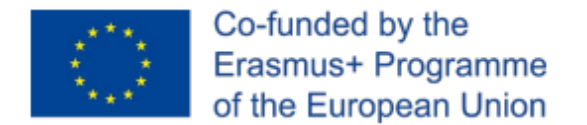

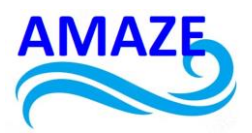

# Erasmus+ Programme Key Action 2 Cooperation Partnerships for Higher Education (KA220-HED) Agreement number 2023-1-RO01-KA220-HED-000155412 European Network for Additive Manufacturing in Industrial Design for Ukrainian Context

# **E-CASE STUDY – NO.1**

Virtual platform for Additive Manufacturing

| Project Title    | European Network for Additive Manufacturing in<br>Industrial Design for Ukrainian Context<br>2023-1-RO01-KA220-HED-000155412 |  |  |  |  |
|------------------|----------------------------------------------------------------------------------------------------|--|--|--|--|
| Output           | IO4 - AMAZE e-case study                                                                                                    |  |  |  |  |
| Module           | E-case study – No.1<br>Realizing the VR/AR e-learning platform                                                               |  |  |  |  |
| Date of Delivery | November 2024                                                                                                    |  |  |  |  |
|                  | EDIBON International S.A., Spain                                                                                             |  |  |  |  |
| Version          | FINAL VARIANT, *14.11.2024                                                                                                   |  |  |  |  |

This project has been funded with support from the Erasmus+ Programme Key Action 2 Cooperation Partnerships for Higher Education (KA220-HED). This publication [communication] reflects the views only of the authors, and the Commission cannot be held responsible for any use which may be made of the information contained therein.

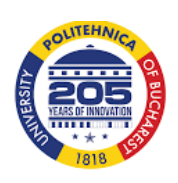

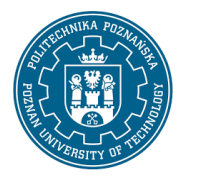

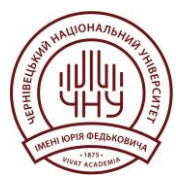

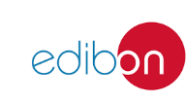

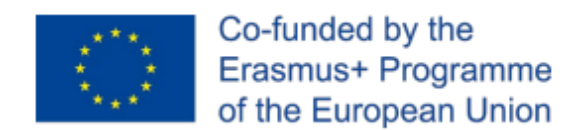

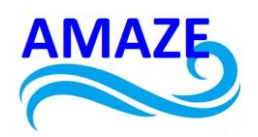

## Contents

| 1 | Introduction3.                                              |
|---|-------------------------------------------------------------|
| 2 | Overview of the Platform4.                                  |
|   | 2.1 Key Features of the Platform4.                          |
| 3 | Additive Manufacturing Course: Theory and Practice11.       |
|   | 3.1 Theory on 3D Design and Design Code                     |
|   | 3.2 Practical Component: Remote Equipment Control11.        |
| 4 | Benefits and Applications of the Platform15.                |
|   | 4.1 Flexibility in Learning15.                              |
|   | 4.2 Hands-On Experience without Geographical Limitations17. |
|   | 4.3 Continuous Integration of New Technologies17.           |
| 5 | Conclusions18.                                              |
| 6 | References                                                  |

This project has been funded with support from the Erasmus+ Programme Key Action 2 Cooperation Partnerships for Higher Education (KA220-HED). This publication [communication] reflects the views only of the authors, and the Commission cannot be held responsible for any use which may be made of the information contained therein.

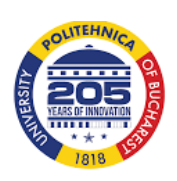

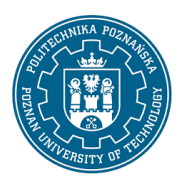

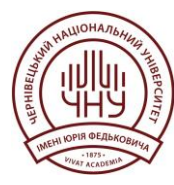

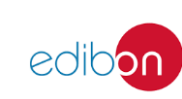

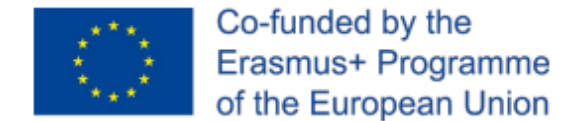

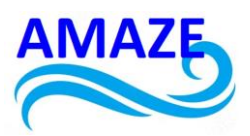

## **1** Introduction

In an increasingly digital world, distance learning has become a vital component of education across various fields, including additive manufacturing. This chapter focuses on an online platform designed specifically to deliver comprehensive distance education and allow for remote control of specialized equipment. This tool offers a robust learning experience by combining theoretical knowledge with hands-on practice through direct interaction with machinery, which is crucial in the field of additive manufacturing, as in Figure 1.

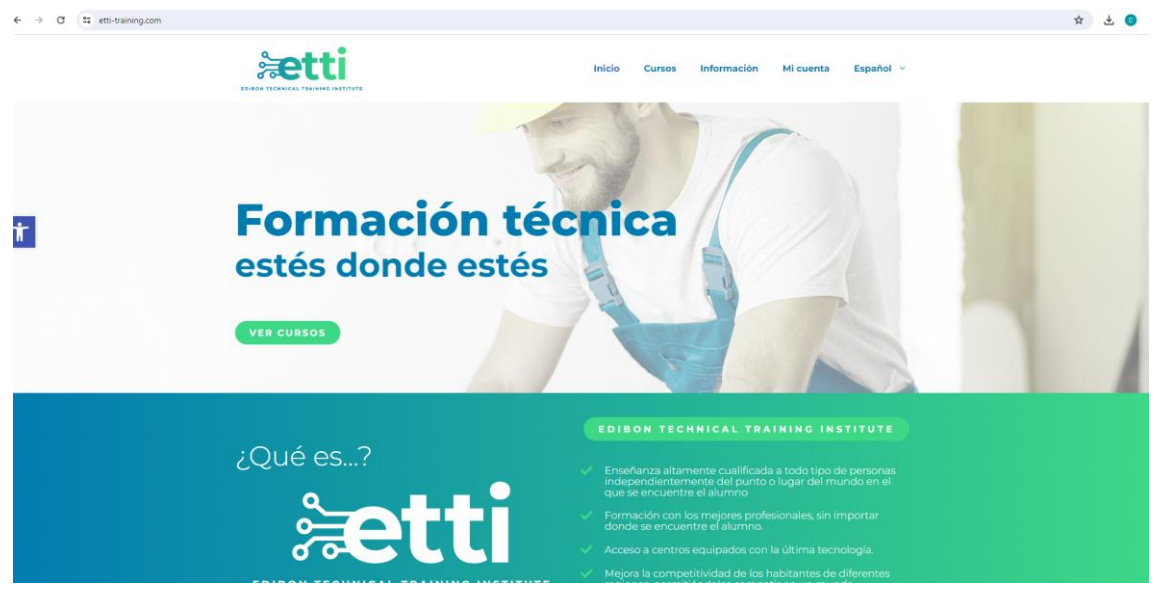

Fig.1. VR/AR e-learning Platform for engineers (Formación técnica)

This project has been funded with support from the Erasmus+ Programme Key Action 2 Cooperation Partnerships for Higher Education (KA220-HED). This publication [communication] reflects the views only of the authors, and the Commission cannot be held responsible for any use which may be made of the information contained therein.

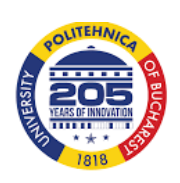

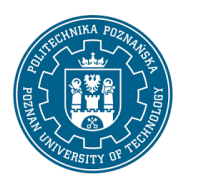

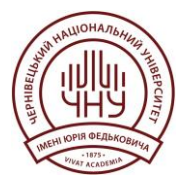

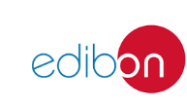

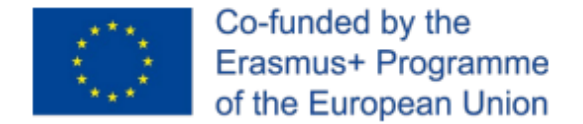

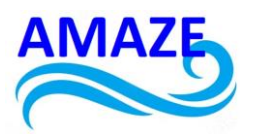

# 2 Overview of the Platform

The online platform is an all-encompassing solution for distance learning in additive manufacturing, seamlessly integrating both theoretical instruction and practical sessions. Through its user-friendly interface, students can access a wide range of educational resources, communicate with instructors and peers, and remotely control manufacturing equipment—all within a single portal, as in Figure 2.

| 2.1. Ney realures of the Platform.    |                                                                                                |                                     |                                            |       |  |  |  |
|---------------------------------------|------------------------------------------------------------------------------------------------|-------------------------------------|--------------------------------------------|-------|--|--|--|
| ← → ♂ ti etti-training.com/mi-cuenta/ |                                                                                                |                                     |                                            | * 🕹 🕒 |  |  |  |
|                                       |                                                                                                | Inicio Cursos                       | Información Mi cuenta Español V            |       |  |  |  |
|                                       | Hola (2no eres                                                                                 | Cerrar sesión)                      |                                            |       |  |  |  |
| _                                     | Desde el escritorio de tu cuenta puedes ver tus ped<br>contraseña y los detalles de tu cuenta. | lidos recientes, gestionar tus dire | cciones de envio y facturación y editar tu |       |  |  |  |
| <b>†</b>                              | 0                                                                                              |                                     |                                            |       |  |  |  |
|                                       | Panel de control                                                                               | Pedidos                             | Aula                                       |       |  |  |  |
|                                       | ŵ                                                                                              | R                                   | Θ                                          |       |  |  |  |
|                                       | Direcciones                                                                                    | Detalles cuenta                     | Cerrar sesión                              |       |  |  |  |
|                                       |                                                                                                |                                     |                                            |       |  |  |  |
|                                       | C/ Julio Cervera 10-12-14 Móstoles Technological Park.<br>Móstoles, CP 28935 (Madrid, Spain)   | (+34) 91 619 93 63 edibor           | n@edilbon.com <b>f in</b>                  |       |  |  |  |
|                                       | Política de privacidad   Aviso legal   Política de cooki                                       | es @2023                            | Edibon, Todos los derechos reservados.     |       |  |  |  |
|                                       | Plan d<br>Recup                                                                                | eración,<br>ormación la U           | nciado por<br>nión Europea                 |       |  |  |  |

2.1. Key Features of the Platform:

Fig.2. Key Features of the VR/AR e-learning platform

- Student Login: The platform provides secure login functionality, ensuring that only authorized users can access the course content and tools. Each student has personalized access, which protects sensitive information and allows for a customized learning experience, as in Figure 3.

This project has been funded with support from the Erasmus+ Programme Key Action 2 Cooperation Partnerships for Higher Education (KA220-HED). This publication [communication] reflects the views only of the authors, and the Commission cannot be held responsible for any use which may be made of the information contained therein.

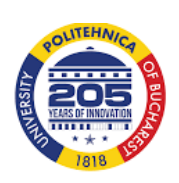

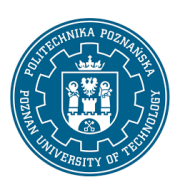

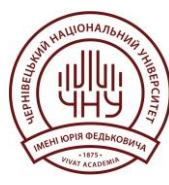

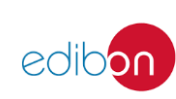

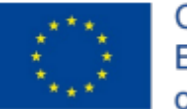

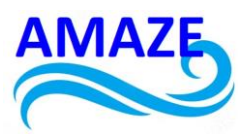

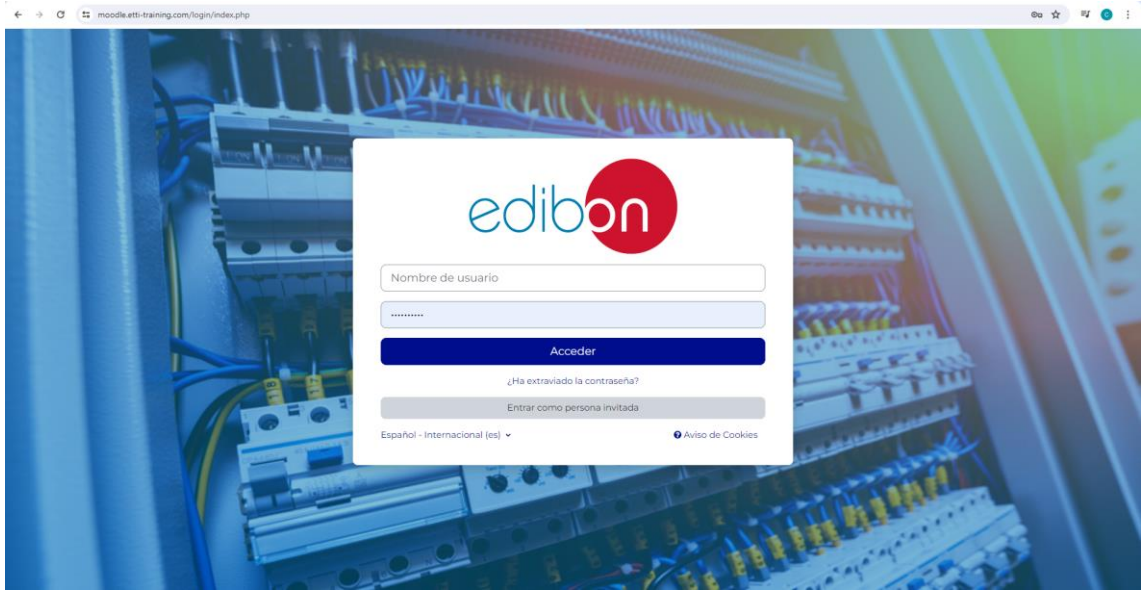

Fig.3. Edibon VR/AR e-learning platform

| → C ti etti-training.com/mi-cuenta/ |                                                                                                    | © ☆ 🖏 |
|-------------------------------------|----------------------------------------------------------------------------------------------------|-------|
|                                     | Inicio Cursos Información Micuenta Español -                                                                                          |       |
|                                     | Acceder                                                                                                    |       |
|                                     | Nombre de usuario o correo electrónico •                                                                                              |       |
|                                     | Contraseña *                                                                                                    |       |
|                                     | Acceder CRecuérdame<br>ZOlvidaste la contraseña?                                                                                      |       |
|                                     |                                                                                                    |       |
|                                     |                                                                                                    |       |
|                                     | C/Julio Cervers 10-12-14 Móssoles Technological Park. (-34) 91 619 93 63 edibon@edibon.com 🛉 in<br>Móssoles, CP 28935 (Madrid, Spain) |       |
|                                     | Política de privacidad   Aviso legal   Política de cookies (22023 Edibon, Todos los derechos reservados.                              |       |
|                                     | Plan de Recuparación,<br>Transformación<br>Vientimica                                                                                 |       |

Fig.4. VR/AR e-learning platform for students

This project has been funded with support from the Erasmus+ Programme Key Action 2 Cooperation Partnerships for Higher Education (KA220-HED). This publication [communication] reflects the views only of the authors, and the Commission cannot be held responsible for any use which may be made of the information contained therein.

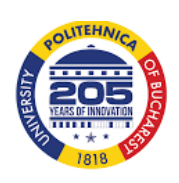

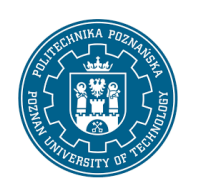

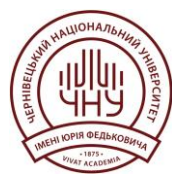

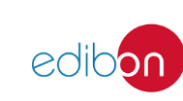

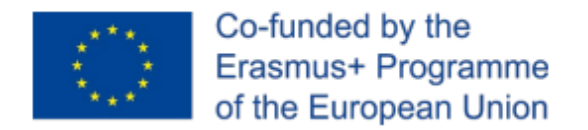

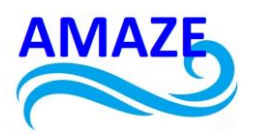

- Calendars: Customizable calendars help students keep track of the course schedule, including important dates for exams, project submissions, and remote-control sessions. This feature helps in maintaining an organized and timely approach to learning, as in Figure 4.

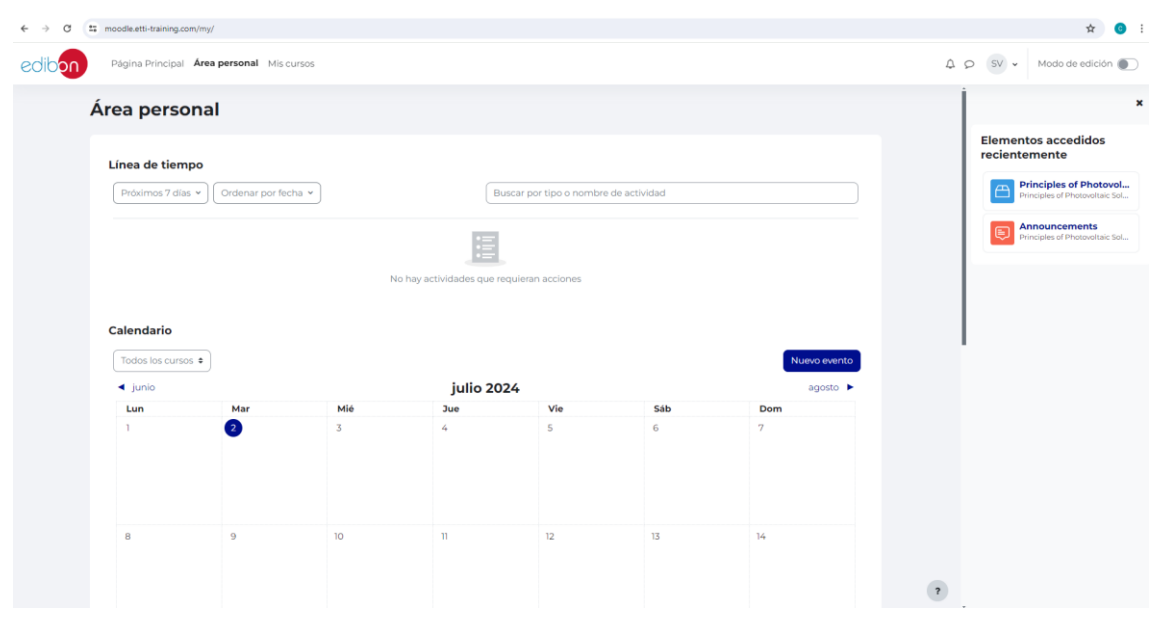

Fig.5. Personal area of the user

- Chat and Messaging: These features facilitate direct communication between students and instructors, as well as group collaboration. Real-time chat and private messaging ensure that queries and discussions are handled efficiently, enhancing the overall learning experience, as in Figure 5.

This project has been funded with support from the Erasmus+ Programme Key Action 2 Cooperation Partnerships for Higher Education (KA220-HED). This publication [communication] reflects the views only of the authors, and the Commission cannot be held responsible for any use which may be made of the information contained therein.

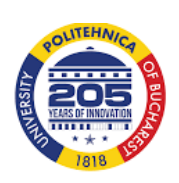

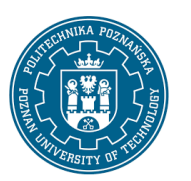

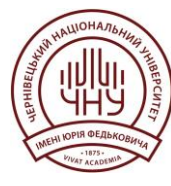

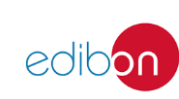

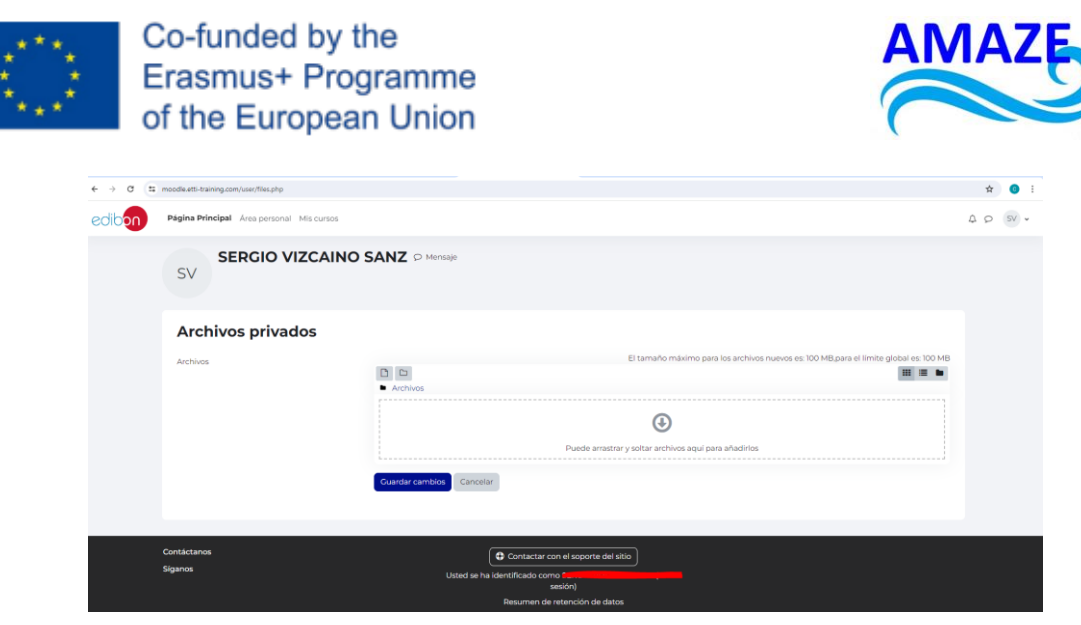

Fig.6. Private archive on the VR/AR e-learning platform

- Theory and Course Introduction: The platform provides access to theoretical content in digital format, with modules that cover everything from basic concepts to advanced topics. Each course begins with a detailed introduction that sets out the expectations and learning objectives, as in Figures 6, 7 and 8.

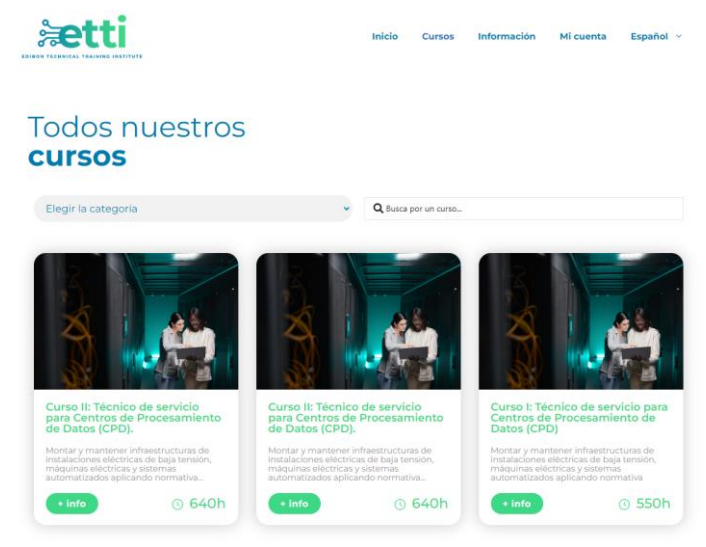

Fig.7. Cours on VR/AR e-learning platform

This project has been funded with support from the Erasmus+ Programme Key Action 2 Cooperation Partnerships for Higher Education (KA220-HED). This publication [communication] reflects the views only of the authors, and the Commission cannot be held responsible for any use which may be made of the information contained therein.

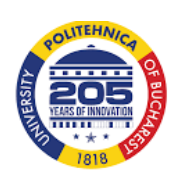

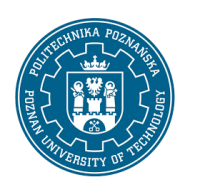

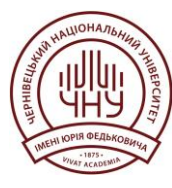

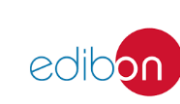

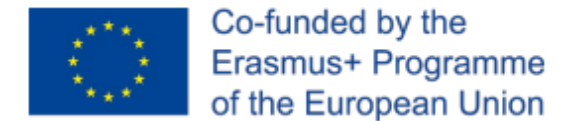

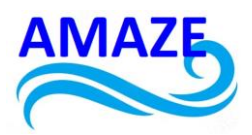

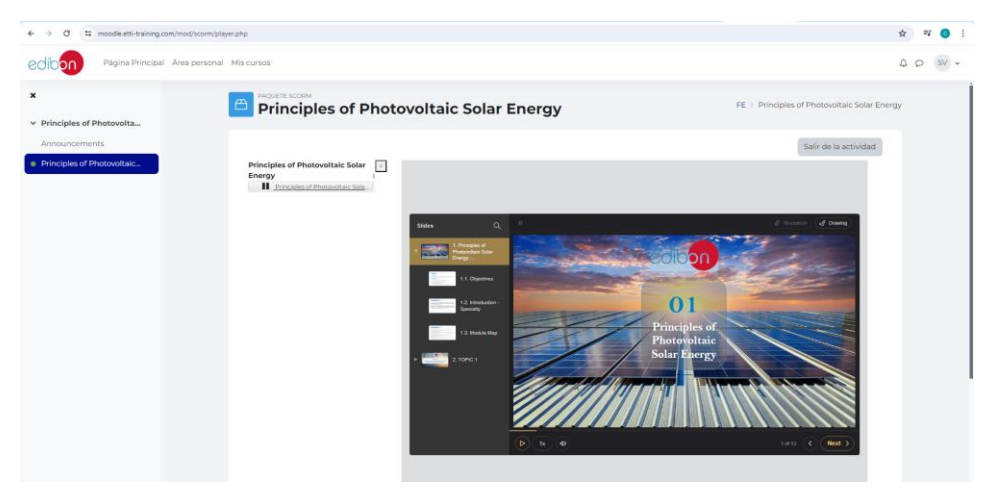

Fig.8. Topic of the course – Principles of photovoltaic solar energy

- Remote Equipment Control: One of the platform's most innovative features is the ability to control additive manufacturing equipment remotely via webcams and PLC (Programmable Logic Controller) systems. This enables students to perform practical tasks on real machines without needing to be physically present, offering an unparalleled hands-on experience, as in Figure 9.

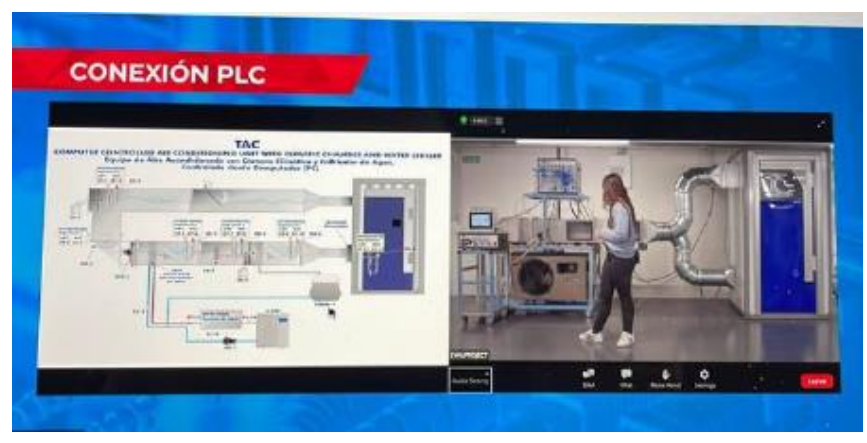

Fig.9. Remote equipment control using VR/AR e-learning platform

This project has been funded with support from the Erasmus+ Programme Key Action 2 Cooperation Partnerships for Higher Education (KA220-HED). This publication [communication] reflects the views only of the authors, and the Commission cannot be held responsible for any use which may be made of the information contained therein.

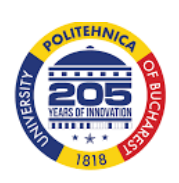

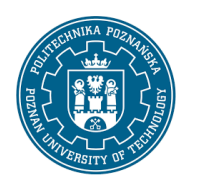

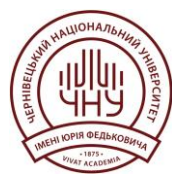

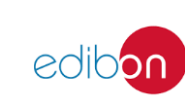

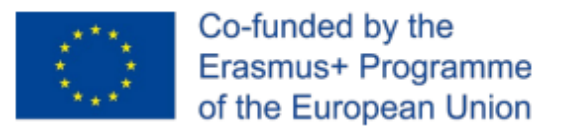

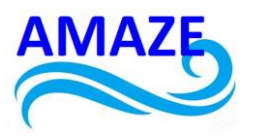

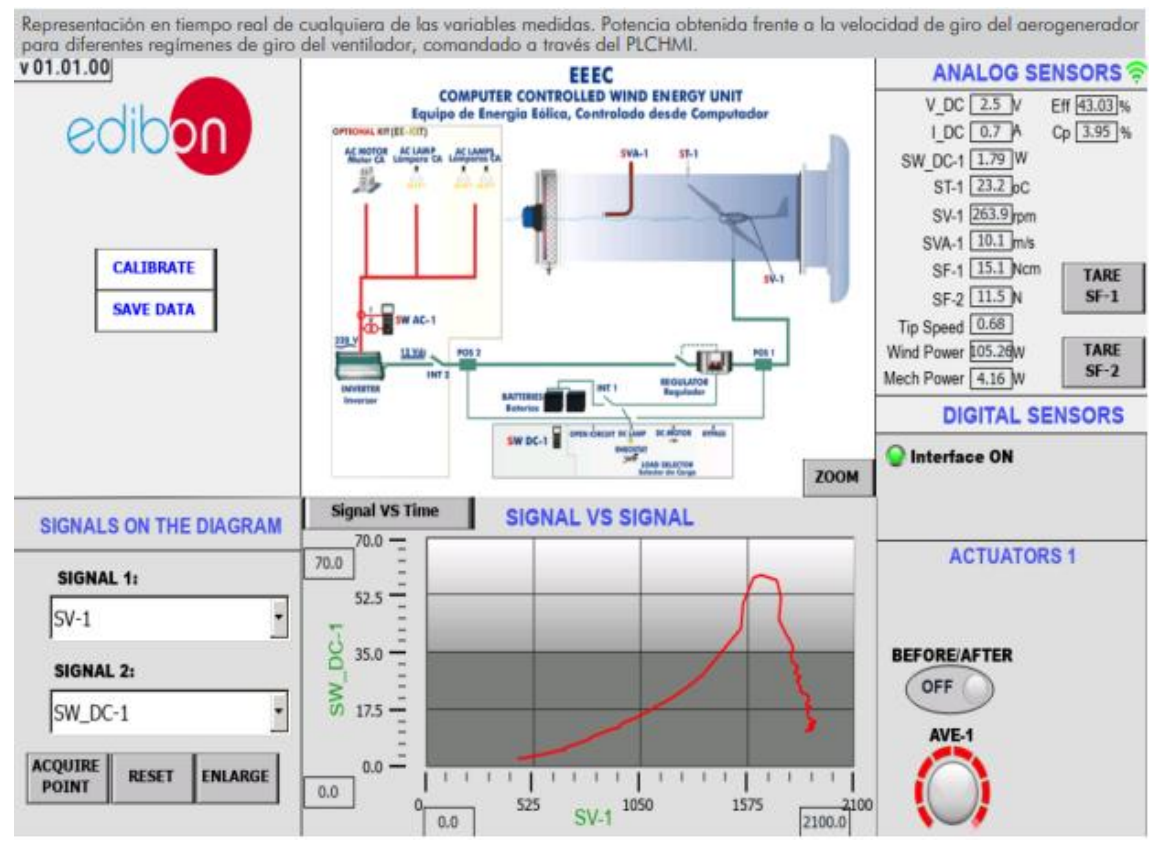

Fig.10. Results of experimental test using VR/AR e-learning platform

- Tests/Examinations and Results: Students can complete online assessments to gauge their progress, with immediate access to results and feedback. This feature supports continuous learning and improvement throughout the course, as in Figures 10 and 11.

This project has been funded with support from the Erasmus+ Programme Key Action 2 Cooperation Partnerships for Higher Education (KA220-HED). This publication [communication] reflects the views only of the authors, and the Commission cannot be held responsible for any use which may be made of the information contained therein.

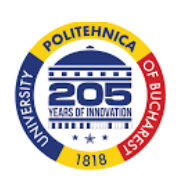

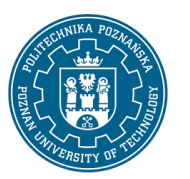

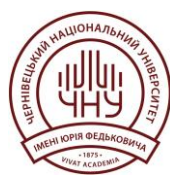

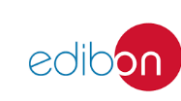

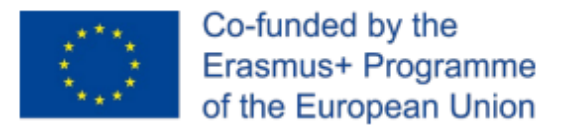

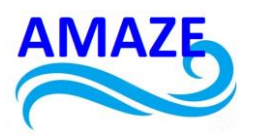

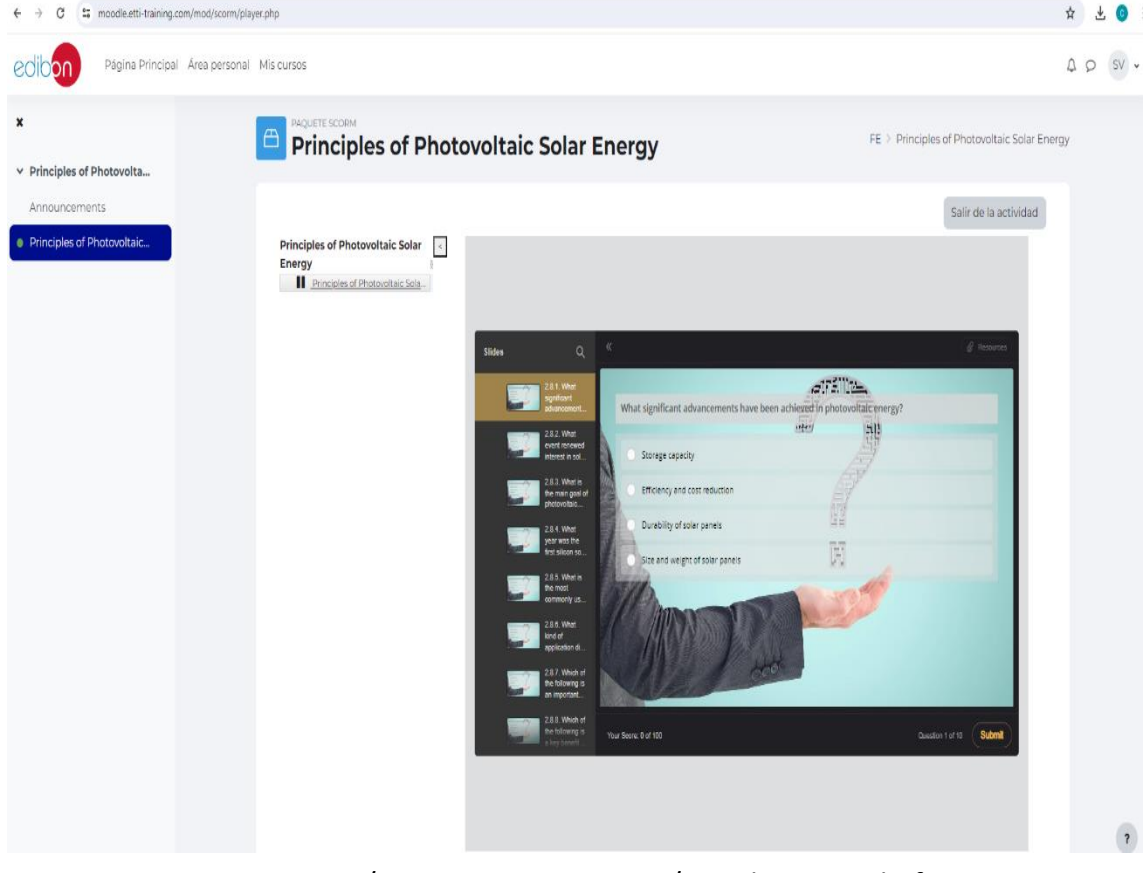

Fig.11. Tests/Examinations using VR/AR e-learning platform

This project has been funded with support from the Erasmus+ Programme Key Action 2 Cooperation Partnerships for Higher Education (KA220-HED). This publication [communication] reflects the views only of the authors, and the Commission cannot be held responsible for any use which may be made of the information contained therein.

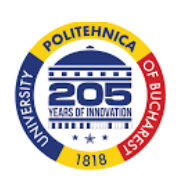

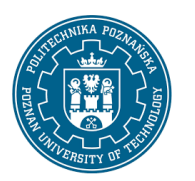

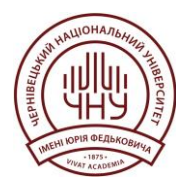

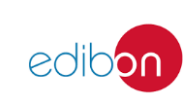

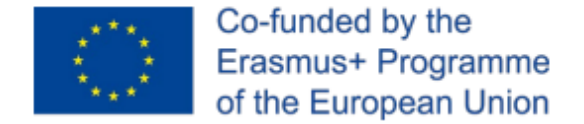

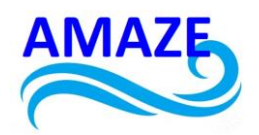

# *3* Additive Manufacturing Course: Theory and Practice

The additive manufacturing course available on the platform is meticulously designed to provide an in-depth understanding of 3D design and 3D printing, seamlessly integrating comprehensive theoretical knowledge with practical remote sessions.

### 3.1. Theory on 3D Design and Design Code

This module covers the fundamental principles of design in additive manufacturing, which include:

- Introduction to 3D Design: Students are introduced to the basics of 3D modeling, including creating and manipulating shapes, as well as using specialized software. This foundational knowledge is crucial for understanding the subsequent steps in the manufacturing process.

- Design for Additive Manufacturing: Here, specific considerations for designing objects intended for additive manufacturing are explored. This includes optimizing geometries, selecting appropriate materials, and understanding the limitations and advantages of various additive manufacturing techniques.

- G-Code Generation: Students learn how to convert their 3D designs into G-code, the programming language that 3D printers use to execute print commands. This section covers the most common commands and how to configure print parameters to achieve the desired output.

This project has been funded with support from the Erasmus+ Programme Key Action 2 Cooperation Partnerships for Higher Education (KA220-HED). This publication [communication] reflects the views only of the authors, and the Commission cannot be held responsible for any use which may be made of the information contained therein.

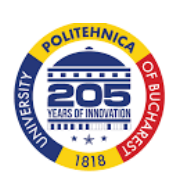

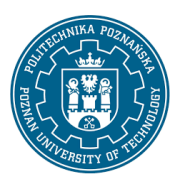

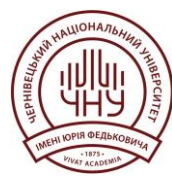

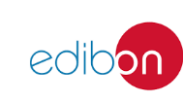

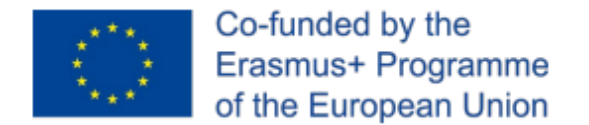

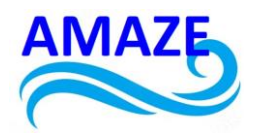

#### 3.2. Practical Component: Remote Equipment Control

The platform's practical component allows students to transition from theory to hands-on practice without leaving their learning environment:

- 3D Printing Simulation: Before accessing the actual equipment, students can use simulators to practice setting up and executing print jobs. This reduces the learning curve and minimizes the risk of costly errors when working with real machines, as in Figure 12.

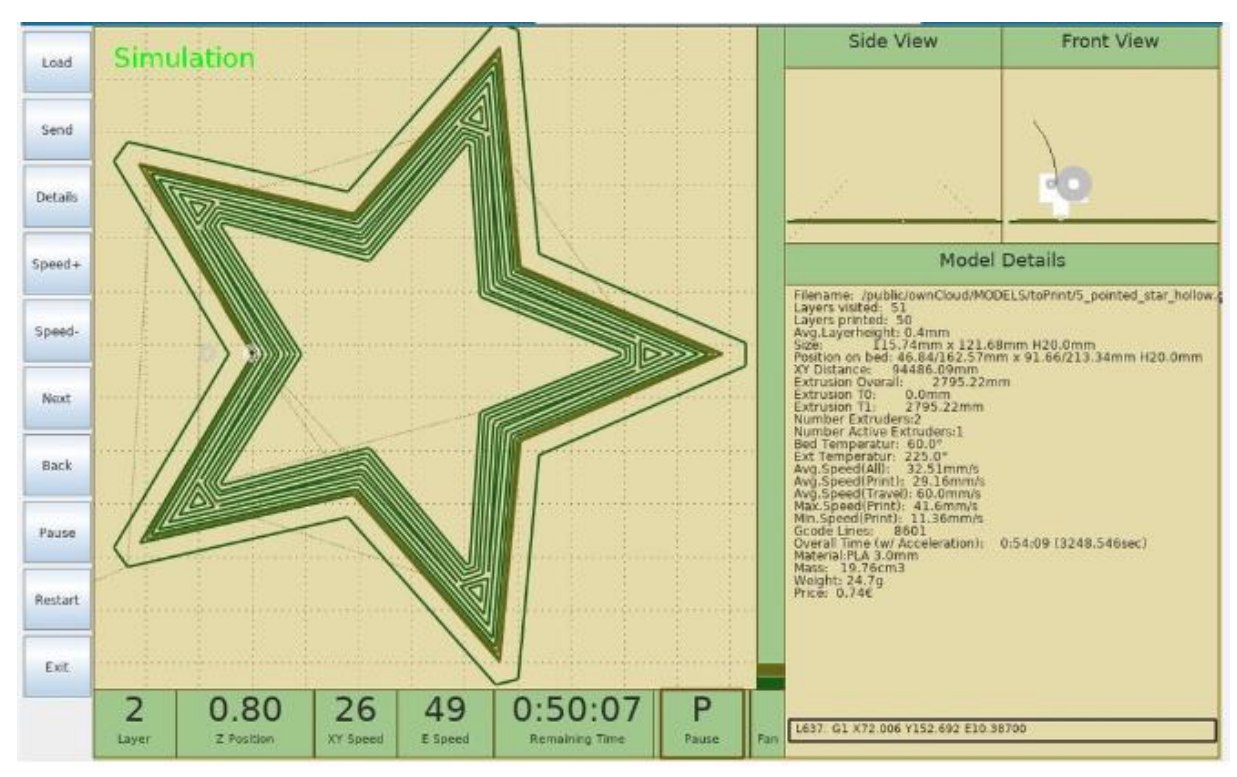

Fig.12. 3D Printing Simulation

- Remote Control via PLC: Through remote control of 3D printers located in our company's laboratory, students can upload their G-code and monitor the printing process in real-time via

This project has been funded with support from the Erasmus+ Programme Key Action 2 Cooperation Partnerships for Higher Education (KA220-HED). This publication [communication] reflects the views only of the authors, and the Commission cannot be held responsible for any use which may be made of the information contained therein.

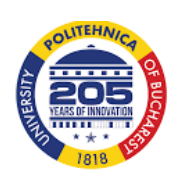

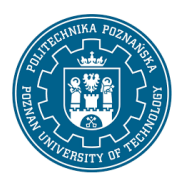

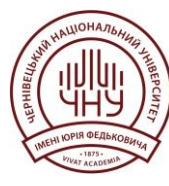

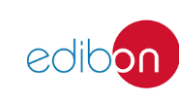

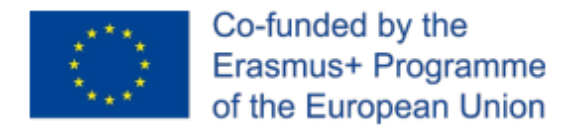

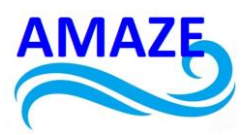

webcams. This practical experience is essential for understanding the complexities of additive manufacturing processes, using a 3D printer, as in Figure 13.

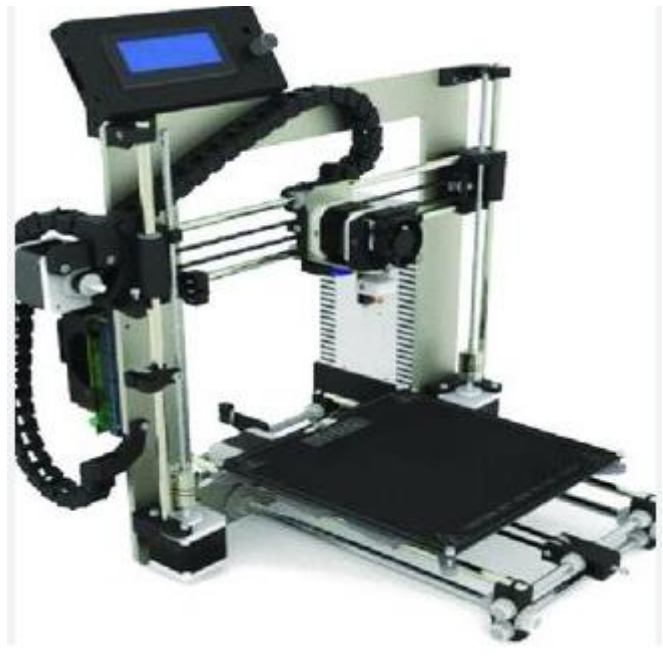

Fig.13. 3D Printer

- Real-Time Monitoring and Adjustments: During the practical sessions, students have the ability to adjust printing parameters in real-time, allowing them to respond to issues such as layer adhesion or surface quality. This feature ensures a deeper understanding of how to troubleshoot and optimize the printing process, as in Figure 14.

This project has been funded with support from the Erasmus+ Programme Key Action 2 Cooperation Partnerships for Higher Education (KA220-HED). This publication [communication] reflects the views only of the authors, and the Commission cannot be held responsible for any use which may be made of the information contained therein.

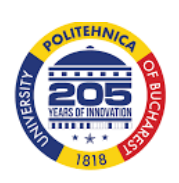

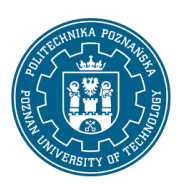

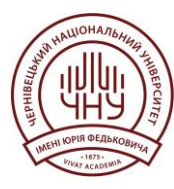

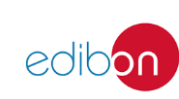

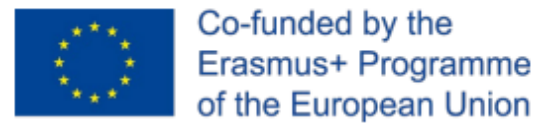

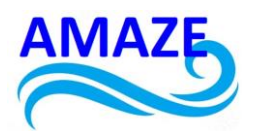

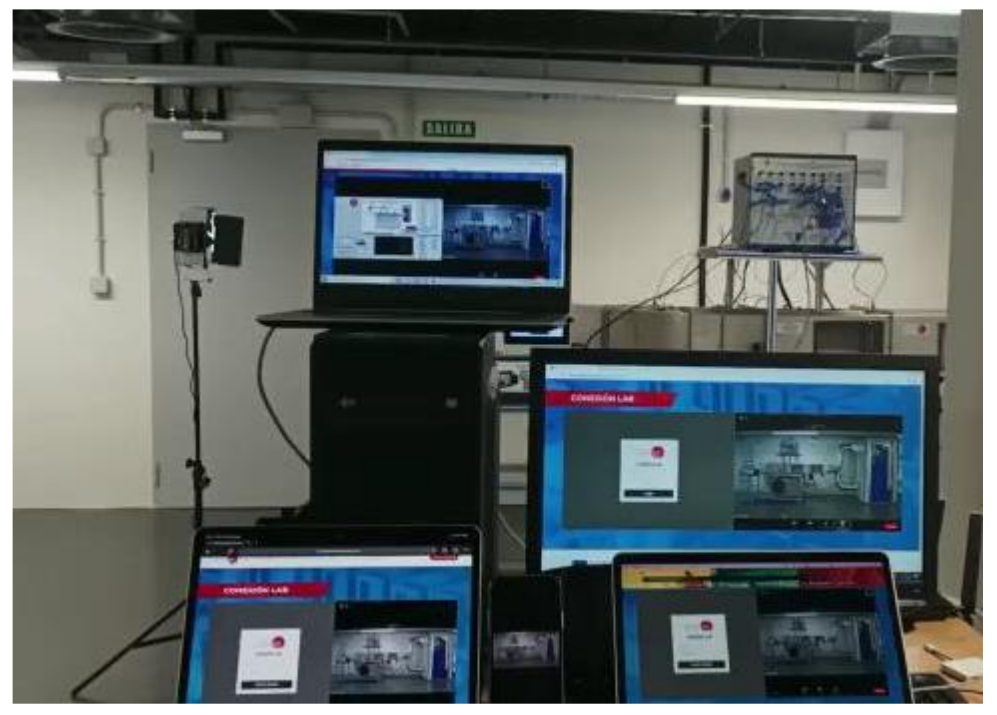

Fig.14. Real-Time Monitoring and Adjustments during the practical sessions using VR/AR e-learning platform

This project has been funded with support from the Erasmus+ Programme Key Action 2 Cooperation Partnerships for Higher Education (KA220-HED). This publication [communication] reflects the views only of the authors, and the Commission cannot be held responsible for any use which may be made of the information contained therein.

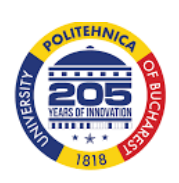

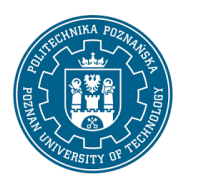

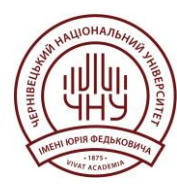

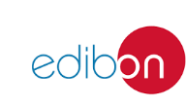

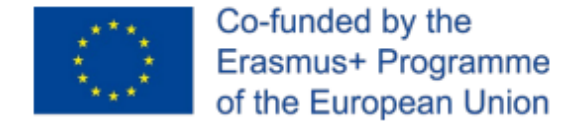

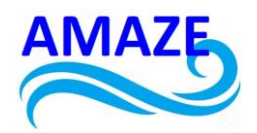

# 4 Beneficts and Applications of the Platform

### 4.1. Flexibility in Learning

The platform offers students the flexibility to learn at their own pace, accessing materials and tools whenever and wherever it suits them. This flexibility is especially valuable for professionals looking to expand their knowledge without compromising their work responsibilities, as in Figure 15.

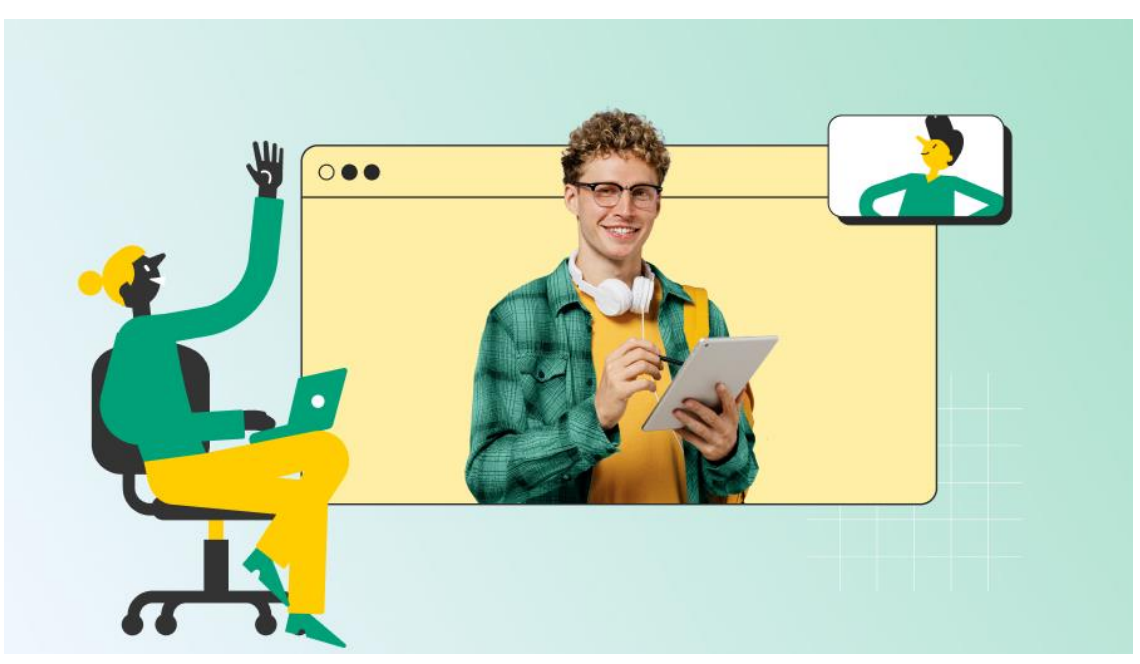

Fig.15. Flexibility on VR/AR e-learning platform to learn at their own pace, accessing materials and tools

This project has been funded with support from the Erasmus+ Programme Key Action 2 Cooperation Partnerships for Higher Education (KA220-HED). This publication [communication] reflects the views only of the authors, and the Commission cannot be held responsible for any use which may be made of the information contained therein.

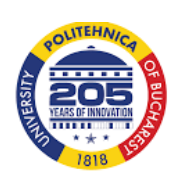

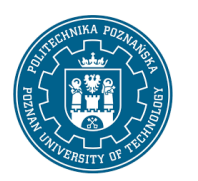

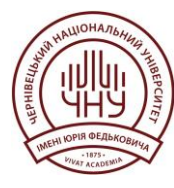

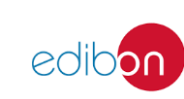

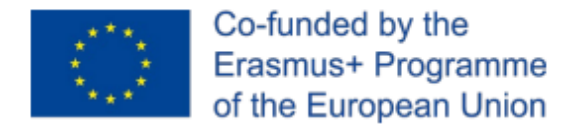

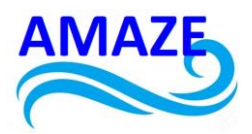

4.2. Hands-On Experience Without Geographical Limitations

The remote control of equipment removes geographical barriers, allowing students from around the world to access advanced additive manufacturing technologies. This capability is unique and positions the platform at the forefront of technical education, as in Figure 16.

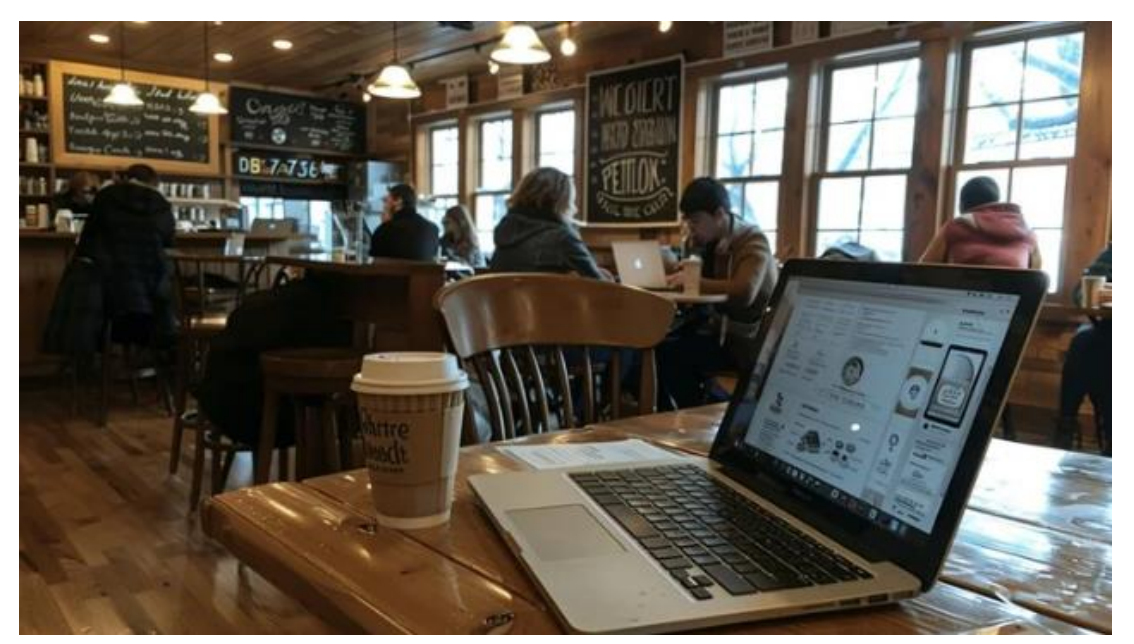

Fig.16. Hands-On Experience Without Geographical Limitations

4.3. Continuous Integration of New Technologies

The e-learning VR/AR platform is designed to be adaptable, allowing the integration of new tools and technologies as they emerge in the field of additive manufacturing. This ensures that students always have access to the latest innovations and best practices, as in Figure 17.

This project has been funded with support from the Erasmus+ Programme Key Action 2 Cooperation Partnerships for Higher Education (KA220-HED). This publication [communication] reflects the views only of the authors, and the Commission cannot be held responsible for any use which may be made of the information contained therein.

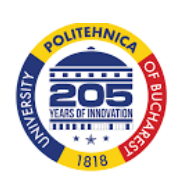

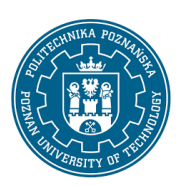

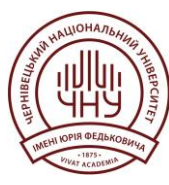

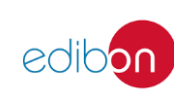

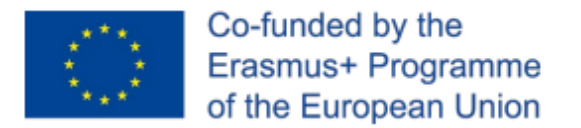

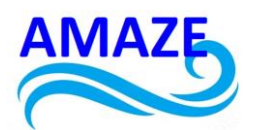

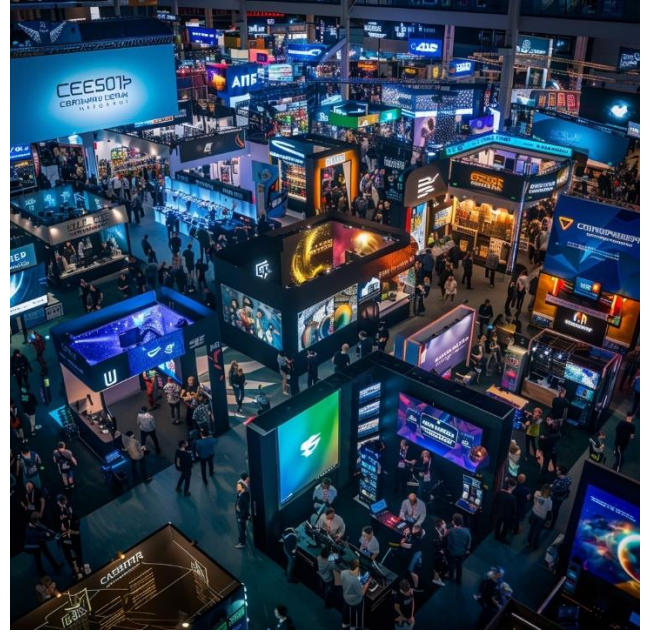

Fig.17. Adaptability of VR/AR e-learning platform, allowing the integration of new tools and technologies

This project has been funded with support from the Erasmus+ Programme Key Action 2 Cooperation Partnerships for Higher Education (KA220-HED). This publication [communication] reflects the views only of the authors, and the Commission cannot be held responsible for any use which may be made of the information contained therein.

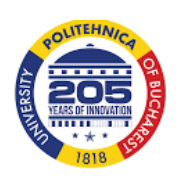

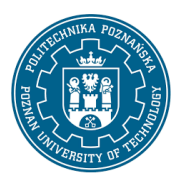

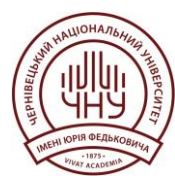

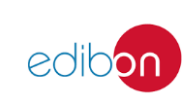

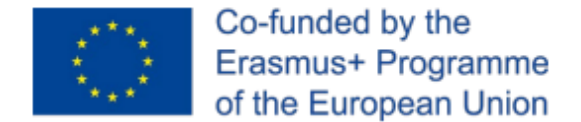

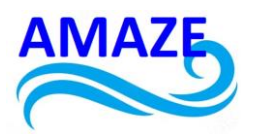

## 5 Conclusions

This platform represents a significant advancement in the field of distance learning, specifically designed for additive manufacturing. This innovative approach seamlessly combines theoretical content with remote practice, offering students a comprehensive and deeply enriching educational experience, as in Fig.18.

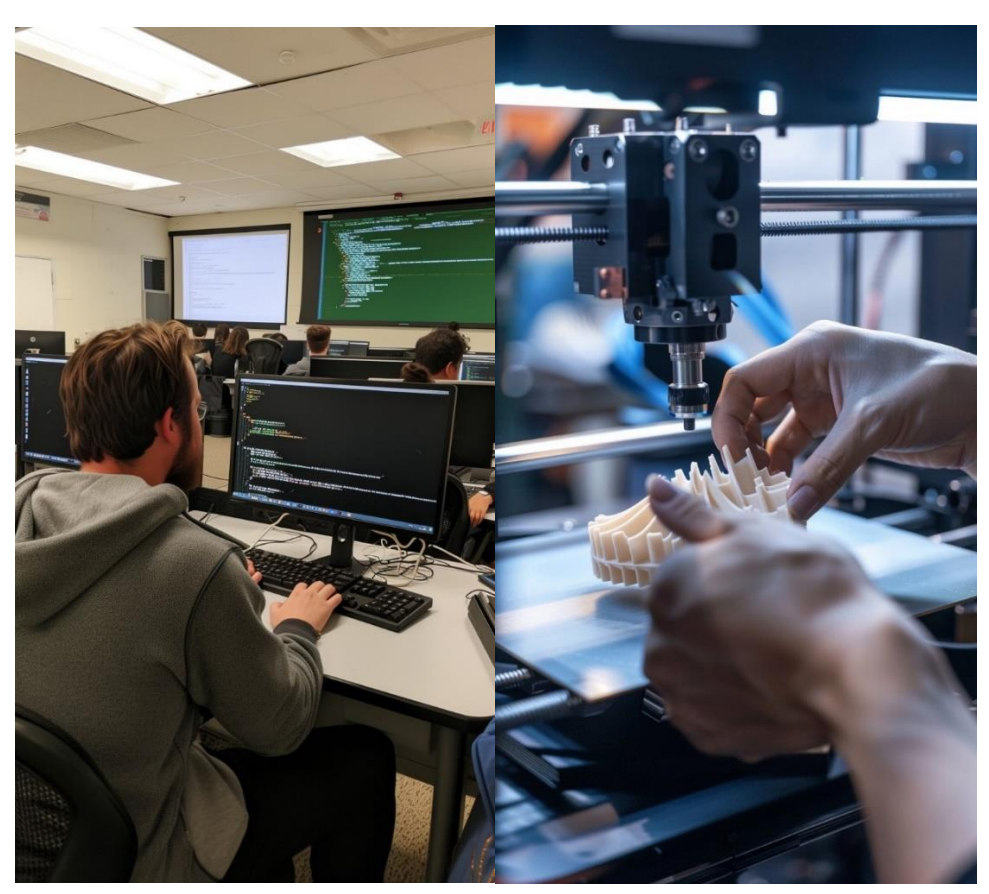

Fig.18. VR/AR e-learning platform used for Additive Manufacturing

This project has been funded with support from the Erasmus+ Programme Key Action 2 Cooperation Partnerships for Higher Education (KA220-HED). This publication [communication] reflects the views only of the authors, and the Commission cannot be held responsible for any use which may be made of the information contained therein.

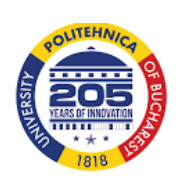

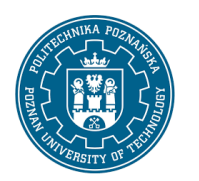

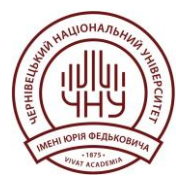

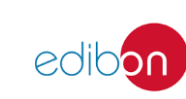

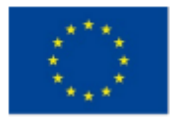

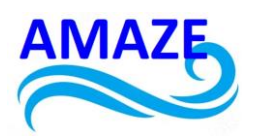

In a world where technology evolves at a rapid pace, the ability to adapt to new tools and methodologies is essential. This platform not only provides fundamental theoretical knowledge but also allows students to apply these concepts in a practical environment, even when they are miles away from traditional equipment and laboratories. This unique combination ensures that students not only understand the theoretical principles of additive manufacturing but also develop the practical skills necessary to face the real challenges they will encounter in the industry, especially in Industry 5.0, as in Figure 19.

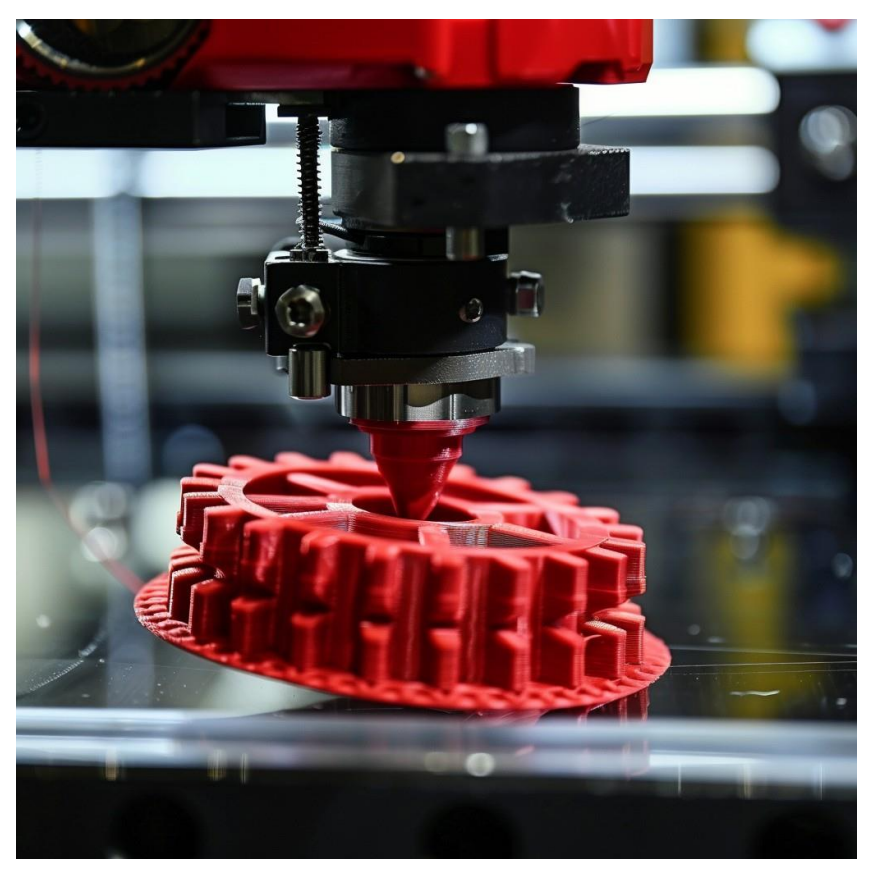

Fig.19. VR/AR e-learning platform combines theoretical principles of additive manufacturing and practical skills for Industry 5.0.

This project has been funded with support from the Erasmus+ Programme Key Action 2 Cooperation Partnerships for Higher Education (KA220-HED). This publication [communication] reflects the views only of the authors, and the Commission cannot be held responsible for any use which may be made of the information contained therein.

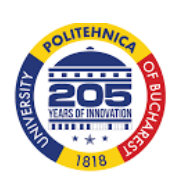

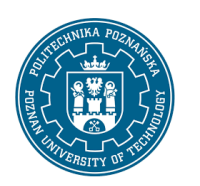

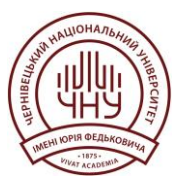

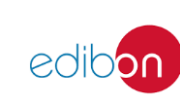

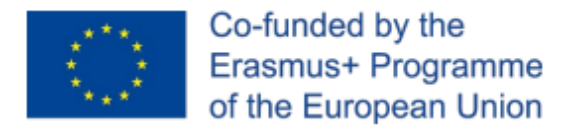

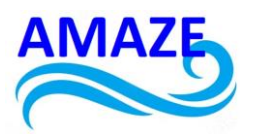

Moreover, the system has been designed to be highly interactive and adaptable to the individual needs of each student. It utilizes advanced simulations and real-time collaboration tools that allow students to experiment and solve problems in a controlled yet dynamic environment. This approach not only enhances knowledge retention but also fosters creativity and critical thinking, qualities that are indispensable in the field of additive manufacturing.

Another key aspect of this platform is accessibility. It is understood that access to specialized equipment can be limited, especially for those living in remote areas or lacking the resources to attend in-person courses. Therefore, an infrastructure has been developed that allows students to interact with state-of-the-art machinery and software from the comfort of their homes. This flexibility not only democratizes access to quality education but also prepares a new generation of professionals capable of leading the future of digital manufacturing, as in Figure 20.

This project has been funded with support from the Erasmus+ Programme Key Action 2 Cooperation Partnerships for Higher Education (KA220-HED). This publication [communication] reflects the views only of the authors, and the Commission cannot be held responsible for any use which may be made of the information contained therein.

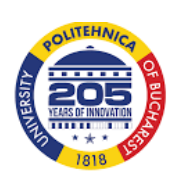

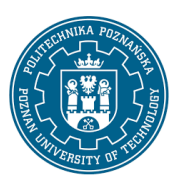

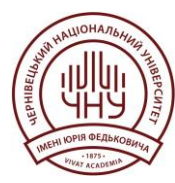

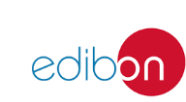

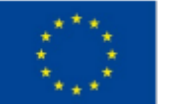

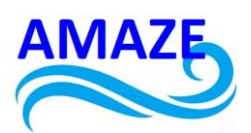

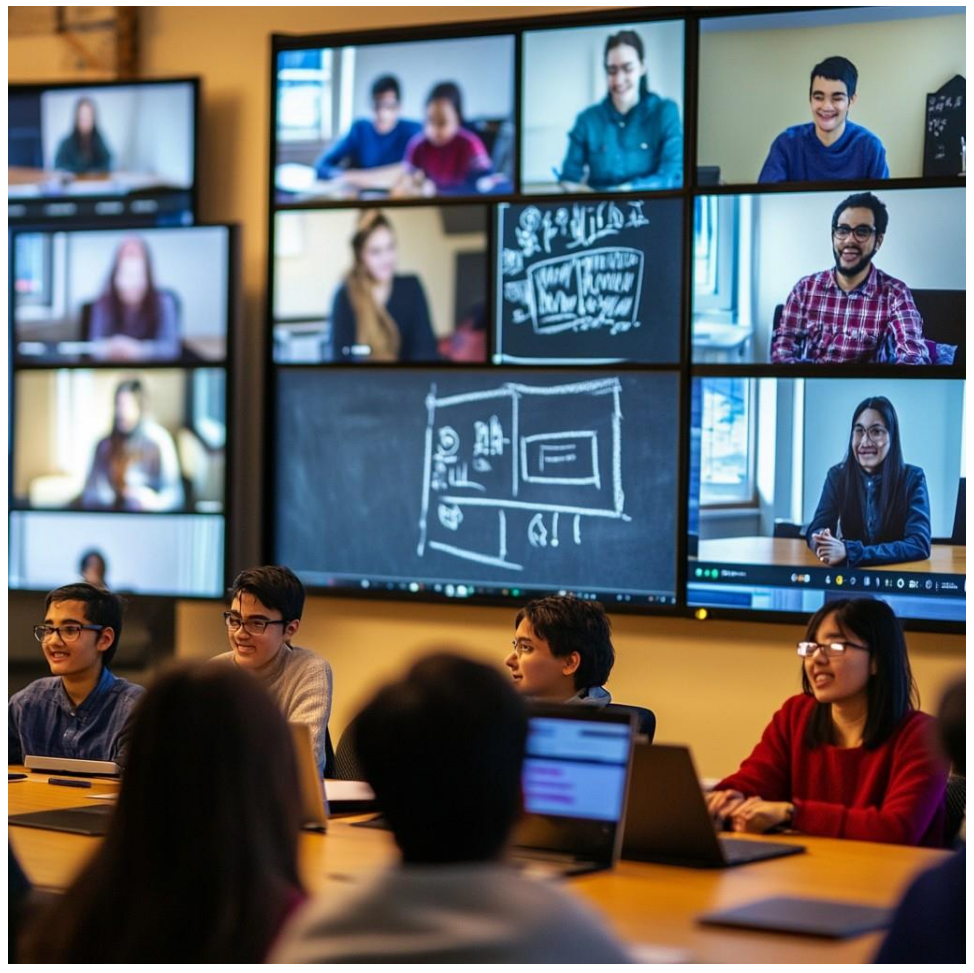

Fig.20. Accessibility of VR/AR e-learning platform as an educational resource

In summary, this platform is more than just an educational resource; it is a transformative tool that empowers students to face real-world challenges in additive manufacturing. By integrating theoretical knowledge with remote practice, it creates a learning environment that is both accessible and highly effective, preparing students to excel in an ever-evolving industry.

This project has been funded with support from the Erasmus+ Programme Key Action 2 Cooperation Partnerships for Higher Education (KA220-HED). This publication [communication] reflects the views only of the authors, and the Commission cannot be held responsible for any use which may be made of the information contained therein.

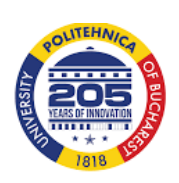

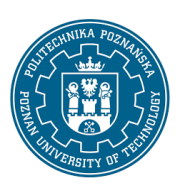

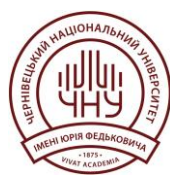

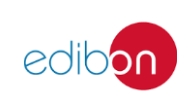

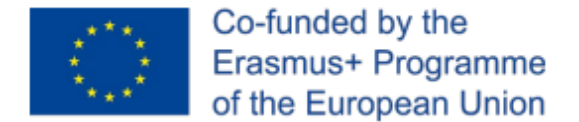

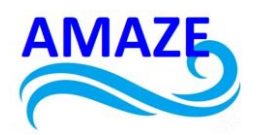

## 6 References

#### **Books and Publications:**

- "The SAGE Handbook of E-learning Research" by Richard Andrews and Caroline Haythornthwaite: a comprehensive resource on e-learning research.

- "Additive Manufacturing Technologies: 3D Printing, Rapid Prototyping, and Direct Digital Manufacturing" by Ian Gibson, David W. Rosen, and Brent Stucker: a key book on additive manufacturing technologies.

- "Teaching in a Digital Age: Guidelines for Designing Teaching and Learning" by A.W. (Tony) Bates: a resource for designing and implementing online courses.

#### Academic Articles:

- A systematic review on the role of e-learning and virtual laboratories in engineering education. (Educational Research Review)

- "Remote Control of Additive Manufacturing Machines: Enhancing Learning Through Practical Engagement at a Distance" (Journal of Manufacturing Processes).

#### Articles and Technical Reports:

- "Advances in Remote Monitoring and Control Systems for Manufacturing" (Journal of Manufacturing Systems)

- "The Impact of Distance Learning Technologies on Technical Education in the Manufacturing Industry" (Industry Report, 2023).

This project has been funded with support from the Erasmus+ Programme Key Action 2 Cooperation Partnerships for Higher Education (KA220-HED). This publication [communication] reflects the views only of the authors, and the Commission cannot be held responsible for any use which may be made of the information contained therein.

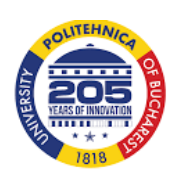

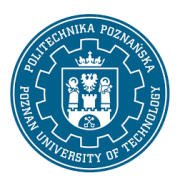

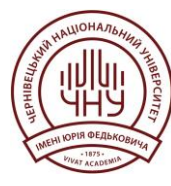

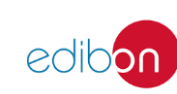

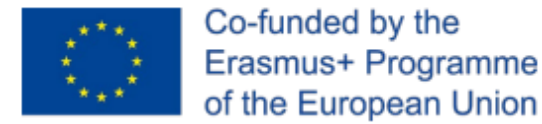

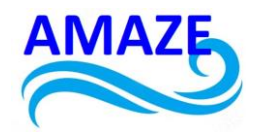

Erasmus+ Programme Key Action 2 Cooperation Partnerships for Higher Education (KA220-HED)

Project No: 2023-1-RO01-KA220-HED-000155412

Project title: European Network for Additive Manufacturing in Industrial Design for Ukrainian Context – Acronym: AMAZE

# **E-case study – No.2**

# **Additive Manufacturing of industrial parts**

| Project Title    | European Network for Additive Manufacturing in<br>Industrial Design for Ukrainian Context<br>2023-1-RO01-KA220-HED-000155412 |
|------------------|----------------------------------------------------------------------------------------------------|
| Output           | IO4 - AMAZE e-case study                                                                                                    |
| Module           | E-case study – No.2<br>Additive Manufacturing of industrial parts                                                            |
| Date of Delivery | November 2024                                                                                                    |
|                  | Edibon International S.A., Spain & National<br>University of Science and Technology Politehnica<br>Bucharest, Romania        |
| Version          | FINAL VARIANT, *14.11.2024                                                                                                   |

This project has been funded with support from the Erasmus+ Programme Key Action 2 Cooperation Partnerships for Higher Education (KA220-HED). This publication [communication] reflects the views only of the authors, and the Commission cannot be held responsible for any use which may be made of the information contained therein.

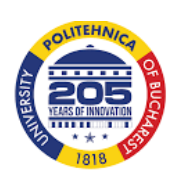

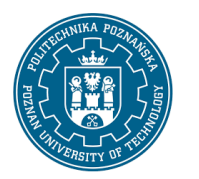

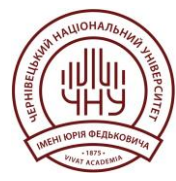

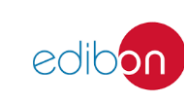

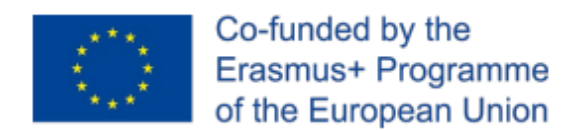

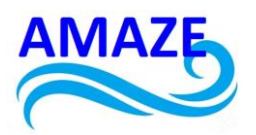

## Contents

| E-case study – cable fixing clamp | 24 |
|-----------------------------------|----|
| 1. Introduction                   | 24 |
| 2. Experimental research          | 28 |
| 3. Conclusions                    |    |
| 4. References                     |    |

This project has been funded with support from the Erasmus+ Programme Key Action 2 Cooperation Partnerships for Higher Education (KA220-HED). This publication [communication] reflects the views only of the authors, and the Commission cannot be held responsible for any use which may be made of the information contained therein.

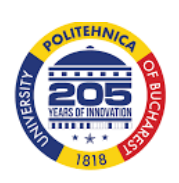

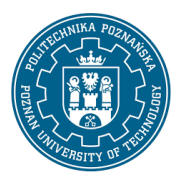

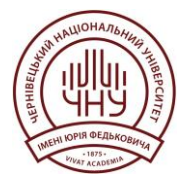

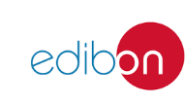

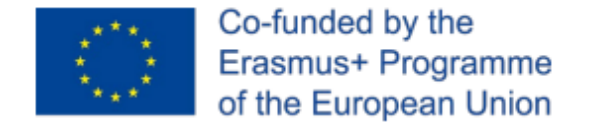

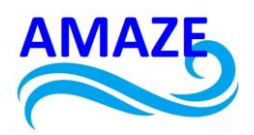

## $E\text{-}case\ study-No.1$ - cable fixing clamp

## 1. Introduction

Thermoplastic extrusion/melt deposition modeling is the most widely used additive manufacturing technology due to its simplicity and affordability. It is used in modeling, prototyping but also in production applications.

FDM printing technology consists of passing a plastic filament through an extruder that heats it up to melting point, then applying it uniformly (by extruding) layer upon layer with high accuracy to physically print the 3D model according to the CAD file .

The thermoplastic material is heated until it reaches a semi-liquid state, then it is extruded through a small diameter nozzle and is deposited in layers with a thickness of several tenths of a millimeter.

The deposition is carried out with the help of a modeling head equipped with one or two extrusion nozzles.

The raw material used from a physical point of view is in the form of a filament with a diameter of approximately 1.75; 2.85 or 3 mm.

The essential element of the FDM process is maintaining, inside the heating-extrusion head, a temperature corresponding to the pasty state of the material.

The advantages of FDM technology are very user-friendly, silent and safe office technology.

Usable objects and parts can be produced, the palette of materials being quite wide. The price of 3D printers (kits and assembled models) as well as consumables (rolls with plastic filaments) is extremely affordable. FDM manufacturing technology features ease of use. The disadvantages of this process are the slow construction speed in the case of complex geometries, the possibility of non-uniformly printed areas (non-glued layers), low impermeability, poor resolution and accuracy for small parts and fine details (microns).

Applications of the FDM process consist of making durable parts and subassemblies for functional testing, conceptual design, presentation and marketing models, detail parts for

This project has been funded with support from the Erasmus+ Programme Key Action 2 Cooperation Partnerships for Higher Education (KA220-HED). This publication [communication] reflects the views only of the authors, and the Commission cannot be held responsible for any use which may be made of the information contained therein.

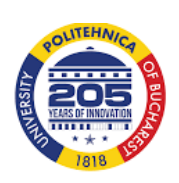

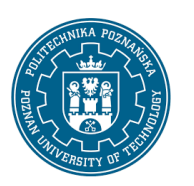

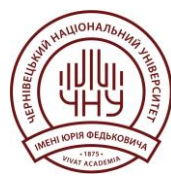

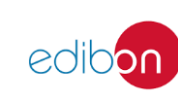

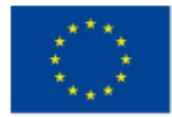

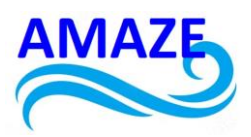

food or medical applications, plastic subassemblies for high temperature applications, very small series productions.

Stereolithography (SLA or SL) is an additive manufacturing technology, known as a manufacturing process by solidifying the raw material in a liquid state due to photopolymerization. Stereolithography was the first process that allowed the generation of a physical model, using model data, directly from the computer. The parts are solidified in the presence of the laser, at low laser powers (5-10 W).

This technology allows the creation and manufacture of models, prototypes and parts layer by layer, using for solidification, the process of selective photopolymerization, a process that is activated by a light beam and forms bonds between unsaturated molecules forming polymer chains.

The desired 3D model is initially sliced into cross sections. For each layer, the laser beam traces a cross-section of the partial pattern on the surface of the liquid resin. Exposure to ultraviolet laser light solidifies the model drawn on liquid resin resulting in a solid built (3D printed) layer that is added to the previous built layer.

After the pattern has been drawn, the platform descends a distance equal to the thickness of a single layer, typically between 0.05 mm and 0.15 mm.

The accuracy of the printed parts is very good, the finish of the printed surfaces is very good, the printing speed is good to very good.

Materials used are photo-sensitive liquid resins, ceramic materials (newly developed).

SLA technological advantages are the prototyping of parts with complex and highly detailed geometries, very fine and precise printed surfaces, large part construction sizes, the printed parts can be used as a master mold for the industries of injection molding (injection molding), thermoforming, casting metals and parts resistant to high temperatures.

SLA technological disadvantages consist of average resistance to mechanical processing, unsustainability over time, long exposure to the sun damages parts that become brittle and

This project has been funded with support from the Erasmus+ Programme Key Action 2 Cooperation Partnerships for Higher Education (KA220-HED). This publication [communication] reflects the views only of the authors, and the Commission cannot be held responsible for any use which may be made of the information contained therein.

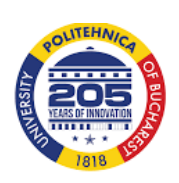

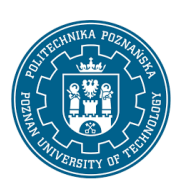

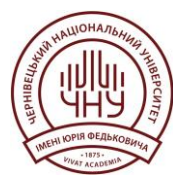

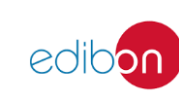

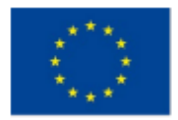

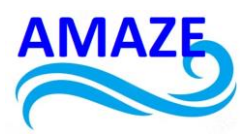

brittle, requires troublesome post-processing operations (with potentially dangerous chemicals).

DLP (digital light exposure) printing technology is an additive manufacturing process based on the use of UV light to solidify liquid photopolymer resins. The DLP process is a form of stereolithography that is used in rapid prototyping services.

The main difference between DLP and SLA is the use of a light projector that solidifies the resin of a photosensitive polymer, versus a laser as used in the stereolithography process.

A DLP printer projects the 3D cross-sectional image of the object onto the surface of the resin. The resin exposed to the light source hardens as the car's build platform lowers, allowing a new layer of fresh resin to be deposited to be solidified by the light.

Once the part is fully fabricated, additional post-processing such as backing material removal, chemical bath and UV drying can be performed.

Since the entire cross-section is designed in a single exposure, the construction speed of a layer (section) is constant regardless of the complexity of the geometry.

Regardless of whether a simple part is printed or 10 complex parts simultaneously, the printing speed remains constant. DLP technology costs are superior to FDM.

In the case of DLP technology, the accuracy of the printed parts is very good.

The finish of the printed surfaces is very good. Print speed is good (for multiple objects and complex geometries).

The materials used by DLP technology are different types of resins, photopolymers, transparent resins, wax-based polymers.

The advantages of DLP technology are fine and precise printed surfaces (use in the jewelry industry, dental technology, electronics), fairly resistant prototypes for processing, diverse range of resins including biomedical materials (certified for use in the medical field) and transparent resins (prototypes in the industry packaging), stable printers with few moving parts.

This project has been funded with support from the Erasmus+ Programme Key Action 2 Cooperation Partnerships for Higher Education (KA220-HED). This publication [communication] reflects the views only of the authors, and the Commission cannot be held responsible for any use which may be made of the information contained therein.

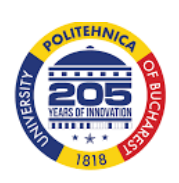

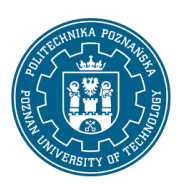

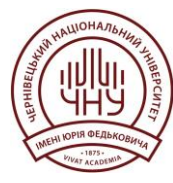

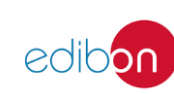

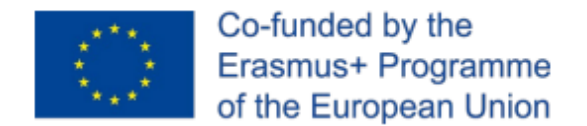

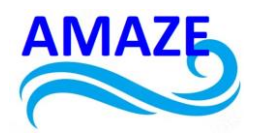

## 2. Experimental research

As part of the experimental research, different functional prototypes of some 3D parts were made. The 3D printers used in the research were: Formlab (SLA technology), Photocentric Crystal (DLP technology) and Zortrax (FDM technology).

The Formlab Form2 3D printer (fig. 1) is a modern, state-of-the-art printer that produces parts with an accuracy of 25-300 microns. It is equipped with a low-power laser (P=250 mW and  $\lambda$ =405 nm). The software used is Preform. The file types used are STL, OBJ or FORM.

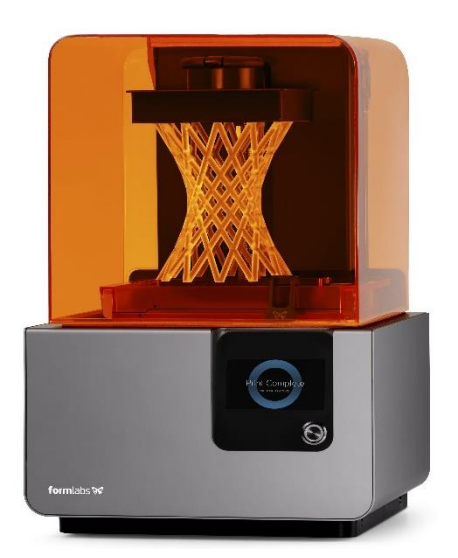

Fig.1. 3D printer - Form 2 [5]

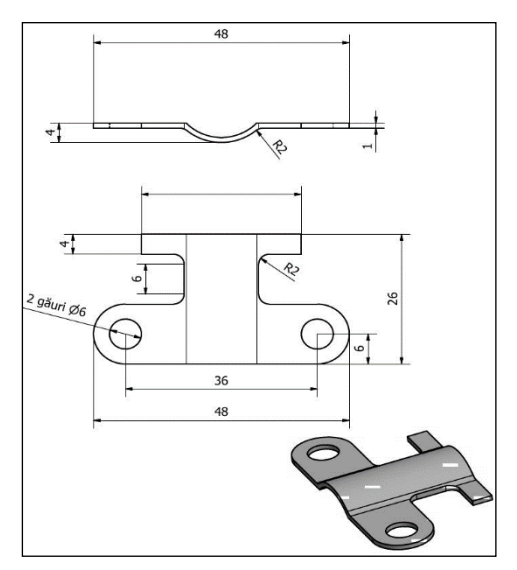

Fig.2. Reper- cable fixing clamp

This project has been funded with support from the Erasmus+ Programme Key Action 2 Cooperation Partnerships for Higher Education (KA220-HED). This publication [communication] reflects the views only of the authors, and the Commission cannot be held responsible for any use which may be made of the information contained therein.

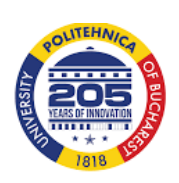

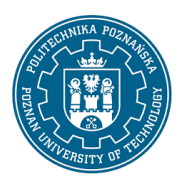

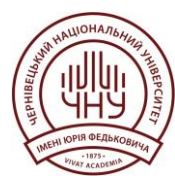

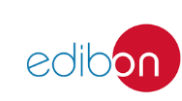

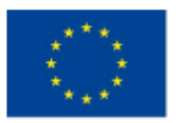

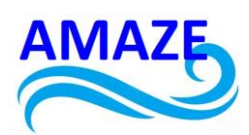

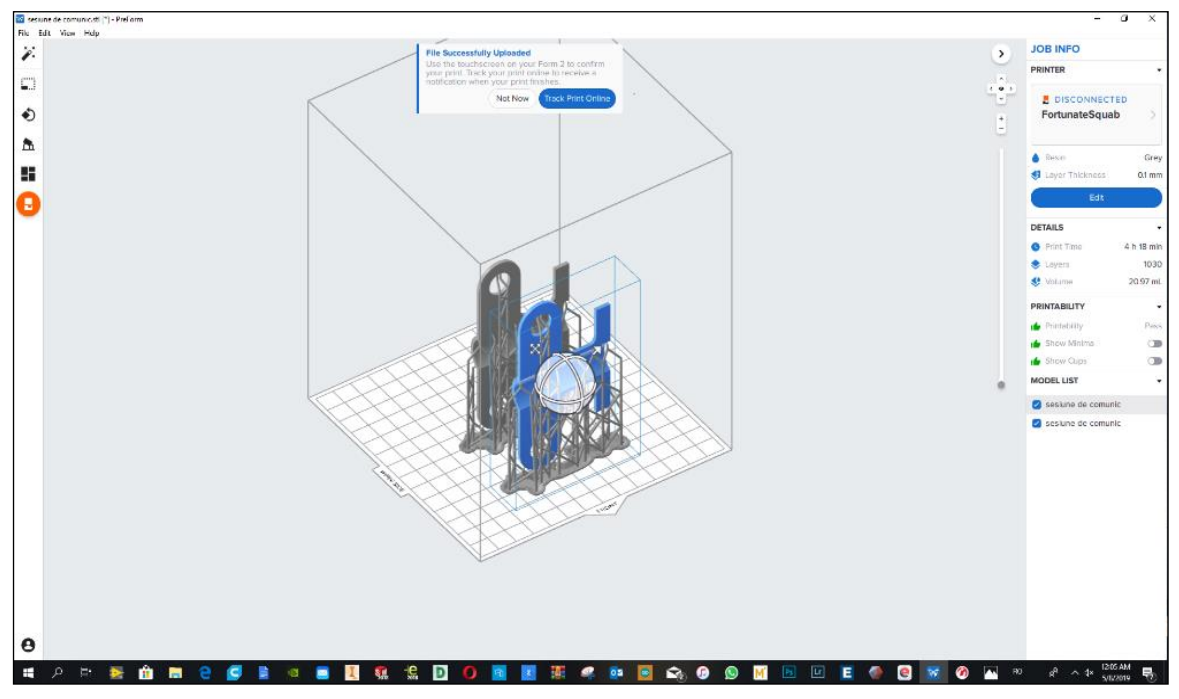

Fig.3. The STL file of the Cable fixing clamp, using the PreForm software

It made the 3D design, using the SolidWorks software, and it made the cable fixing clip, within the TDPR project. The Preform software was used to prepare the 3D printing of the landmark, as in figure 3. The landmark will have 1030 layers, the printing duration will be 4 h and 18 min and around 20.97 ml of photopolymerizable resin will be consumed.

The material used was a gray photopolymerizable resin, with special mechanical resistance, used for the manufacture of prototypes and models in the field of mechanical engineering that require high rigidity. The mechanical properties of this material are given in table 1, and the chemical properties are presented in table 2. The cost of this resin is 149 \$.

This project has been funded with support from the Erasmus+ Programme Key Action 2 Cooperation Partnerships for Higher Education (KA220-HED). This publication [communication] reflects the views only of the authors, and the Commission cannot be held responsible for any use which may be made of the information contained therein.

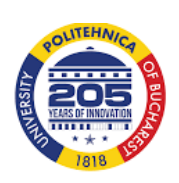

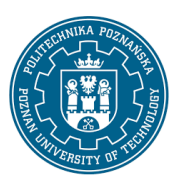

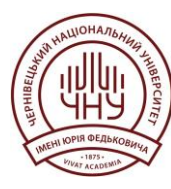

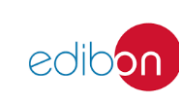

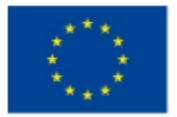

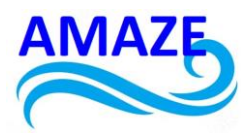

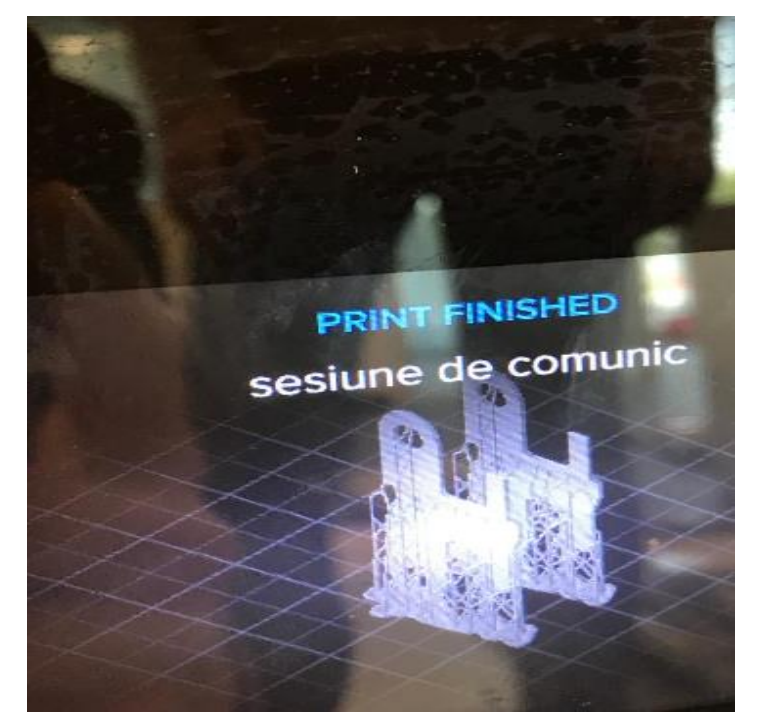

Fig.4. The PreForm software and the manufacturing parameters

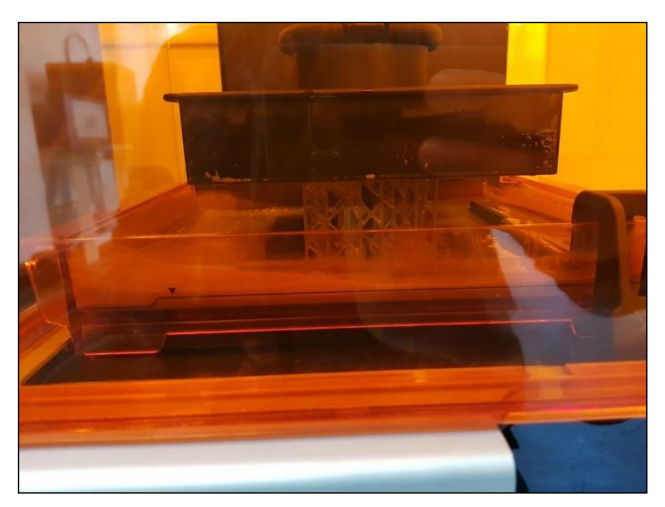

Fig.5. The SLA processing for the Cable Fixing Clamp

This project has been funded with support from the Erasmus+ Programme Key Action 2 Cooperation Partnerships for Higher Education (KA220-HED). This publication [communication] reflects the views only of the authors, and the Commission cannot be held responsible for any use which may be made of the information contained therein.

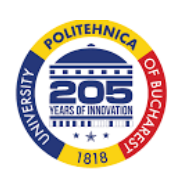

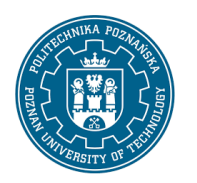

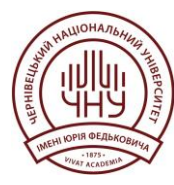

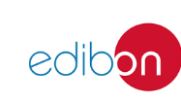

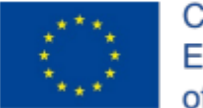

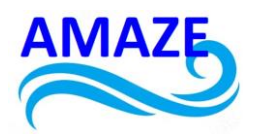

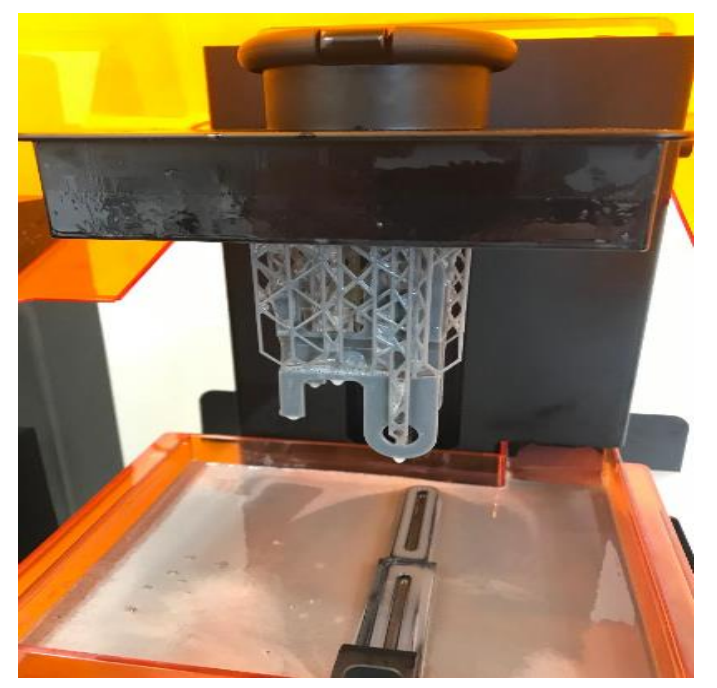

Fig.6. The cable fixing clamp with supports, printed on FormLab 3D printer

| Table  | 1.  | The | mechanical | properties | of | the | gray | photopolymerizable | resin | used | in | SLA |
|--------|-----|-----|------------|------------|----|-----|------|--------------------|-------|------|----|-----|
| techno | olo | gy  |            |            |    |     |      |                    |       |      |    |     |

|                                  | MET                | 'RIC <sup>1</sup>                            | IMPE                      | RIAL <sup>1</sup>       | METHOD        |
|----------------------------------|--------------------|----------------------------------------------|---------------------------|-------------------------|---------------|
|                                  | Green <sup>2</sup> | Post-Cured <sup>3</sup> Green <sup>2</sup> F |                           | Post-Cured <sup>3</sup> |               |
| Tensile Properties               |                    |                                              |                           |                         |               |
| Ultimate Tensile Strength        | 35 MPa             | 61 MPa                                       | 5076 psi 8876 psi         |                         | ASTM D 638-14 |
| Tensile Modulus                  | 1.4 GPa            | 2.6 GPa                                      | 203 ksi                   | 377 ksi                 | ASTM D 638-14 |
| Elongation                       | 32.5 %             | 13 %                                         | 32.5 %                    | 13 %                    | ASTM D 638-14 |
| Flexural Properties              |                    |                                              |                           |                         |               |
| Flexural Stress at 5% Strain     | 39 MPa             | 86 MPa                                       | 5598 psi                  | 12400 psi               | ASTM D 790-15 |
| Flexural Modulus                 | 0.94 GPa           | 2.2 GPa                                      | 136 ksi                   | 319 ksi                 | ASTM D 790-15 |
| Impact Properties                |                    |                                              |                           |                         |               |
| Notched IZOD                     | not tested         | 18.7 J/m                                     | not tested                | 0.351 ft-lbf/in         | ASTM D256-10  |
| Temperature Properties           |                    |                                              |                           |                         |               |
| Head Deflection Temp. @ 1.8 MPa  | not tested         | 62.4 C                                       | not tested                | 144.3 °F                | ASTM D 648-16 |
| Heat Deflection Temp. @ 0.45 MPa | not tested         | 77.5 C                                       | not tested                | 171.5 °F                | ASTM D 648-16 |
| Thermal Expansion (-30 to 30° C) | not tested         | 78.5 um/m/C                                  | not tested 43.4 µin/in/"F |                         | ASTM E 831-13 |

This project has been funded with support from the Erasmus+ Programme Key Action 2 Cooperation Partnerships for Higher Education (KA220-HED). This publication [communication] reflects the views only of the authors, and the Commission cannot be held responsible for any use which may be made of the information contained therein.

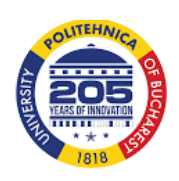

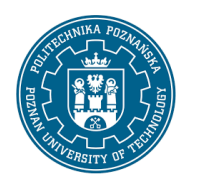

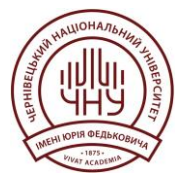

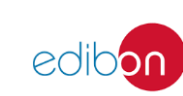

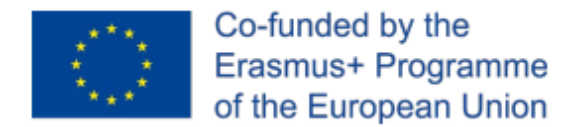

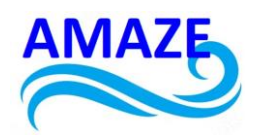

#### Table 2. The chemical properties of the light-curing resin used in SLA technology

| Mechanical Properties           | 24 hr weight gain (%) | Mechanical Properties               | 24 hr weight gain (%) |
|---------------------------------|-----------------------|-------------------------------------|-----------------------|
| Acetic Acid, 5 %                | 0.75                  | Hydrogen Peroxide (3 %)             | 0.75                  |
| Acetone                         | 10.77                 | Isooctane                           | 0.02                  |
| Isopropyl Alcohol               | 1.56                  | Mineral Oil, light                  | 0.35                  |
| Bleach, ~5 % NaOCI              | 0.65                  | Mineral Oil, heavy                  | 0.27                  |
| Butyl Acetate                   | 0.84                  | Salt Water (3.5 % NaCl)             | 0.64                  |
| Diesel                          | 0.08                  | Sodium hydroxide (0.025 %, pH = 10) | 0.72                  |
| Diethyl glycol monomethyl ether | 2.38                  | Water                               | 0.83                  |
| Hydrolic Oil                    | 0.16                  | Xylene                              | 0.42                  |
| Skydrol 5                       | 0.54                  | Strong Acid (HCI Conc)              | 8.21                  |

# Table 3. The mechanical properties of the different types of resins used by the Formlab Form2 3D printer

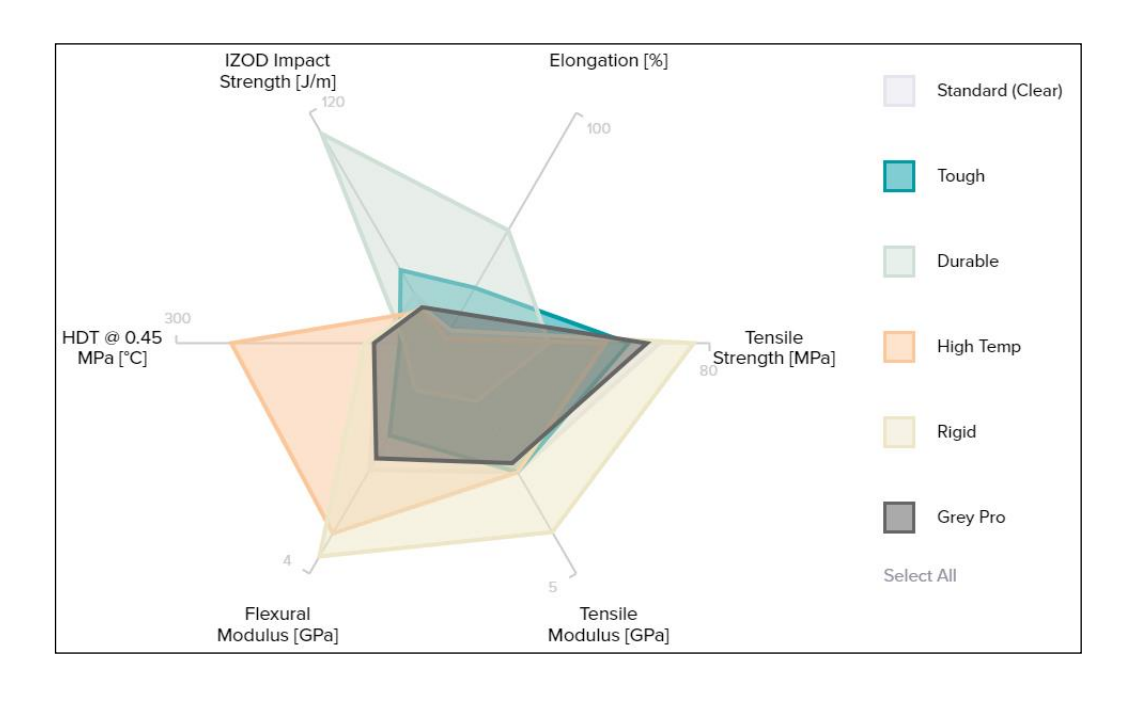

This project has been funded with support from the Erasmus+ Programme Key Action 2 Cooperation Partnerships for Higher Education (KA220-HED). This publication [communication] reflects the views only of the authors, and the Commission cannot be held responsible for any use which may be made of the information contained therein.

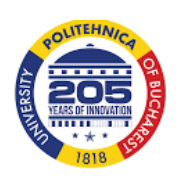

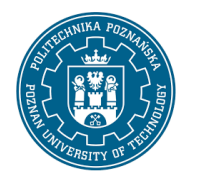

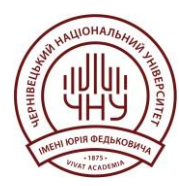

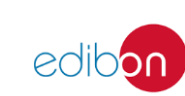

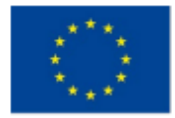

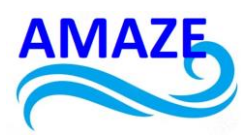

The mechanical properties of the different types of resins used by the Formlab Form2 3D printer are presented in table 3. The resins used by SLA technology are used in the aeronautical industry, the automobile industry, medicine (dentistry, orthodontics), in the jewelry industry, architecture, etc. .

It was tried to manufacture the same part on a 3D printer, Zortrax from fig.7, using FDM technology, the software used being the ZSuite software from fig.8. The thickness of the deposited layer is 0.09 mm, the material used is ABS, and the filament melting temperature in the extruder is between 200-220°C. The table is heated up to 200C during manufacturing. For efficient cooling of the deposited layer, 1 cooler is used. The generation of g-code is carried out for 3D printing. In this case, the piece will have 980 layers, the layer thickness is 0.09 mm, 7.34 m of ABS filament will be used and the 3D printing time will be approximately 5 hours and 22 minutes. The 3D printed part by FDM technology is shown in fig.9. The cost of a roll of ABS filament is 20 \$.

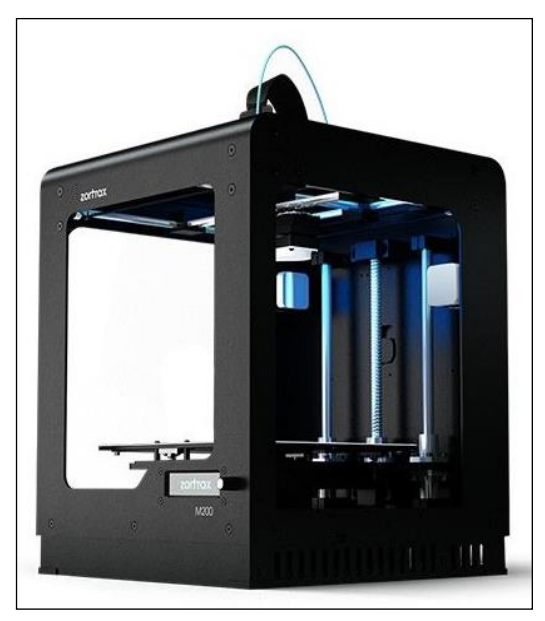

Fig.7. 3D printer - Zortrax M200 [6]

This project has been funded with support from the Erasmus+ Programme Key Action 2 Cooperation Partnerships for Higher Education (KA220-HED). This publication [communication] reflects the views only of the authors, and the Commission cannot be held responsible for any use which may be made of the information contained therein.

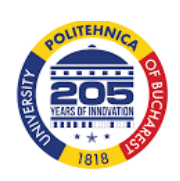

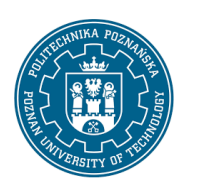

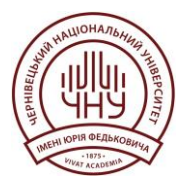

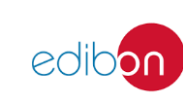

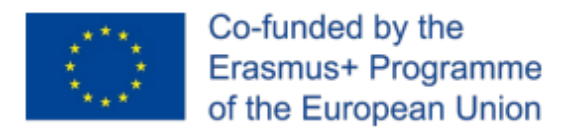

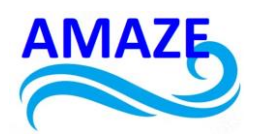

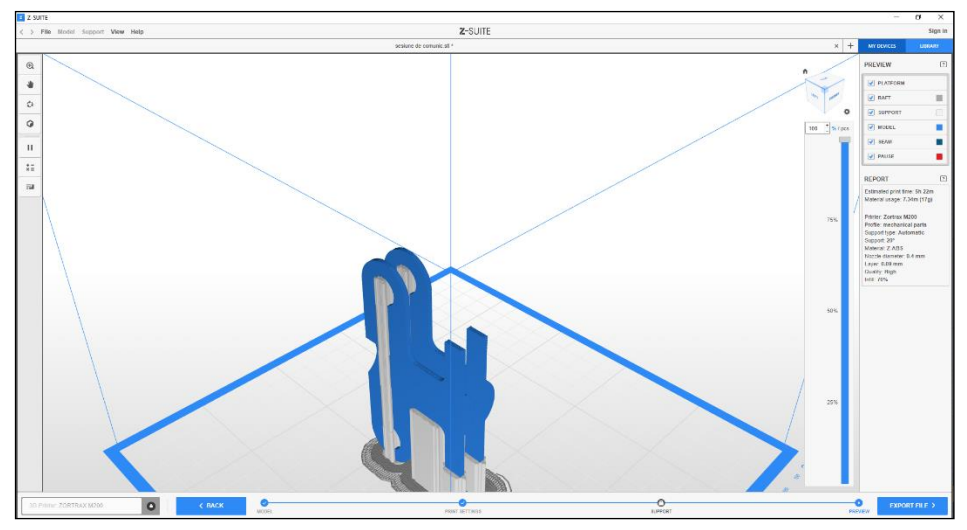

Fig.8. The ZSuite software used for preparing 3D printing through FDM technology

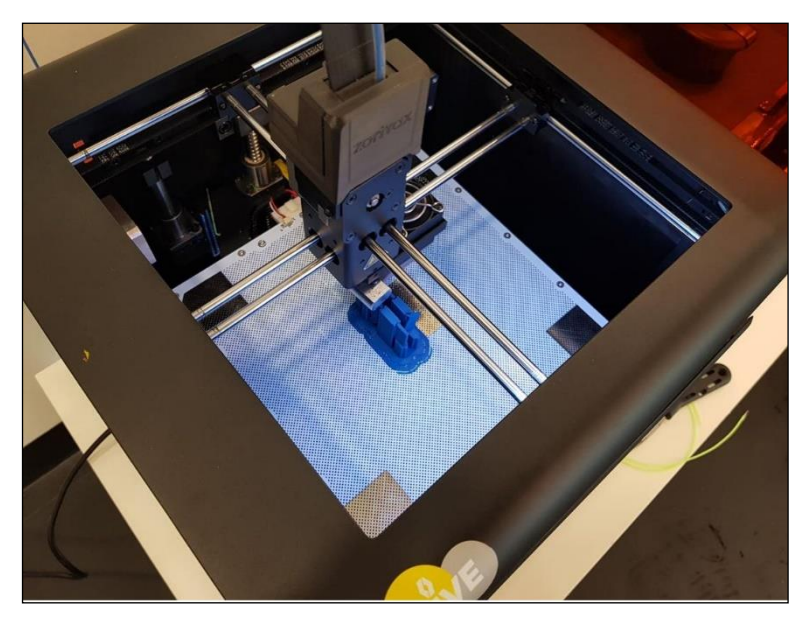

Fig.9. The manaufacturing process using FDM technology for the Cable Fixing Clamp

This project has been funded with support from the Erasmus+ Programme Key Action 2 Cooperation Partnerships for Higher Education (KA220-HED). This publication [communication] reflects the views only of the authors, and the Commission cannot be held responsible for any use which may be made of the information contained therein.

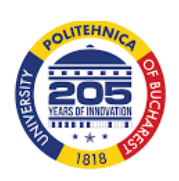

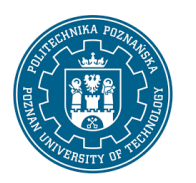

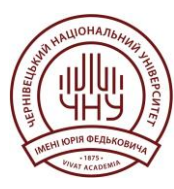

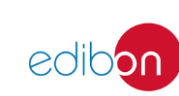

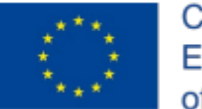

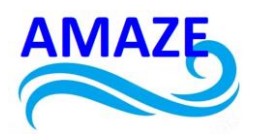

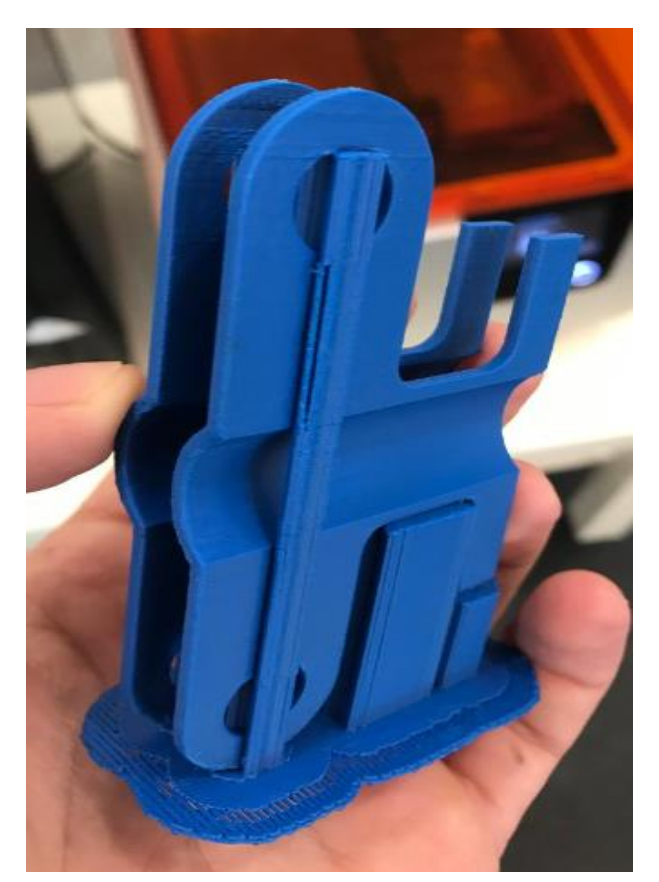

Fig.10. The cable fixing clamp printed using FDM technology, with supports

For the DLP (Digital Light Processing) technology, a 3D printer, Photocentric Crystal from fig.12, was used, and the material used is bisphenol A ethoxylate diacrylate (Ebecryl 150), and the mechanical and chemical properties are presented in table 4. The software used by this the printer is Photocentric Studio. The piece was sectioned into approximately 24 layers, as in fig.13. The duration of 3D printing will be 20 minutes, and 0.20 ml of photopolymerizable resin. In figure 14, the DLP printed part is presented, through DLP technology.

This project has been funded with support from the Erasmus+ Programme Key Action 2 Cooperation Partnerships for Higher Education (KA220-HED). This publication [communication] reflects the views only of the authors, and the Commission cannot be held responsible for any use which may be made of the information contained therein.

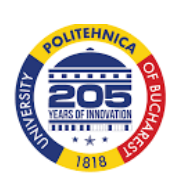

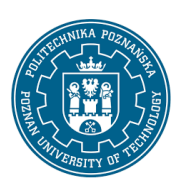

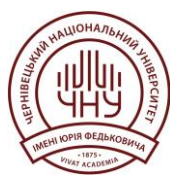

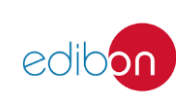

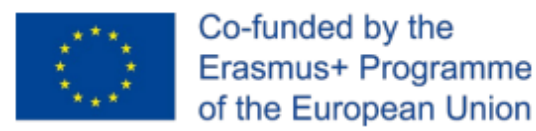

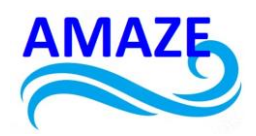

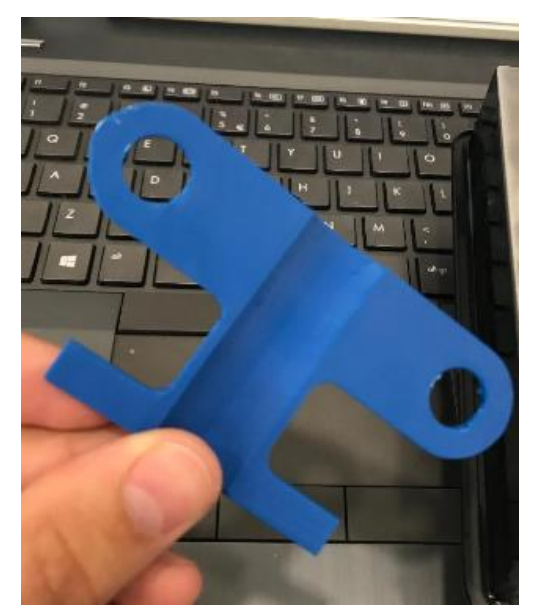

Fig.11. The cable fixing clamp printed using FDM technology, after cleaning the supports

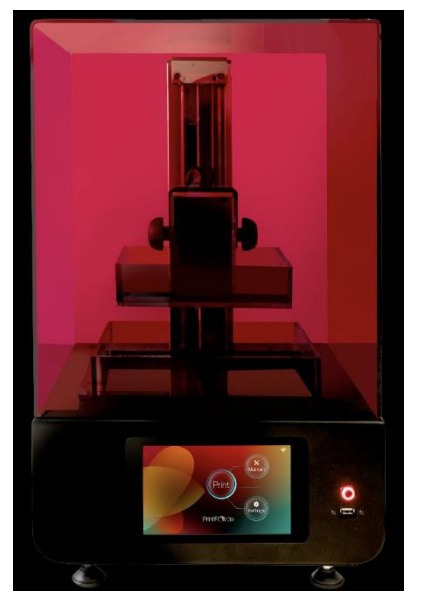

Fig.12. 3D printer - Photocentric Crystal [7]

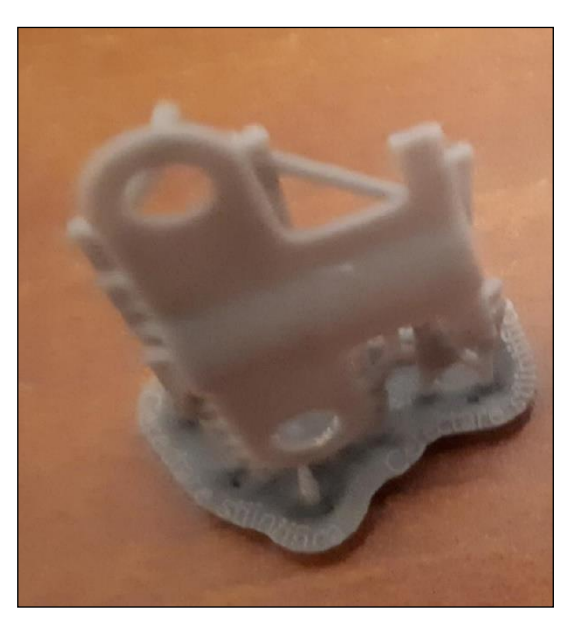

Fig.13. The parts printed using DLP technology

This project has been funded with support from the Erasmus+ Programme Key Action 2 Cooperation Partnerships for Higher Education (KA220-HED). This publication [communication] reflects the views only of the authors, and the Commission cannot be held responsible for any use which may be made of the information contained therein.

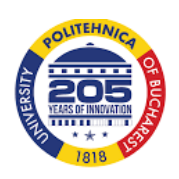

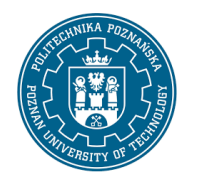

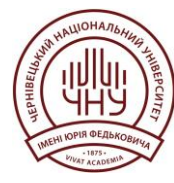

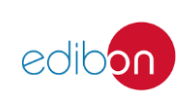
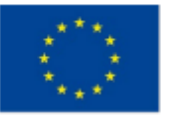

Co-funded by the Erasmus+ Programme of the European Union

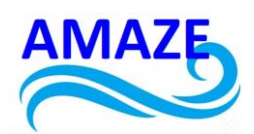

| File Edit View Transform Meck Supports Size Help         Image: Cyret 10         Image: Cyret 10                                                                                                    | O Photocentric Studio                             |                                                    |                            | -                              | σ×              |
|----------------------------------------------------------------------------------------------------|---------------------------------------------------|----------------------------------------------------|----------------------------|--------------------------------|-----------------|
| Image: Construction       Image: Construction       Image: Conston       Image: Construction                                                                                                    | File Edit View Transform Mesh Supports Slice Help |                                                    |                            |                                |                 |
| Under Synaphic       Under Synaphic       Under Synaphic       Under Synaphic       Under Synaphic         Under Synaphic       Support generation basics       Support generation basics       Support gene                                                                                                    |                                                   |                                                    | a VV 🕷 🕨 🕅                 |                                |                 |
| Usad Gryati 10       V       Head Frem color. 100 mocros       V         Visite of the state of the sta                                                                                                    |                                                   |                                                    |                            |                                |                 |
| Value       Lyer       Pet time         02100000000000000000000000000000000000                                                                                                    |                                                   | Liquid Crystal 10 v Hard/Firm colour 100 microns v |                            |                                |                 |
| 0.22 m (Dr. Support)       "-% a bacanta)       "-% 020         Pat name       9       9       Support mode         0.122 m (Dr. Support)       Support mode       Support mode         0.111       9       0       Support mode         0.122 m (Dr. Support)       Support mode       Support mode         0.122 m (Dr. Support)       Support mode       Support mode         0.122 m (Dr. Support)       Support mode       Support mode         0.122 m (Dr. Support)       Support mode       Support mode         0.122 m (Dr. Support)       Support mode       Support mode         1.111       9       0       Support mode         1.112 m (Dr. Support)       Support mode       12.28       Support mode         1.112 m (Dr. Support)       1.14       Support mode       12.28       Support mode         1.112 m (Dr. Support)       1.14       Support mode       1.14       Support mode       1.14         1.112 m (Dr. Support)       1.14       Support mode       1.14       Support mode       1.14       1.14       1.14       1.14       1.14       1.14       1.14       1.14       1.14       1.14       1.14       1.14       1.14       1.14       1.14       1.14       1.14                                                                                                    |                                                   | Volume                                             | lavers                     |                                | Print time      |
| Pat name       Support mode         Bir 1 al       Support mode         Support provides       Support prevention (basics)         Collect Support (basic)       Support prevention (basics)         Support provides       Support prevention (basics)         Support provides       Support prevention (basics)         Support provides       Support prevention (basics)         Support prevention       1228         Object Supporties       1228         Support none       1228         Support none       1228         Support none       1228         Support none       1228         Support none       1228         Support none       1228         Support none       1228         Support none       1280         Support none       1280         Support none       1280         Support none       1280         Support none       1280         Support none       1280         Support none       1280         Support none       1280         Support none       1280         Support none       1280         Support none       1280         Suport none       1280 <th></th> <th>0.22 ml (0% Supports)</th> <th>~24 (accura</th> <th>te)</th> <th>~ 00:20</th>                                                                                                    |                                                   | 0.22 ml (0% Supports)                              | ~24 (accura                | te)                            | ~ 00:20         |
| Pat name       Support Incd*         B*11 all       Support Incd*         B*11 all       Support Incd*         Dijot proprinte       Support generation (sub-enced)         Itathier of the state       Support generation (sub-enced)         Itathier of the state       Support sub-enced         Itathier of the state       O         Itathier of the state       Support sub-enced         Itathier of the state       O         Itathier of the state       O         Itathier of the state       Itathier of the state         Itathier of the state       Itathier of the state         Itathier of the state       Itathier of the state     <                                                                                                    |                                                   |                                                    |                            |                                |                 |
| Clipce Supporties     Support generation (basic)     Support generation (basic)     Supp                                                                                                    |                                                   | Part name                                          |                            |                                | Support mode    |
| Object properties       Support generation (basic)       Support generation (basic)       Support generation (basic)       Support generation (basic)       Support generation (basic)       Number of the support support suppor                                                                                                    |                                                   | ⊕-r1.st                                            |                            | 🛛 🕕 🔴                          | Support mode    |
| Capital properties       Support generation lackscoold       Math diagnosi         Image: Capital properties       Support generation lackscoold       Math diagnosi         Image: Capital properties       Image: Capital properties       Image: Capital properties         Image: Capital properties       Image: Capital properties       Image: Capital properties         Image: Capital properties       Image: Capital properties       Image: Capital properties         Image: Capital properties       Image: Capital properties       Image: Capital properties         Image: Capital properties       Image: Capital properties       Image: Capital properties         Image: Capital properties       Image: Capital properties       Image: Capital properties         Image: Capital properties       Image: Capital properties       Image: Capital properties         Image: Capital properties       Image: Capital properties       Image: Capital properties         Image: Capital properties       Image: Capital properties       Image: Capital properties         Image: Capital properties       Image: Capital properties       Image: Capital properties         Image: Capital properties       Image: Capital properties       Image: Capital properties         Image: Capital properties       Image: Capital properties       Image: Capital properties         Image: Capital properties       Image: Ca                                                                                                    |                                                   |                                                    |                            |                                |                 |
| Control of all of al                                                                                                    |                                                   |                                                    |                            |                                |                 |
| Capital companying:       Support generation (balanced)       Math diagnosi         Capital companying:       Support generation (balanced)       Math diagnosi         Capital companying:       Support generation (balanced)       Math diagnosi         Capital companying:       Support generation (balanced)       Math diagnosi         Capital companying:       Support generation (balanced)       Math diagnosi         Capital companying:       Support generation (balanced)       Math diagnosi         Capital companying:       Support generation (balanced)       Math diagnosi         Capital companying:       Support generation (balanced)       Math diagnosi         Capital companying:       Support generation (balanced)       Math diagnosi         Capital companying:       Capital companying:       Capital companying:         Capital companying:       Capital companying:       Capital companying:         Capital companying:       Capital companying:       Capital companying:         Capital companying:       Capital companying:       Capital companying:         Capital companying:       Capital companying:       Capital companying:         Capital companying:       Capital companying:       Capital companying:         Capital companying:       Capital companyinge:       Capital companyinge:                                                                                                    |                                                   |                                                    |                            |                                |                 |
| Composition       Composition         Composition       Composition                                                                                                    |                                                   |                                                    |                            |                                |                 |
| Caped proprieties Support generation Basics' Support generation Basics' Sup                                                                                                    |                                                   |                                                    |                            |                                |                 |
| Capital Support generation (basice) Support generation (basice) Main diagnoses     Capital Support generation (basice) Support generation (basice) Main diagnoses     Capital Support of focus     Capital Support of focus     Capital Support of                                                                                                    |                                                   |                                                    |                            |                                |                 |
| Interest of the set of the set of the s                                                                                                    |                                                   | Object properties Sur                              | not reneration (hasic) Su  | nont generation (advanced)     | Mesh diagnosis  |
| Image: Signal and Signal and Signa                                                                                                    |                                                   |                                                    | por generation (pose) - 30 | bhour Anuergrou (ing an ingea) | moan urugi ioaa |
| ✓       Meth properties          Number of vacion       1228          Object forcing           Z Proconstruits       0          Object forcing           Name of relation       2.80          Vibute of non-       18.4852/39          Value of non-       18.4852/39          Value of non-       18.4852/39          Value of non-       18.4852/39          Value of non-       18.4852/39          Value of non-       18.4852/39          Value of non-       18.4852/39          Value of non-       2.5          Yalue non-       2.5           Yalue non-       2.5           Yalue non-       2.5            Yalue non-       2.5            Yalue non-       2.5            Yalue non information       2.7            Yalue non information       1.7            Yalue non information <td></td> <td>2 2 E</td> <td></td> <td></td> <td></td>                                                                                                    |                                                   | 2 2 E                                              |                            |                                |                 |
| I funder of rises       2460         Hunder of rises       2460         I funder of rises       128         V Object focation       0         V Object focation       0         V Object focation       0         V Object focation       0         V Object focation       0         V Object focation       0         V Object focation       0         V Object focation       0         V Object focation       0         V Object focation       0         V Object focation       0         V Object focation       1         State num       1         V Object focation       2.6         V State num       2.6         V State num fotograft       2.5         V State num fotograft       2.6         V State num fotograft       2.6         V State num fotograft       2.6         V State num fotograft       2.6         V State num fotograft       2.6         V State num fotograft       2.6         V State of fotograft fotom foto filterance       V         Name       Name         Name       Name         Name       State num fotograft                                                                                                    |                                                   | <ul> <li>Mesh propertie</li> </ul>                 | 5                          |                                | ^               |
| Number of writes       1228         Object focations       2         2 Procreating       0         Object focations       1848/22/43         Name       r1.all         State on mn2       18.485/23/43         Volume is mn3       0.450504/25/5         Object focations       0         Value is minimation of the state on model       2.5         Value is minimation of the state on model       0.42050/12/5         2 State on minimation       2.6         Y State on model       2.6         Y State on model       2.6         Y State on model       0.4         2 State on model       0.4         Y State on model       0.4         Y State on model       0.4         Y State on model       0.4         Y State on model       1.7804.77         Y State on model       0.4         Y State on model       0.4         Y State on model       0.4         Y State on model       1.7804.77         Y State on model       0.4         Y State on model       1.7804.77         Y State on model       1.7804.77         Y State on model       1.7804.77         Y State on model                                                                                                    |                                                   | Number of faces                                    | 2                          | 460                            |                 |
| > Olgicit function         2 Poor continue         0         3 Rate of a propriate         Name         1 all         Surface frame2         1 all (SSGA255)         V Object size         2 State fram         2 State fram         2 State fram         2 State fram         2 State fram         2 State fram         2 State fram         2 State fram         2 State fram         2 State fram         3 Rate of the part denset frame         3 Rate of the part denset frame frame         3 Rate of the part denset frame frame         3 Rate of the part denset frame frame                                                                                                    |                                                   | Number of vertice                                  | 19 1                       | 228                            |                 |
| 2 Proconduction       0         Name       r1.all         Name       r1.all         Name       18.4852743         Volume in mn2       18.4852743         Volume in ma2       0.435064255         Volume in ma2       0.435064255         Volume in ma2       0.435064255         Volume in ma2       0.435064255         Volume in ma2       0.435064255         Volume in ma2       0.435064255         Volume in ma2       0.43506425         Volume in ma2       0.43506425 <td></td> <td><ul> <li>Object location</li> </ul></td> <td>1</td> <td></td> <td></td>                                                                                                    |                                                   | <ul> <li>Object location</li> </ul>                | 1                          |                                |                 |
| ✓       Object properties         Name       r1 all         Sufface mm2       18.4582749         Valuem in m3       0.83004255         ✓       Object size         ✓       Size in m         ✓       Size in m <td></td> <td>Z Roor coordinate</td> <td>e (</td> <td>)</td> <td></td>                                                                                                    |                                                   | Z Roor coordinate                                  | e (                        | )                              |                 |
| Name       r1.all         Name       r1.all         Volume nm3       0.450504255         Volume nm3       0.450504255         Volume nm3                                                                                                    |                                                   | <ul> <li>Object propert</li> </ul>                 | ies                        |                                |                 |
| Sufface inma2       18.4952749         Wame inma2       0.830504255         C Object size                                                                                                    |                                                   | Name                                               | r                          | 1.stl                          |                 |
| Wolkner inm 3     0.5300K4255       V Object are     2.5       X Size inm     2.5       X Size inm     0.4295/03       Z Size inm     0.4295/03       Z Size inm ingotation composition     0.40000125       Y Size inm ingotation composition     0.4       Y Size inm ingotation     0.4       Y Size inm ingotation     0.4       Y Size inm ingotation     0.4       Y Size inm ingotation     0.4       Y Size inm ingotation     0.4       Y Size inm ingotation     0.4       Y Size inm ingotation     0.4       Y Size inm ingotation     0.4       Y Size inm ingotation     0.4       Y Size inm ingotation     0.4       Y Size inm ingotation     0.4       Y Size inm ingotation     0.4       Y Size inm ingotation     Y Size inm ingotation       Y Size inm ingotation     0.4       Y Size inm ingotation     Y Size inm ingotation                                                                                                    |                                                   | Surface in mm2                                     | 1                          | 8.4962749                      |                 |
| ✓ Object alze         ✓ Size in m       2.5         ✓ Size in m       4.799473         ✓ Size in m       0.40000125         ✓ Object alze       Visite on import         ✓ Size in mn loginal       2.5         ✓ Size in mn loginal       0.4         ✓ Size in mn loginal       0.4         ✓ Size in mn loginal       0.4         ✓ Size in and for grant densed from the Elevance       Name         Name       Name of the grant densed from the Elevance         ✓ Load default       ✓ Apply to selection                                                                                                    |                                                   | Volume in mm3                                      | (                          | 0.830604255                    |                 |
| A size inm 25<br>3 be inm 429473<br>2 See inm 429473<br>2 See inm 404000125<br>2 See inm expediate ce legan<br>2 See inm expediate ce legan<br>2 See inm expediate ce le |                                                   | <ul> <li>Object size</li> </ul>                    |                            |                                | _               |
| 1 Sube Inim     4. JOBN 3       2 Sube Inim     4. JOBN 3       2 Sube Inim     4. JOBN 3       2 Sube Inim     4. JOBN 3       2 Sube Inim     4. JOBN 3       2 Sube Inim     5. Sube Inim       3 Sube Inim     1. Sube Inim       3 Sube Inim     2.5       1 Sube Inim     1. Sube Inim       2 Sube Inim     0.4       2 Sube Inim     1. Sube Inim       3 Sube Inim     1. Sube Inim       3 Sube Inim     1. Sube Inim       4 Sube Inim     1. Sube Inim       3 Sube Inim     1. Sube Inim       4 Sube Inim     1. Sube Inim       3 Sube Inim     1. Sube Inim       4 Sube Inim     1. Sube Inim       5 Sube Inim     1. Sube Inim       6 Sube Inim     1. Sube Inim       7 Sube Inim     1. Sube Inim       8 Sube Inim     1. Sube Inim       8 Sube Inim     1. Sube Inim       8 Sube Inim     1. Sube Inim       9 Sube Inim     1. Sube Inim       9 Sube Inim     1. Sube Inim       9 Sube Inim     1. Sube Inim       9 Sube Inim     1. Sube Inim       9 Sube Inim     1. Sube Inim       9 Sube Inim     1. SubeInim       9 SubeInim     1. SubeInim                                                                                                    |                                                   | A size in mm                                       |                            | 200472                         |                 |
| ✓ Original depict size or import     2.5       ✓ Size rain forginal     0.4       ✓ Size rain forginal     0.4       ✓ Size rain forginal     0.4       ✓ Size rain forginal     0.4       ✓ Size rain forginal     0.4       ✓ Size rain forginal     0.4       ✓ Size rain forginal     0.4       ✓ Size rain forginal     0.4       ✓ Contrame forginal     0.4       ✓ Contrame forginal     0.4       ✓ Contrame forginal     0.4       ✓ Contrame forginal     0.4       ✓ Contrame forginal     0.4       ✓ Contrame forginal     0.4                                                                                                    |                                                   | 7 Sao in mm                                        |                            | 400000126                      |                 |
| Image: State num (styred)     2.5       Image: State num (styred)     0.4       Image: State num (styred)     0.4       Image: State num (styred)     0                                                                                                    |                                                   | V Original object                                  | tize on import             | 1.40000125                     |                 |
| ✓     Y Size nm (styped)     0.4       ○     ✓     ✓       ✓     ✓     ✓       ✓     ✓     ✓       ✓     ✓     ✓       ✓     ✓     ✓       ✓     ✓     ✓       ✓     ✓     ✓                                                                                                    |                                                   | X Size in mm (orig                                 | inal) 2                    | 6                              |                 |
| Image: Second to the part derived from the literature       Image: Second to the part derived from the literature       Image: Second to the part derived from the part derived from the literature       Image: Second to the part derived from the literature       Image: Second to the part derived from the literature       Image: Second to the part derived from the literature       Image: Second to the part derived from the literature       Image: Second to the part derived from the literature       Image: Second to the part derived from                                                                                                    |                                                   | Y Size in mm (orig                                 | inal) (                    | .4                             |                 |
| □     ■       ●     ■       □     ■       □     ■       □     ■       □     ■       □     ■       □     ■       □     ■       □     ■       □     ■       □     ■       □     ■       □     ■       □     ■       □     ■       □     ■       □     ■       □     ■       □     ■       □     ■       □     ■       □     ■       □     ■       □     ■       □     ■       □     ■       □     ■       □     ■       □     ■       □     ■       □     ■       □     ■       □     ■       □     ■       □     ■       □     ■       □     ■       □     ■       □     ■       □     ■       □     ■       □     ■       □     ■       □     ■       □ </td <td></td> <td>7 Qao in mm Inde</td> <td>lie al</td> <td>799.472</td> <td>~</td>                                                                                                    |                                                   | 7 Qao in mm Inde                                   | lie al                     | 799.472                        | ~               |
| Rame of the part derived from the filename                                                                                                    |                                                   | Name                                               |                            |                                |                 |
| <table-cell> 🕒 🕅 🕅 Load default 🕅 Save as default 🖌 Apply to selection</table-cell>                                                                                                    |                                                   | Name of the part deri                              | ved from the filename      |                                |                 |
| ₩<br>Load default 🖄 Serve as default ✔ Apply to selection                                                                                                    |                                                   |                                                    |                            |                                |                 |
| 🗅 🐻                                                                                                    |                                                   |                                                    |                            |                                |                 |
|                                                                                                    |                                                   | Load default                                       | Save as de                 | sfault 🖌 Apply to              | selection       |
| C 07 7037 T 1 030000                                                                                                    |                                                   |                                                    |                            |                                |                 |

Fig.14 The Photocentric Studio software used to prepare 3D printing through DLP technology

Table 4. The mechanical and chemical properties of the resin photopolymerizable Ebecryl 150

| SPECIFICATIONS <sup>(1)</sup>                   | VALUE         |
|-------------------------------------------------|---------------|
| Acid value, mg KOH/g, max.                      | 5             |
| Appearance                                      | Clear liquid  |
| Color, Gardner scale, max.                      | 2             |
| Viscosity, 25°C, cP/mPa·s                       | 1150-1650     |
| TYPICAL PHYSICAL PROPERTIES                     |               |
| Density, g/ml at 25°C                           | 1.14          |
| Flash point, Setaflash, °C                      | >100          |
| Functionality, theoretical                      | 2             |
| Refractive index (no at 20°C)                   | 1.5294        |
| Vapor pressure, mm Hg at 20°C                   | <0.01         |
| TYPICAL CURED PROPERTIES <sup>(2)</sup>         |               |
| Tensile strength, psi (MPa)                     | 6300 (43)     |
| Elongation at break, %                          | 9             |
| Young's modulus, psi (MPa)                      | 180000 (1241) |
| Glass transition temperature, °C <sup>(3)</sup> | 41            |

This project has been funded with support from the Erasmus+ Programme Key Action 2 Cooperation Partnerships for Higher Education (KA220-HED). This publication [communication] reflects the views only of the authors, and the Commission cannot be held responsible for any use which may be made of the information contained therein.

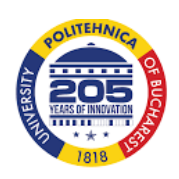

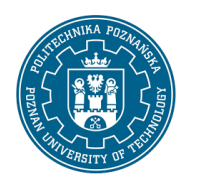

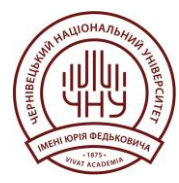

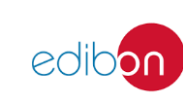

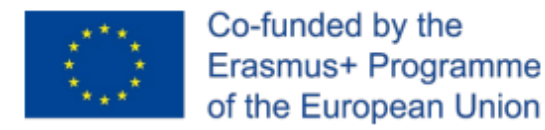

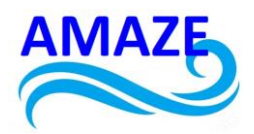

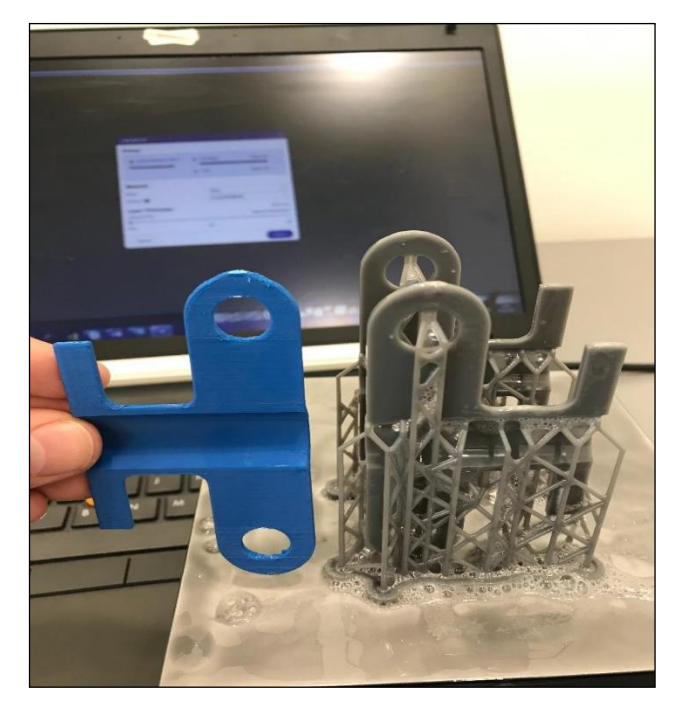

Fig.15. The cable fixing clamp printed using FDM technology and by DLP technology

## 3. Conclusions

After the comparison made between the 3 variants of 3D technologies that can be used for the manufacture of the Cable Fixing Clip, it was noted that the optimal variant is the SLA technology, because even if it is a more expensive variant, it ensures the necessary precision in the manufacture of the part. Looking at the duration of time, it is noted that all 3 technologies ensure approximately equal durations of time, but the prices differ, FDM technology clearly ensuring the lowest manufacturing price. The Photocentric Studio software is quite complex. The parts manufactured by SLA and DLP technologies require a post-

This project has been funded with support from the Erasmus+ Programme Key Action 2 Cooperation Partnerships for Higher Education (KA220-HED). This publication [communication] reflects the views only of the authors, and the Commission cannot be held responsible for any use which may be made of the information contained therein.

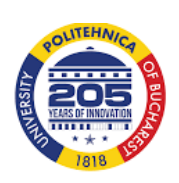

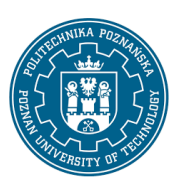

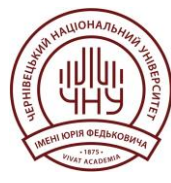

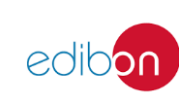

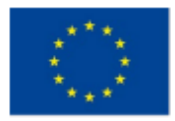

Co-funded by the Erasmus+ Programme of the European Union

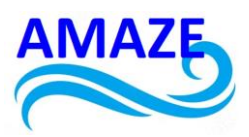

processing treatment in a UV oven, at a temperature of 200oC, for half an hour to improve the mechanical properties.

It is recommended that FDM technology be used for the creation of more robust functional prototypes that do not require very high precision and do not present fine details, such as those in TFP projects, and SLA, respectively DLP technology is recommended for the manufacture of landmarks from TDPR, where the part sizes are smaller.

All 3 technologies generally use traditional plastic materials or reinforced with different metal, wood or glass particles and are used to manufacture functional prototypes with complex surfaces, depending on the desired mechanical properties.

## 4. References:

- 1. *D.I. Băilă*, Tehnologii si echipamente de Fabricare Aditiva cu Laser (ALM) a pulberilor metalice, Ed. Printech, 2016. ISBN 978-606-23-0615-1
- 2. D.I. Băilă, Biomateriale utilizate in Additive Manufacturing, Ed. Printech, 2016, ISBN 978-606-23-0615-1.
- 3. *P. Berce, et. al.* Medical applications of Additive Manufacturing technologies, Romanian Academy Publishing House, Bucharest, 2015
- 4. *P. Berce, N. Bâlc, M. Ancău, et.al,* Rapid Prototyping Manufacturing Technologies , Technical Publishing House, Bucharest, 2000, ISBN 973-31-1503-7.
- 5. https://additive-x.com/blog/take-an-in-depth-look-at-the-form-2-3d-printer-with-this-interactive-guide
- https://www.kickstarter.com/projects/zortrax/zortrax-m200-professionaldesktop-3d-printer
- 7. https://www.treatstock.com/machines/item/371-liquid-crystal-lchr

This project has been funded with support from the Erasmus+ Programme Key Action 2 Cooperation Partnerships for Higher Education (KA220-HED). This publication [communication] reflects the views only of the authors, and the Commission cannot be held responsible for any use which may be made of the information contained therein.

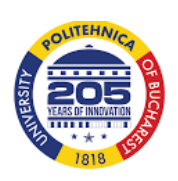

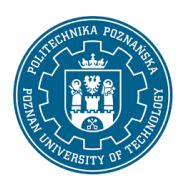

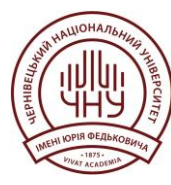

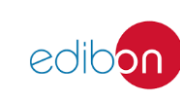

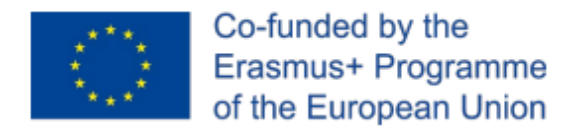

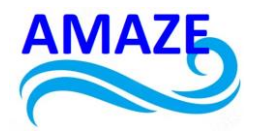

**Erasmus+ Programme Key Action 2 Cooperation Partnerships for Higher Education** (KA220-HED)

Project No: 2023-1-RO01-KA220-HED-000155412

Project title: European Network for Additive Manufacturing in Industrial Design for Ukrainian Context – Acronym: AMAZE

# E-case study – No.3

# **CAD/CAM /CAE software**

| Project Title    | European Network for Additive Manufacturing in<br>Industrial Design for Ukrainian Context<br>2023-1-RO01-KA220-HED-000155412 |
|------------------|----------------------------------------------------------------------------------------------------|
| Output           | IO4 - AMAZE e-case study                                                                                                    |
| Module           | E-case study – No.3 – CAD/CAM/CAE software                                                                                   |
| Date of Delivery | November 2024                                                                                                    |
|                  | Poznań University of Technology, Poland                                                                                      |
| Version          | FINAL VARIANT, *14.11.2024                                                                                                   |

This project has been funded with support from the Erasmus+ Programme Key Action 2 Cooperation Partnerships for Higher Education (KA220-HED). This publication [communication] reflects the views only of the authors, and the Commission cannot be held responsible for any use which may be made of the information contained therein.

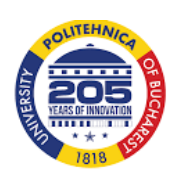

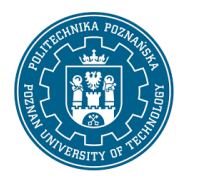

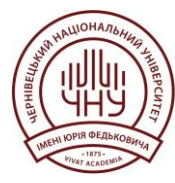

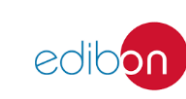

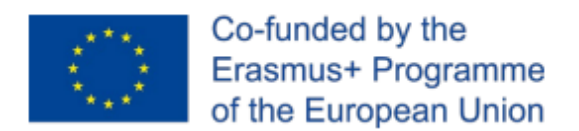

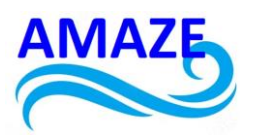

## Contents

| 1 | Theoretical Introduction to Designing a Phone Case in Autodesk Inventor |                                           |      |
|---|-------------------------------------------------------------------------|-------------------------------------------|------|
|   | 1.1                                                                     | Basics of CAD Design in Autodesk Inventor | . 42 |
|   | 1.2                                                                     | Analysis of Design Requirements           | . 42 |
|   | 1.3                                                                     | Design Process in Autodesk Inventor       | . 43 |
|   | 1.4                                                                     | Advantages of Using Inventor              | 433  |
|   | 1.5                                                                     | Application of 3D Printing Technology     | 433  |
| 2 | E-case                                                                  | study                                     | . 44 |
| 3 | Summ                                                                    | ary                                       | . 63 |
| 4 | Refere                                                                  | nces                                      | 64   |

This project has been funded with support from the Erasmus+ Programme Key Action 2 Cooperation Partnerships for Higher Education (KA220-HED). This publication [communication] reflects the views only of the authors, and the Commission cannot be held responsible for any use which may be made of the information contained therein.

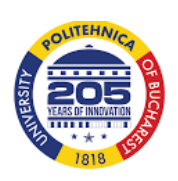

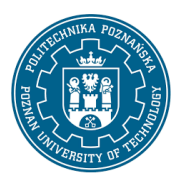

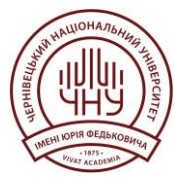

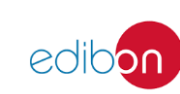

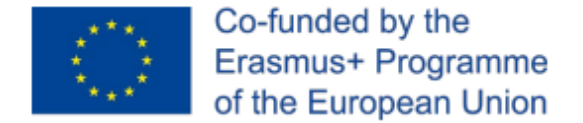

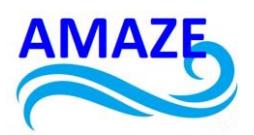

## 1. Theoretical Introduction to Designing a Phone Case in Autodesk Inventor

Designing a phone case using Autodesk Inventor is based on fundamental principles of CAD (Computer-Aided Design), enabling the creation of precise, three-dimensional models of objects. A phone case serves as an example of a product that requires a combination of aesthetics, ergonomics, and functionality. The design process in Inventor involves several stages, from analyzing user requirements, creating solid geometry, to optimizing the final project.

#### 1.1 Basics of CAD Design in Autodesk Inventor

Autodesk Inventor is an advanced parametric modeling tool that allows precise creation of 3D models. With parametric technology, it is easy to make changes to geometry and adjust the design to meet specific needs. Features like 2D sketching, solid and surface modeling, and analytical modules make the software suitable for designing both simple and complex components.

#### 1.2 Analysis of Design Requirements

The design of a phone case requires an analysis of several key aspects:

- Phone dimensions : Accurate dimensions, such as length, width, thickness, and the location of buttons and ports, are critical for creating a functional case.

- Device protection : The case should provide adequate protection against mechanical damage, such as drops, scratches, or shocks.

- Ergonomics and aesthetics : The design must ensure user comfort and an appealing appearance, increasing the product's usability and value.

This project has been funded with support from the Erasmus+ Programme Key Action 2 Cooperation Partnerships for Higher Education (KA220-HED). This publication [communication] reflects the views only of the authors, and the Commission cannot be held responsible for any use which may be made of the information contained therein.

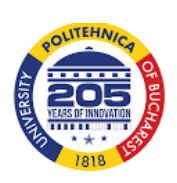

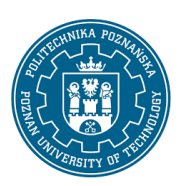

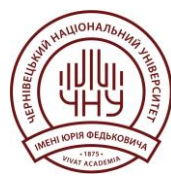

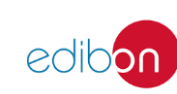

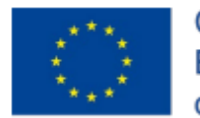

Co-funded by the Erasmus+ Programme of the European Union

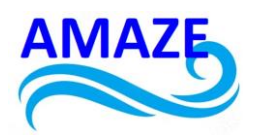

#### 1.3 Design Process in Autodesk Inventor

The process of designing a phone case in Inventor consists of the following stages:

- Creating a 2D Sketch : Using the phone's dimensions, a base sketch is created to define the case's shape. This involves sketching tools like lines, arcs, splines, and dimensioning tools.

- Solid Modeling : The 2D sketch is transformed into a 3D model using tools such as extrusion, revolution, and Boolean operations, creating the case's basic structure.

- Adding Details : Specific cutouts for buttons, ports, and the camera are added using tools like cut, fillet, or chamfer.

- Optimizing the Design : Once the basic model is complete, it can be optimized, for example, by conducting strength analysis (FEA) or enhancing its ergonomic features.

#### 1.4 Advantages of Using Inventor

Autodesk Inventor offers a variety of tools that support the design process, such as:

- Simulation modules to test the model's durability.
- A parametric design approach, allowing easy modifications.
- An intuitive interface for fast and precise project creation.

#### 1.5 Application of 3D Printing Technology

The finished phone case model can be exported as an STL file, which can then be used for 3D printing. This ensures the design in Autodesk Inventor can be easily transformed into a physical product.

This project has been funded with support from the Erasmus+ Programme Key Action 2 Cooperation Partnerships for Higher Education (KA220-HED). This publication [communication] reflects the views only of the authors, and the Commission cannot be held responsible for any use which may be made of the information contained therein.

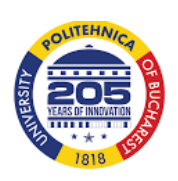

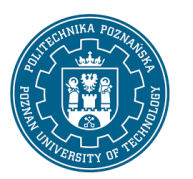

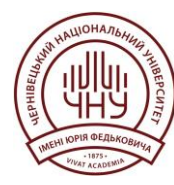

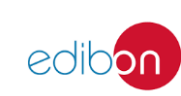

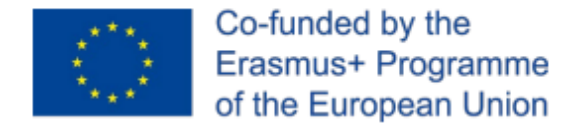

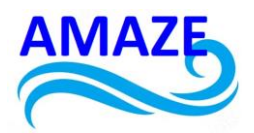

## 2. E-case study

This case study has been prepared for implementation by students during the summer school as part of the Amaze program. It provides a practical example of using Autodesk Inventor to solve real-world design problems and familiarize students with modern design and manufacturing technologies.

#### Step 1

Measure the overall dimensions of the cover using calipers.

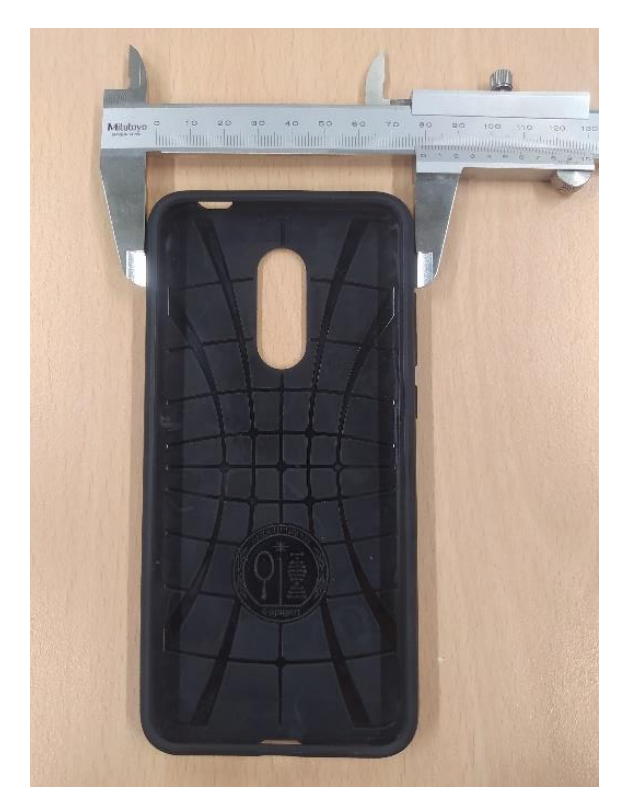

Figure 1 Example of measurement implementation and guidelines

This project has been funded with support from the Erasmus+ Programme Key Action 2 Cooperation Partnerships for Higher Education (KA220-HED). This publication [communication] reflects the views only of the authors, and the Commission cannot be held responsible for any use which may be made of the information contained therein.

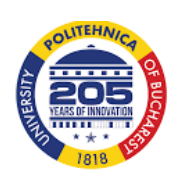

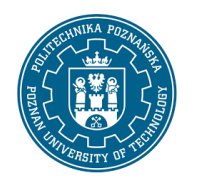

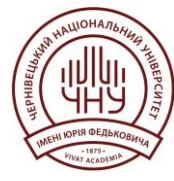

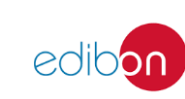

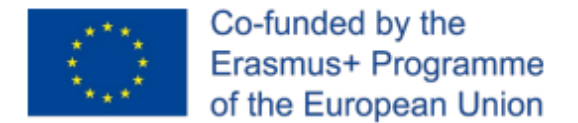

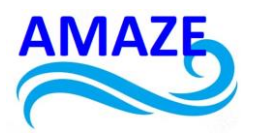

#### Modelling instruction

Create a model of a rectangular prism based on the sketch of a rectangle with the

recorded dimensions:

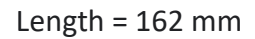

Width = 79 mm

Height = 10 mm

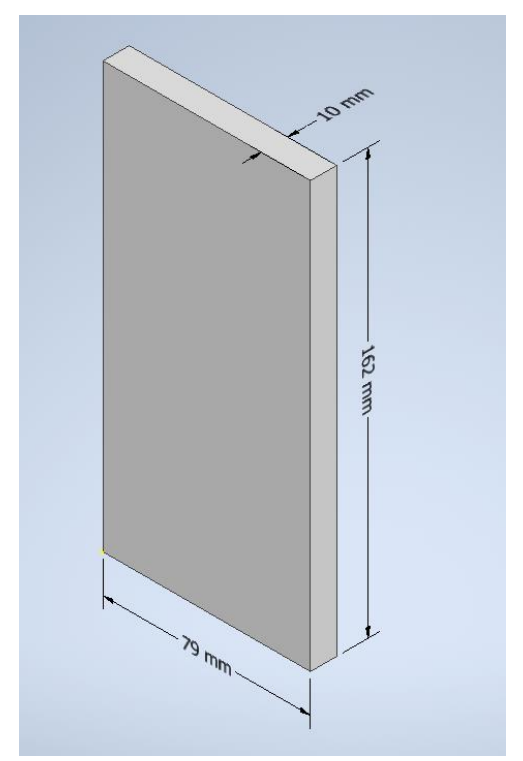

Figure 2 Model view

This project has been funded with support from the Erasmus+ Programme Key Action 2 Cooperation Partnerships for Higher Education (KA220-HED). This publication [communication] reflects the views only of the authors, and the Commission cannot be held responsible for any use which may be made of the information contained therein.

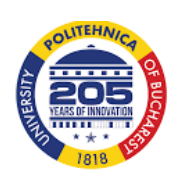

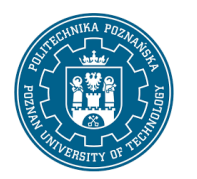

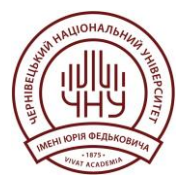

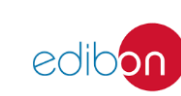

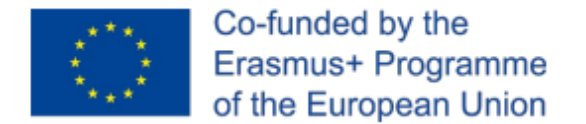

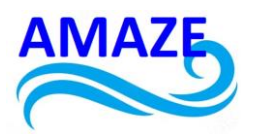

#### Step 2

Measure the rounding of the corner marked in the photograph

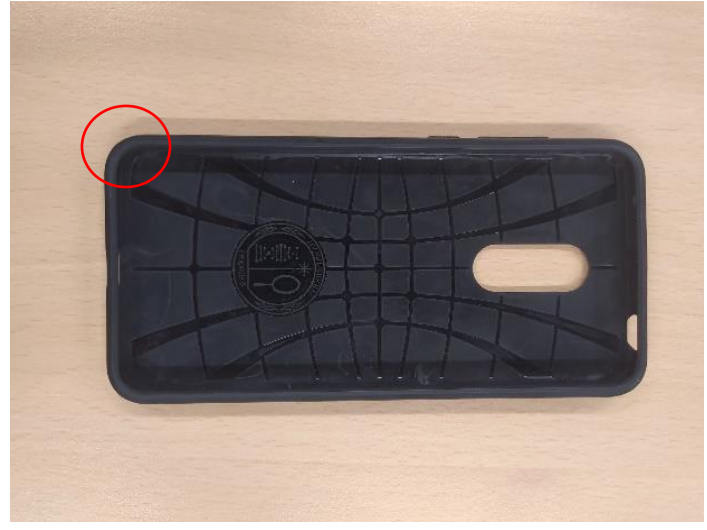

Figure 3 Example of measurement implementation and guidelines

#### Modelling instruction

Add fillets to the corners with a radius value of:

R = 8 mm

This project has been funded with support from the Erasmus+ Programme Key Action 2 Cooperation Partnerships for Higher Education (KA220-HED). This publication [communication] reflects the views only of the authors, and the Commission cannot be held responsible for any use which may be made of the information contained therein.

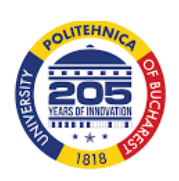

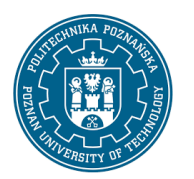

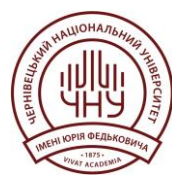

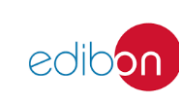

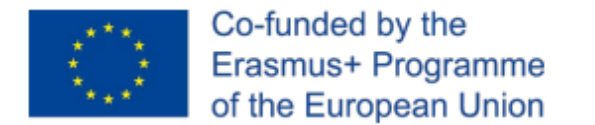

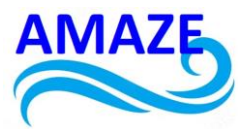

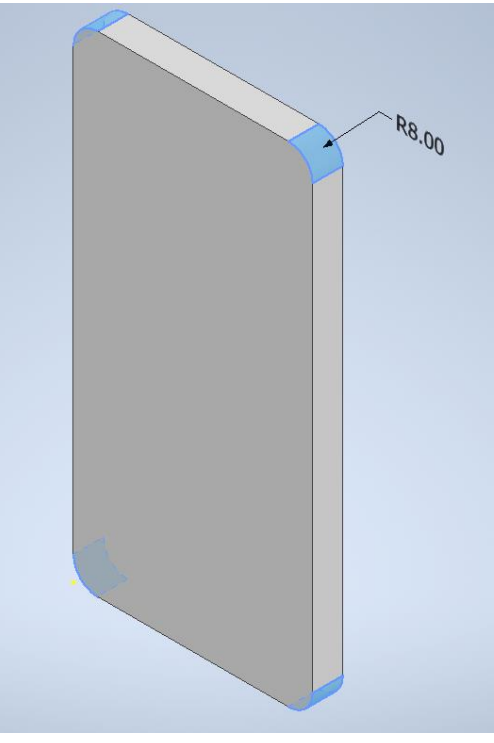

Figure 4 Model view

#### Step 3

Estimate the type and quantity of roundings along the side edges of the housing

This project has been funded with support from the Erasmus+ Programme Key Action 2 Cooperation Partnerships for Higher Education (KA220-HED). This publication [communication] reflects the views only of the authors, and the Commission cannot be held responsible for any use which may be made of the information contained therein.

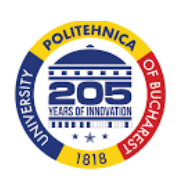

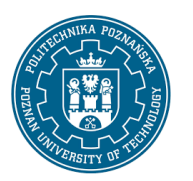

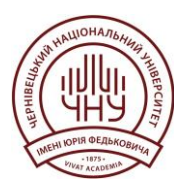

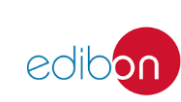

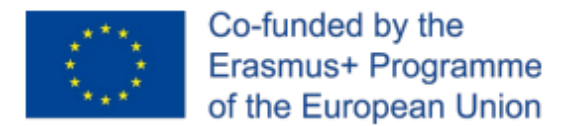

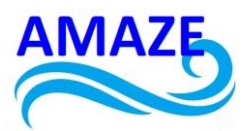

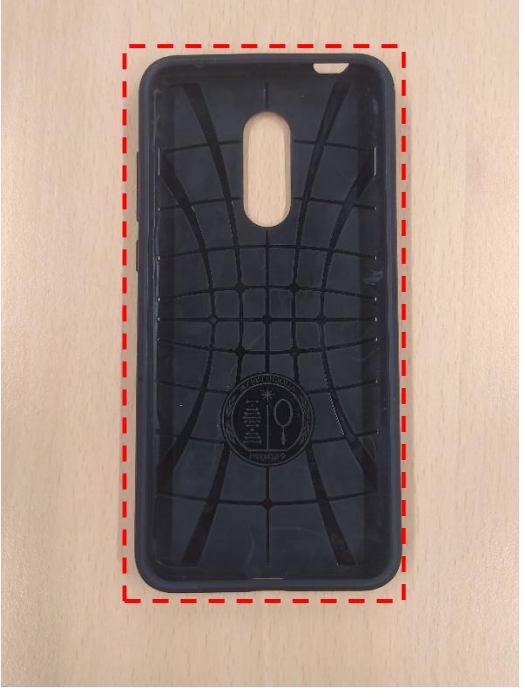

Figure 5 Example of measurement implementation and guidelines

#### Modelling instruction

Add fillets along the top and bottom edges of the planar face of the cuboid.

R = 1.5 mm

This project has been funded with support from the Erasmus+ Programme Key Action 2 Cooperation Partnerships for Higher Education (KA220-HED). This publication [communication] reflects the views only of the authors, and the Commission cannot be held responsible for any use which may be made of the information contained therein.

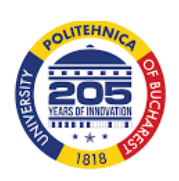

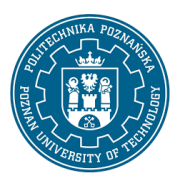

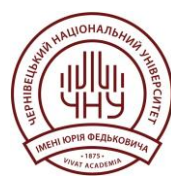

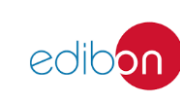

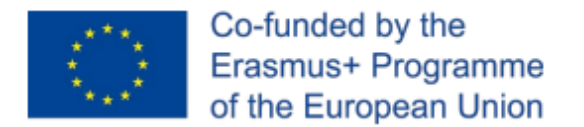

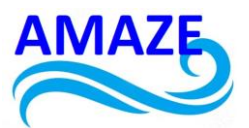

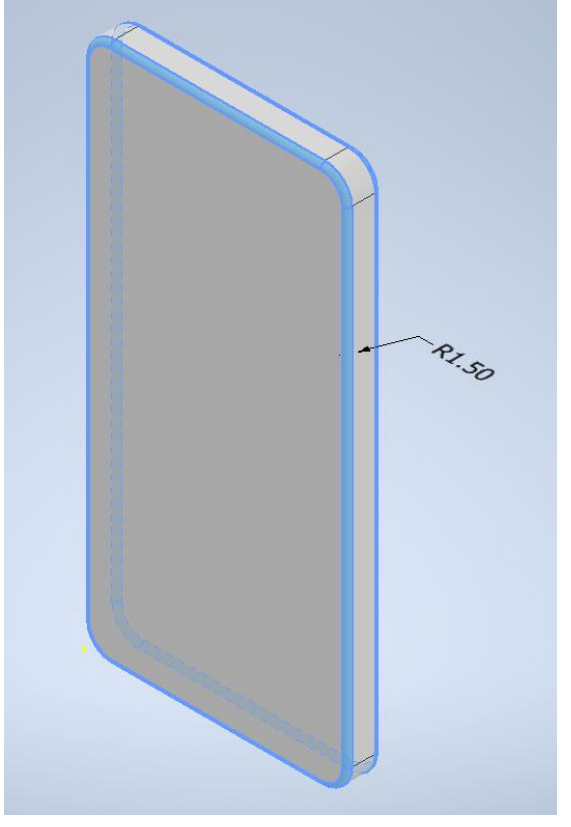

Figure 6 Model view

#### Step 4.1

Measure the internal dimensions of the cover

This project has been funded with support from the Erasmus+ Programme Key Action 2 Cooperation Partnerships for Higher Education (KA220-HED). This publication [communication] reflects the views only of the authors, and the Commission cannot be held responsible for any use which may be made of the information contained therein.

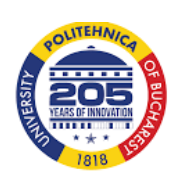

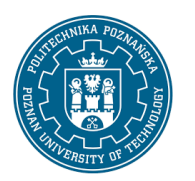

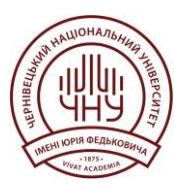

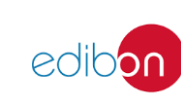

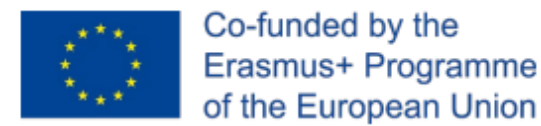

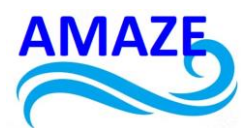

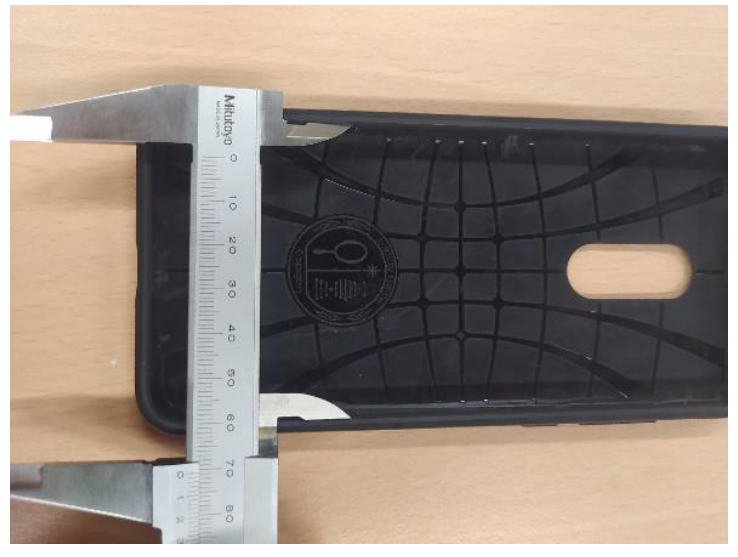

Figure 7 Example of measurement implementation and guidelines

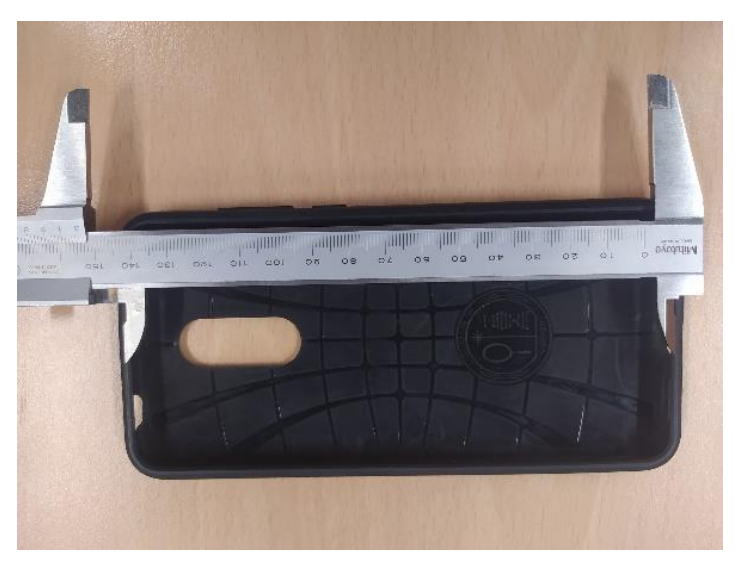

Figure 8 Example of measurement implementation and guidelines

This project has been funded with support from the Erasmus+ Programme Key Action 2 Cooperation Partnerships for Higher Education (KA220-HED). This publication [communication] reflects the views only of the authors, and the Commission cannot be held responsible for any use which may be made of the information contained therein.

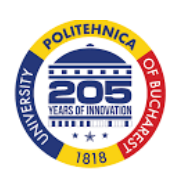

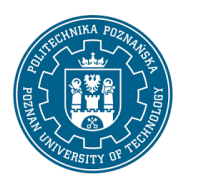

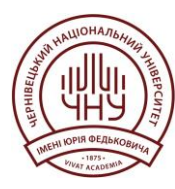

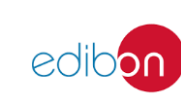

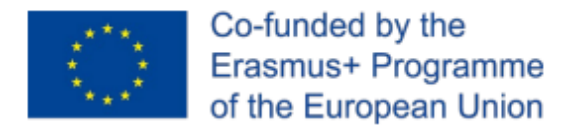

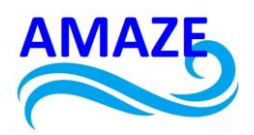

Modelling instruction

Width: 71 mm Length: 154 mm

The noted dimensions are 8 mm smaller than the overall dimensions.

Insert a sketch on the front face of the model, considering a 4 mm inset.

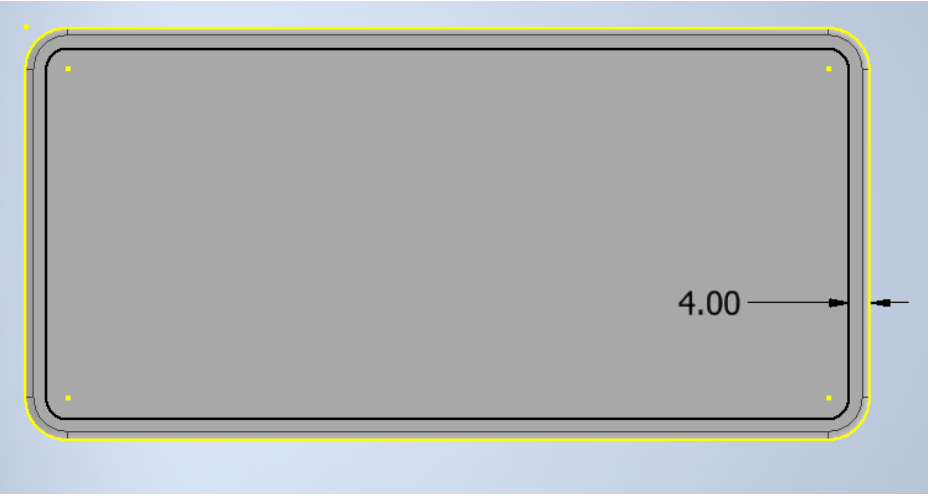

Figure 9 Model view

## Step 4.2

Using the created sketch, you need to split the front face. Project the sketch onto the front face using the "split" function.

This project has been funded with support from the Erasmus+ Programme Key Action 2 Cooperation Partnerships for Higher Education (KA220-HED). This publication [communication] reflects the views only of the authors, and the Commission cannot be held responsible for any use which may be made of the information contained therein.

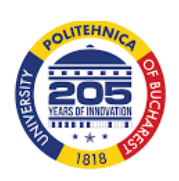

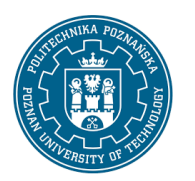

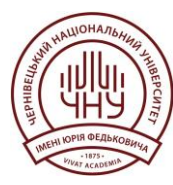

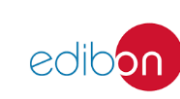

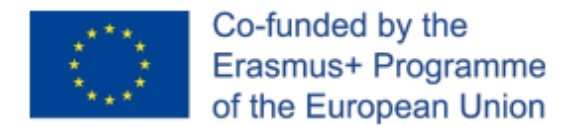

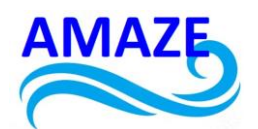

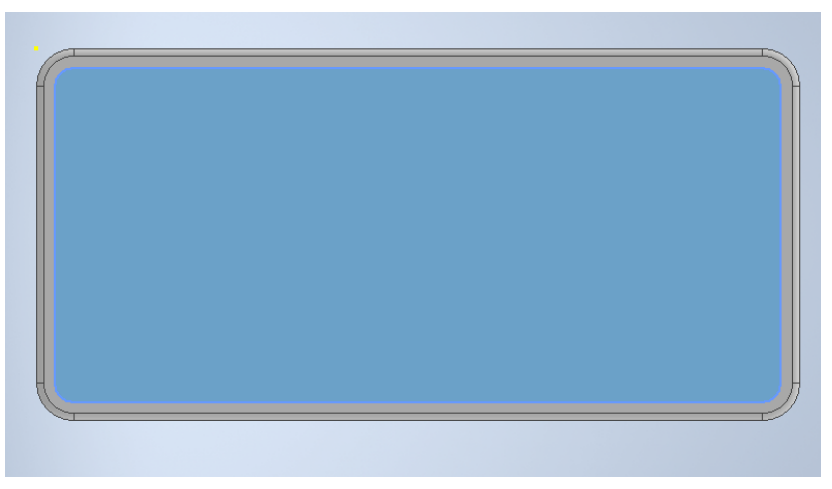

Figure 10 Model view

#### Step 4.3

In the next step, apply the "Shell" operation with the following parameters:

Thickness = 1.5 mm

Wall to remove = the surface defined in the previous step.

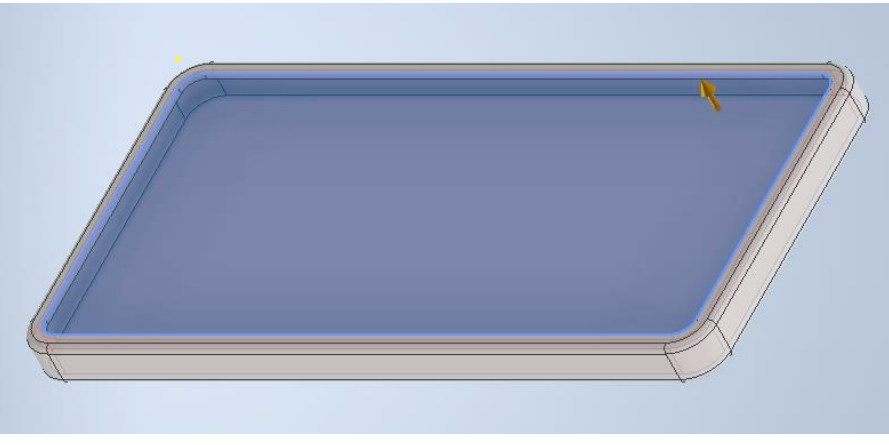

Figure 11 Model view

This project has been funded with support from the Erasmus+ Programme Key Action 2 Cooperation Partnerships for Higher Education (KA220-HED). This publication [communication] reflects the views only of the authors, and the Commission cannot be held responsible for any use which may be made of the information contained therein.

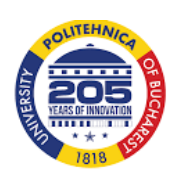

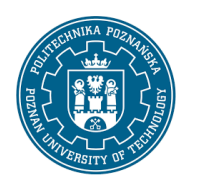

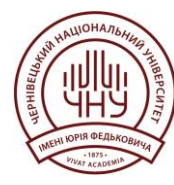

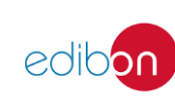

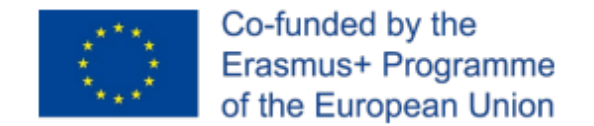

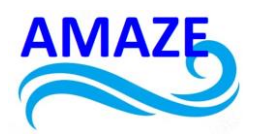

#### Step 5

Measure the dimensions and position of the hole for the camera lens

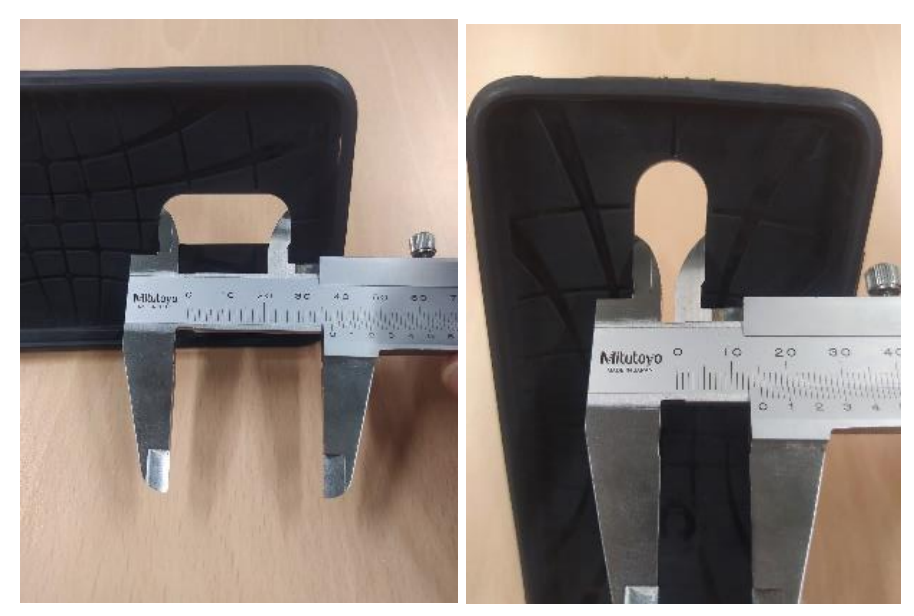

Figure 12 Example of measurement implementation and guidelines

#### Modelling instruction

Cut out with dimensions:

Width = 15 mm Length = 37 mm Distance from the outer edge = 25 mm

This project has been funded with support from the Erasmus+ Programme Key Action 2 Cooperation Partnerships for Higher Education (KA220-HED). This publication [communication] reflects the views only of the authors, and the Commission cannot be held responsible for any use which may be made of the information contained therein.

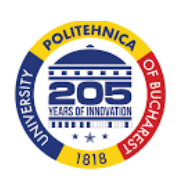

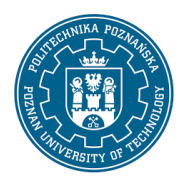

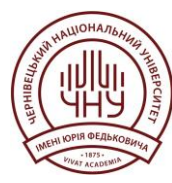

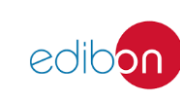

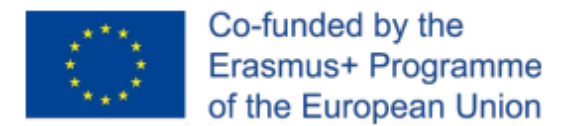

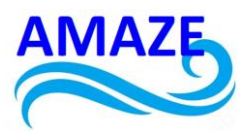

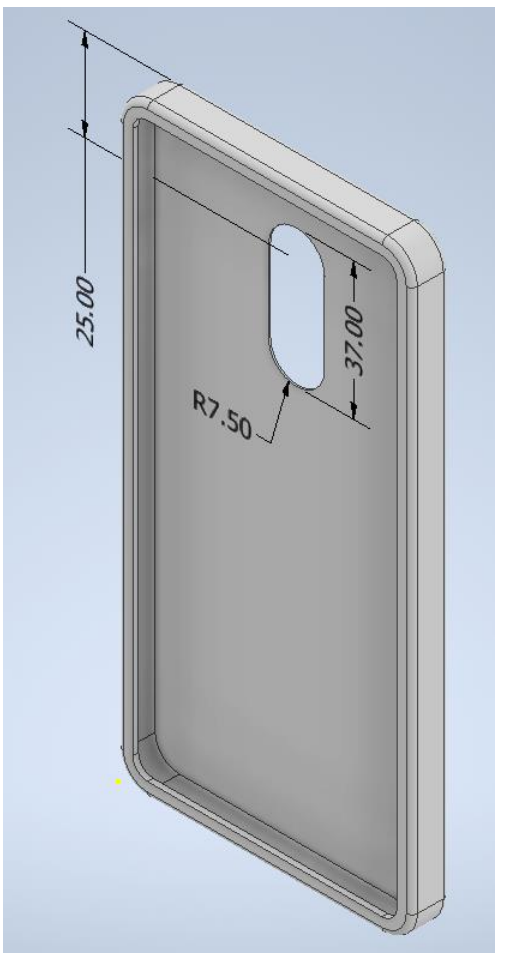

Figure 13 Model view

#### Step 6

Estimate the extent of chamfering.

This project has been funded with support from the Erasmus+ Programme Key Action 2 Cooperation Partnerships for Higher Education (KA220-HED). This publication [communication] reflects the views only of the authors, and the Commission cannot be held responsible for any use which may be made of the information contained therein.

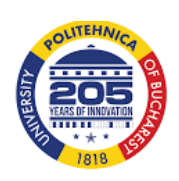

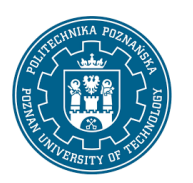

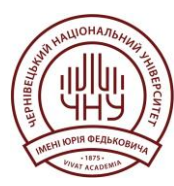

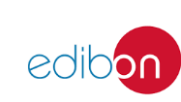

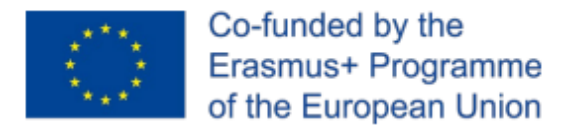

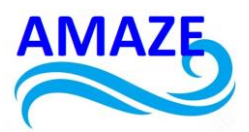

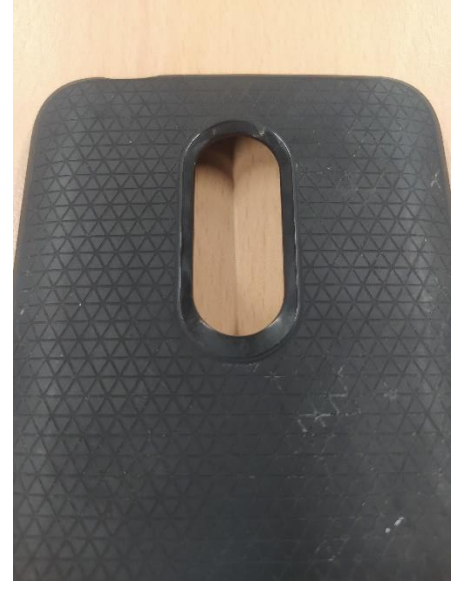

Figure 14 Example of measurement implementation and guidelines

Modelling instruction

Perform edge chamfering for the outer edge of the hole.

Dimension: 1 mm Angle: 60°

This project has been funded with support from the Erasmus+ Programme Key Action 2 Cooperation Partnerships for Higher Education (KA220-HED). This publication [communication] reflects the views only of the authors, and the Commission cannot be held responsible for any use which may be made of the information contained therein.

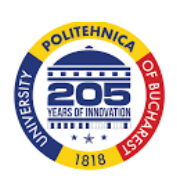

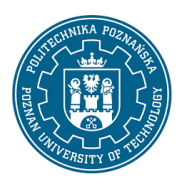

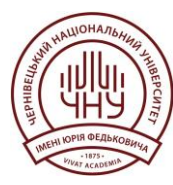

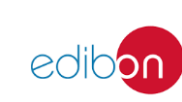

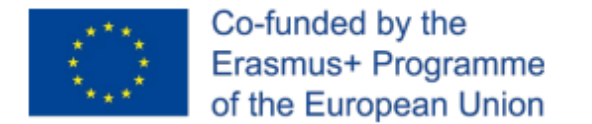

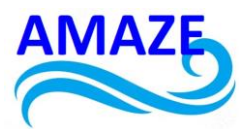

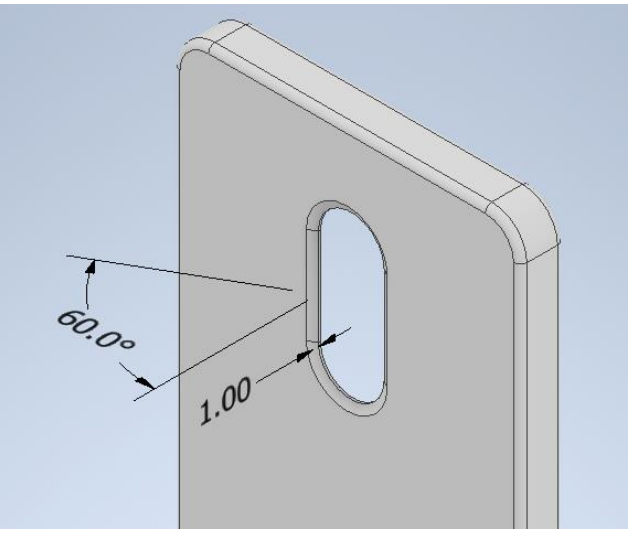

Figure 15 Model view

#### Step 7

Measure the holes in the bottom part of the cover. Assume that the centre of the larger hole is located on the central axis of the entire cover.

This project has been funded with support from the Erasmus+ Programme Key Action 2 Cooperation Partnerships for Higher Education (KA220-HED). This publication [communication] reflects the views only of the authors, and the Commission cannot be held responsible for any use which may be made of the information contained therein.

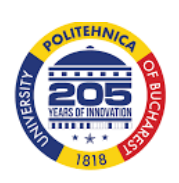

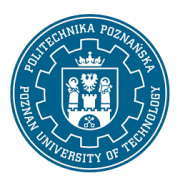

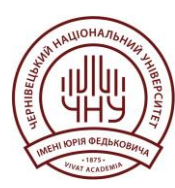

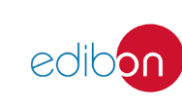

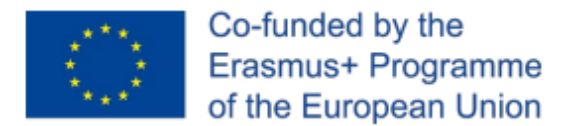

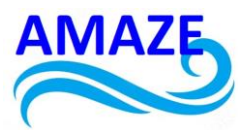

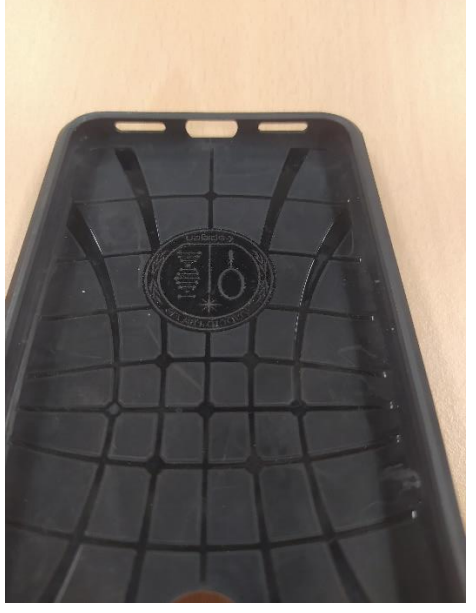

Figure 16 Example of measurement implementation and guidelines

#### Modelling instruction

Create an array of cuts based on the given parameters.

Central hole:

Side holes:

Width: 14 mm Height: 6 mm

Width: 14 mm Height: 3 mm

#### Distance between holes: 6.5 mm

This project has been funded with support from the Erasmus+ Programme Key Action 2 Cooperation Partnerships for Higher Education (KA220-HED). This publication [communication] reflects the views only of the authors, and the Commission cannot be held responsible for any use which may be made of the information contained therein.

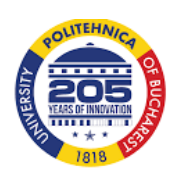

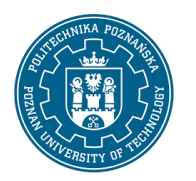

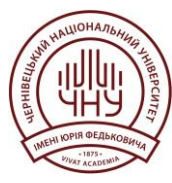

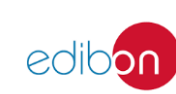

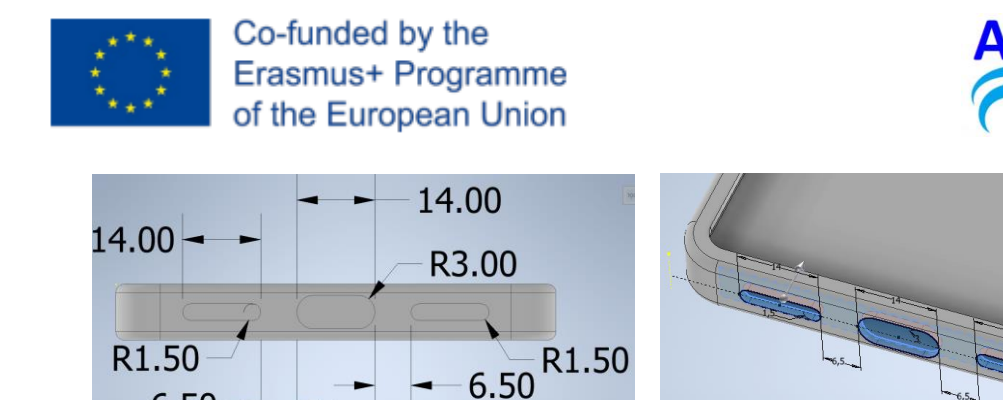

Figure 17 Model view

#### Step 8

6.50

Measure the holes in the top part of the cover.

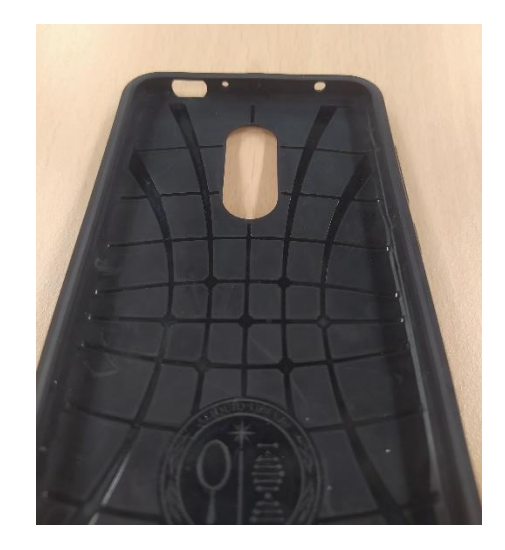

Figure 18 Example of measurement implementation and guidelines

#### Modelling instruction

Create three holes with the following dimensions:

This project has been funded with support from the Erasmus+ Programme Key Action 2 Cooperation Partnerships for Higher Education (KA220-HED). This publication [communication] reflects the views only of the authors, and the Commission cannot be held responsible for any use which may be made of the information contained therein.

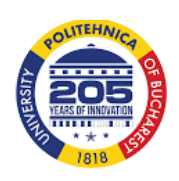

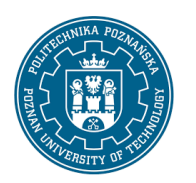

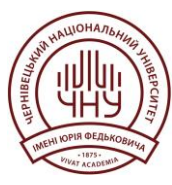

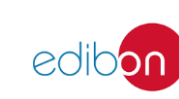

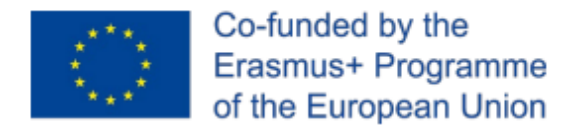

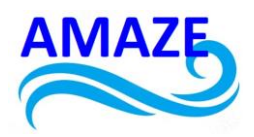

Longitudinal hole:

Width: 11 mm

Height: 6 mm

#### Distance from the edge of the chamfer: 8 mm

Smaller circular hole:

Diameter: 2 dmm

Distance from the center of the longitudinal hole: 8 mm

Larger circular hole:

Diameter: 3 mm

Distance from the edge of the chamfer: 6 mm

This project has been funded with support from the Erasmus+ Programme Key Action 2 Cooperation Partnerships for Higher Education (KA220-HED). This publication [communication] reflects the views only of the authors, and the Commission cannot be held responsible for any use which may be made of the information contained therein.

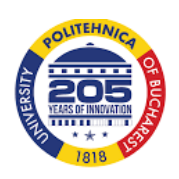

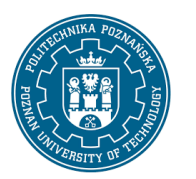

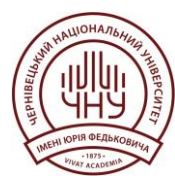

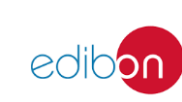

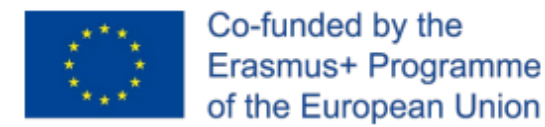

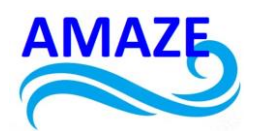

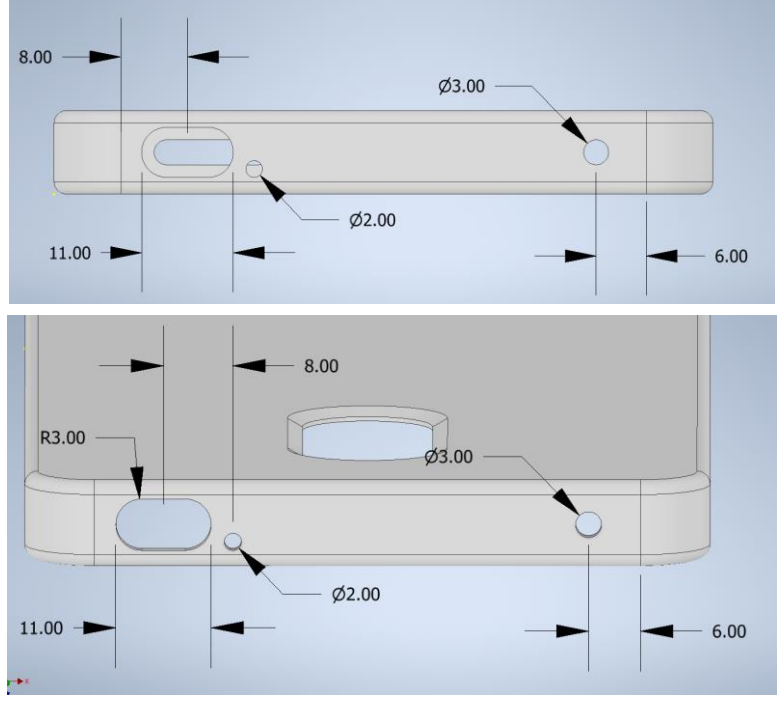

Figure 19 Model view

#### Step 9

Assign material: Rubber

#### Additionally, measure the mass of the element:

23.33 g

This project has been funded with support from the Erasmus+ Programme Key Action 2 Cooperation Partnerships for Higher Education (KA220-HED). This publication [communication] reflects the views only of the authors, and the Commission cannot be held responsible for any use which may be made of the information contained therein.

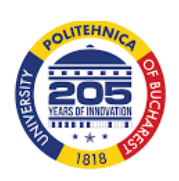

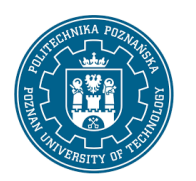

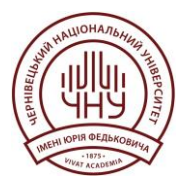

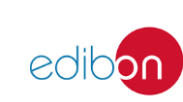

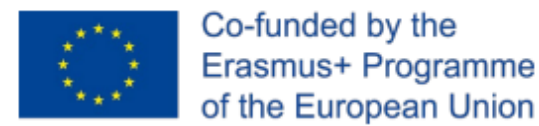

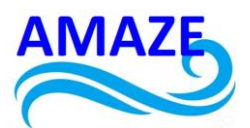

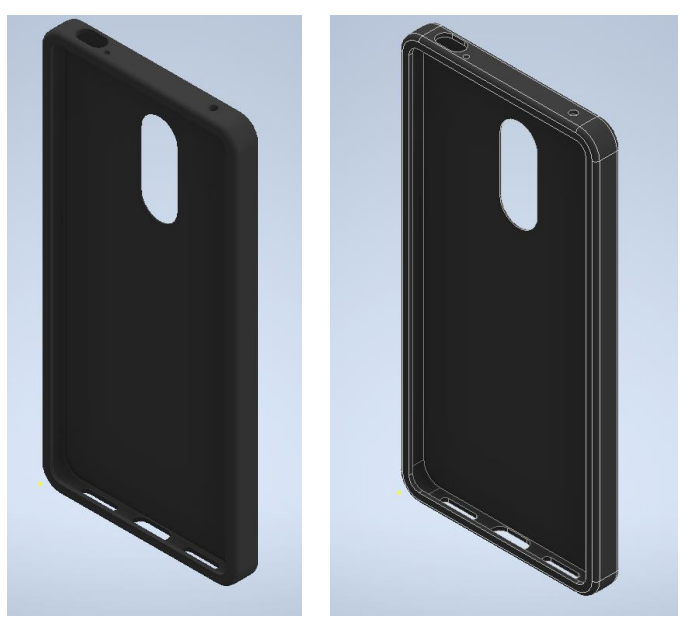

Figure 20 Model view

#### *Step 9* Conducting a strength analysis

This project has been funded with support from the Erasmus+ Programme Key Action 2 Cooperation Partnerships for Higher Education (KA220-HED). This publication [communication] reflects the views only of the authors, and the Commission cannot be held responsible for any use which may be made of the information contained therein.

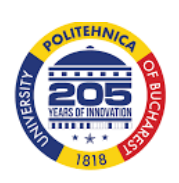

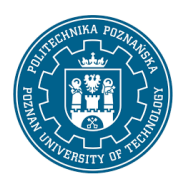

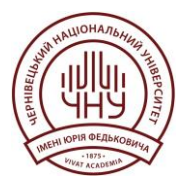

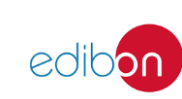

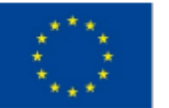

#### Co-funded by the Erasmus+ Programme of the European Union

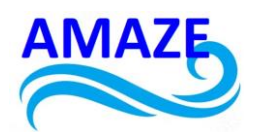

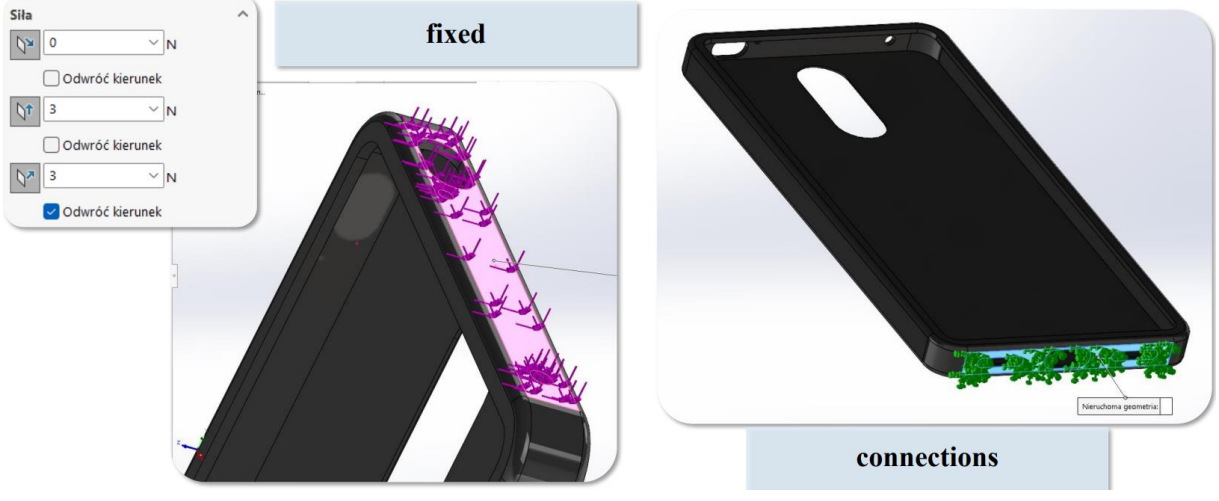

Figure 21 Applying loads for strength analysis

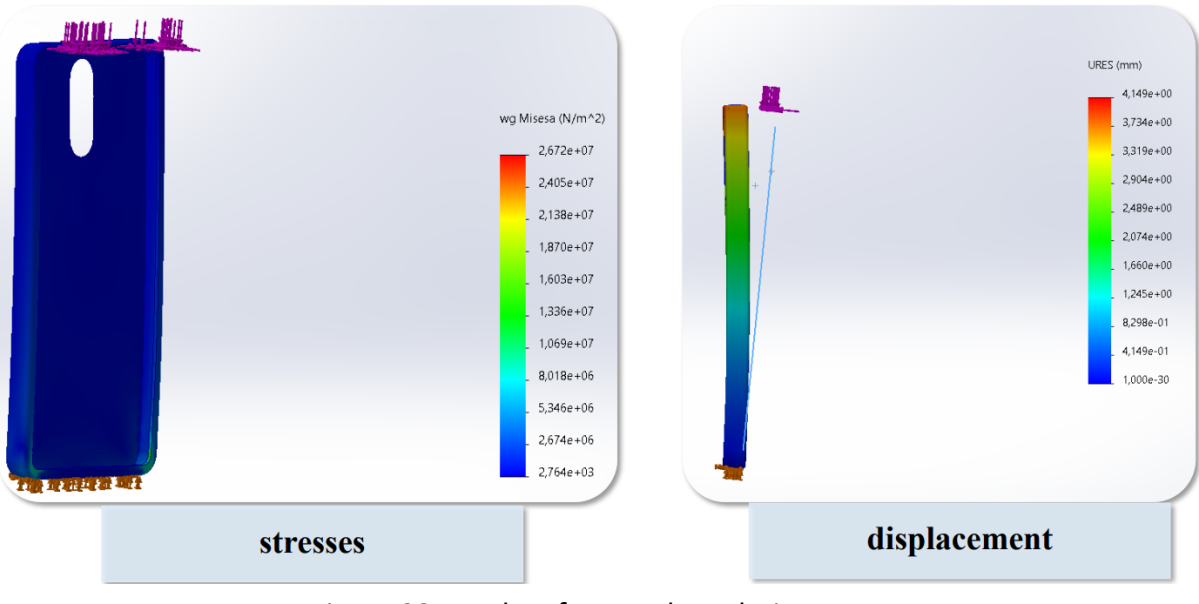

Figure 22 Results of strength analysis

This project has been funded with support from the Erasmus+ Programme Key Action 2 Cooperation Partnerships for Higher Education (KA220-HED). This publication [communication] reflects the views only of the authors, and the Commission cannot be held responsible for any use which may be made of the information contained therein.

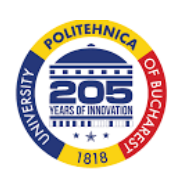

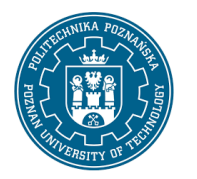

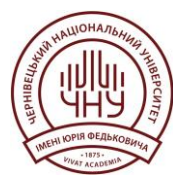

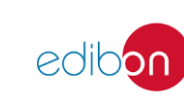

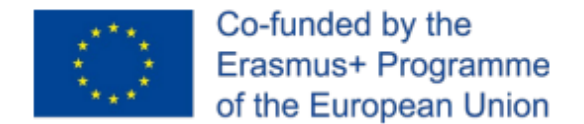

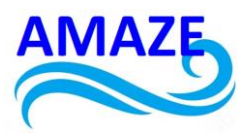

## 3. Summary

The process of designing a phone case in Autodesk Inventor demonstrates the use of advanced CAD technologies for creating functional and aesthetic products. With its parametric approach, advanced modeling features, and simulation capabilities, Inventor enables precise translation of design ideas into a final product, offering students a hands-on experience with innovative engineering tools.

This project has been funded with support from the Erasmus+ Programme Key Action 2 Cooperation Partnerships for Higher Education (KA220-HED). This publication [communication] reflects the views only of the authors, and the Commission cannot be held responsible for any use which may be made of the information contained therein.

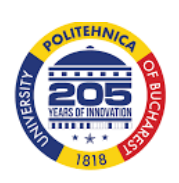

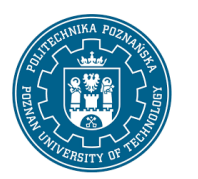

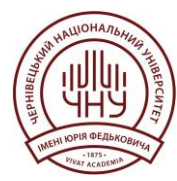

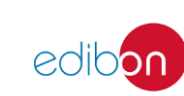

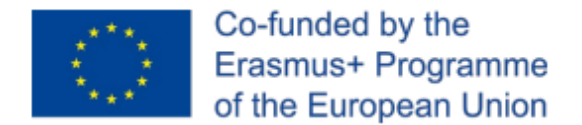

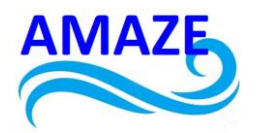

## 1 References

1. Autodesk. \*Inventor User Guide\*. Autodesk Official Website. Accessed [online](https://www.autodesk.com/products/inventor).

2. Zeid, I. (2014). \*Mastering CAD/CAM\*. McGraw-Hill Education.

3. Chua, C. K., & Leong, K. F. (2015). \*3D Printing and Additive Manufacturing: Principles and Applications\*. World Scientific Publishing.

4. Autodesk Knowledge Network. \*Getting Started with Inventor\*. Accessed [online](https://knowledge.autodesk.com/support/inventor).

5. Groover, M. P. (2015). \*Automation, Production Systems, and Computer-Integrated Manufacturing\*. Pearson Education.

This project has been funded with support from the Erasmus+ Programme Key Action 2 Cooperation Partnerships for Higher Education (KA220-HED). This publication [communication] reflects the views only of the authors, and the Commission cannot be held responsible for any use which may be made of the information contained therein.

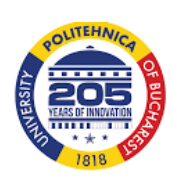

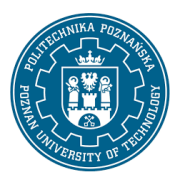

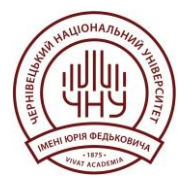

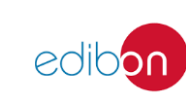

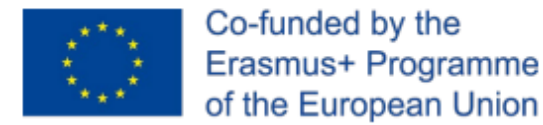

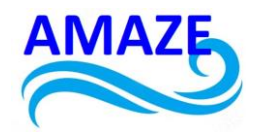

Erasmus+ Programme Key Action 2 Cooperation Partnerships for Higher Education (KA220-HED)

Project No: 2023-1-RO01-KA220-HED-000155412

Project title: European Network for Additive Manufacturing in Industrial Design for Ukrainian Context – Acronym: AMAZE

# E-case study – No.4

# Design of complex industrial assembly using SolidWorks

| Project Title    | European Network for Additive Manufacturing in<br>Industrial Design for Ukrainian Context<br>2023-1-RO01-KA220-HED-000155412 |
|------------------|----------------------------------------------------------------------------------------------------|
| Output           | IO4 - AMAZE e-case study                                                                                                    |
| Modulo           | E-case study – No.4<br>Design of complex industrial assembly using                                                           |
| Module           | SolidWorks                                                                                                    |
| Date of Delivery | November 2024                                                                                                    |
|                  | National University of Science and Technology<br>Politehnica Bucharest, Romania                                              |
| Version          | FINAL VARIANT, *14.11.2024                                                                                                   |

This project has been funded with support from the Erasmus+ Programme Key Action 2 Cooperation Partnerships for Higher Education (KA220-HED). This publication [communication] reflects the views only of the authors, and the Commission cannot be held responsible for any use which may be made of the information contained therein.

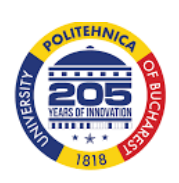

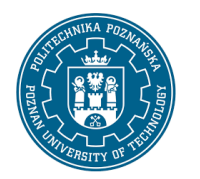

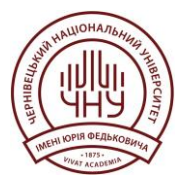

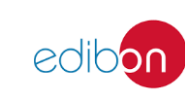

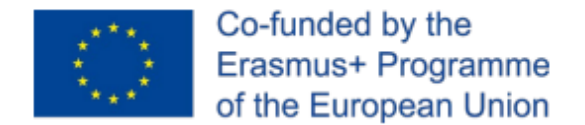

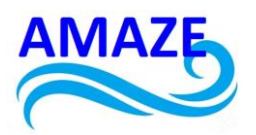

## Contents

## E-case study – No.4 - DEVELOPMENT OF A MANUFACTURING EQUIPMENT FOR POWDER PILLS

| 1. Introduction                                  | 67 |
|--------------------------------------------------|----|
| 2. Experimental research                         | 68 |
| 3. Design of lozenge manufacturing equipment     | 69 |
| 4. Simulation of lozenge manufacturing equipment | 73 |
| 5. Experimental lozenge manufacturing equipment  | 73 |
| 6. Conclusions                                   | 79 |
| 7. References                                    | 80 |

This project has been funded with support from the Erasmus+ Programme Key Action 2 Cooperation Partnerships for Higher Education (KA220-HED). This publication [communication] reflects the views only of the authors, and the Commission cannot be held responsible for any use which may be made of the information contained therein.

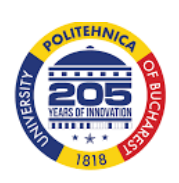

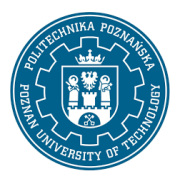

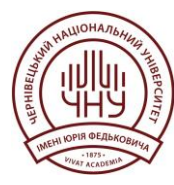

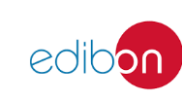

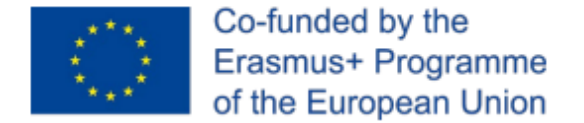

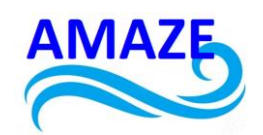

## E-case study – No.4 - DEVELOPMENT OF A LOZENGE MANUFACTURING EQUIPMENT

#### 1.Introduction

The purpose of this research is the 3D design (in SolidWorks), the 3D simulation of the assembly for the manufacturing equipment for lozenge powders and experimental, practical realization of him, and pills fabrication using powders with different granulations and from different materials (ceramics, composites, metal, plastic). This equipment can be used in various fields of industries such as: rapid prototyping, electronics, pharmaceutical, chemistry and in food field. The press PAI 6TF will be used in the experimental research that can press of 6 tons force. As part of the research, pills were obtained from pharmaceutical and food powders, using different compaction pressures. Also, a vibration process can be used to level the powder. This research opens new research directions and can be continued by determining the microhardness of the obtained tablets, respectively the realization of experimental research in the presence of the magnetic field of different types of pills.

The paper presents the 3D design and practical realization of lozenge manufacturing equipment for pharmaceutical and food powders of different granulations. The 3D simulation was also carried out operation of the lozenge manufacturing equipment. It was also tried to realize experimentally some pills from food and pharmaceutical powders.

## 2. Experimental research

Powder lozenge machines were made and used, especially in the field of chemistry and in the pharmaceutical field. Depending on the punch and the active plate, pellets of different geometric shapes and sizes can be obtained. The most used geometric shapes are circular, rectangular or annular, as in figure 1. [1]

This project has been funded with support from the Erasmus+ Programme Key Action 2 Cooperation Partnerships for Higher Education (KA220-HED). This publication [communication] reflects the views only of the authors, and the Commission cannot be held responsible for any use which may be made of the information contained therein.

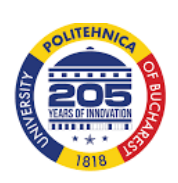

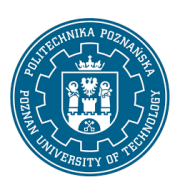

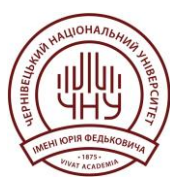

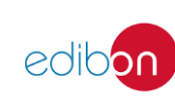

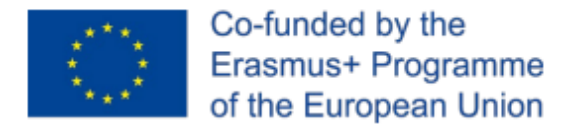

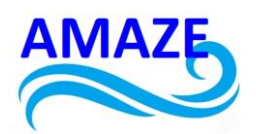

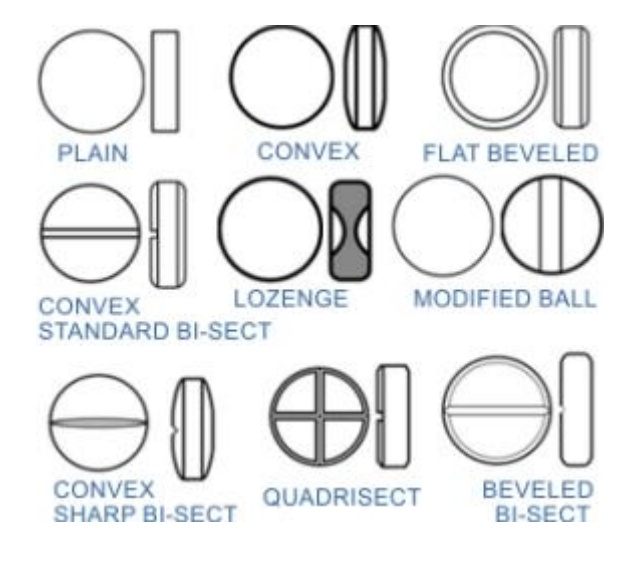

Fig. 1. Geometric shapes of pills [1]

The lozenge manufacturing equipment assembly is realized from stainless steel. The machine features a protective transparent plexiglass camera with sliding windows. The machine features an adjustable compression speed. [1]

Moisture influences the compaction and pressing of the powder, that's why the machine is equipped with a protective plexiglass camera. The pills are obtained by hydraulic and rotary pressing.

## 3. Design of lozenge manufacturing equipment

The powder lozenge manufacturing equipment was designed in 2D using the software

SolidWorks, as in figure 2. [8]

The components of the lozenge manufacturing equipment are:

1-plate upper;

2-base plate;

This project has been funded with support from the Erasmus+ Programme Key Action 2 Cooperation Partnerships for Higher Education (KA220-HED). This publication [communication] reflects the views only of the authors, and the Commission cannot be held responsible for any use which may be made of the information contained therein.

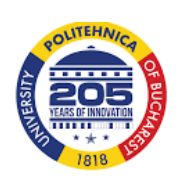

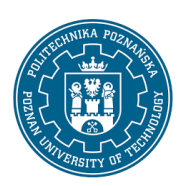

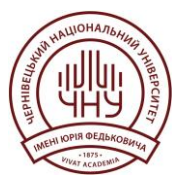

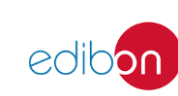

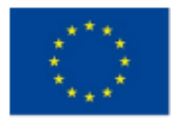

Co-funded by the Erasmus+ Programme of the European Union

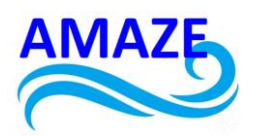

- 3-2 guide columns;
- 4-2 guide bushings;
- 5- transducer;
- 6-body transducer;
- 7-pin;
- 8-nut;
- 9-active plate;
- 10-port-punch plate;
- 11-extractor;
- 12-4 screws (M8x25);
- 13-2 screws (M8x30);
- 14 2 washers.

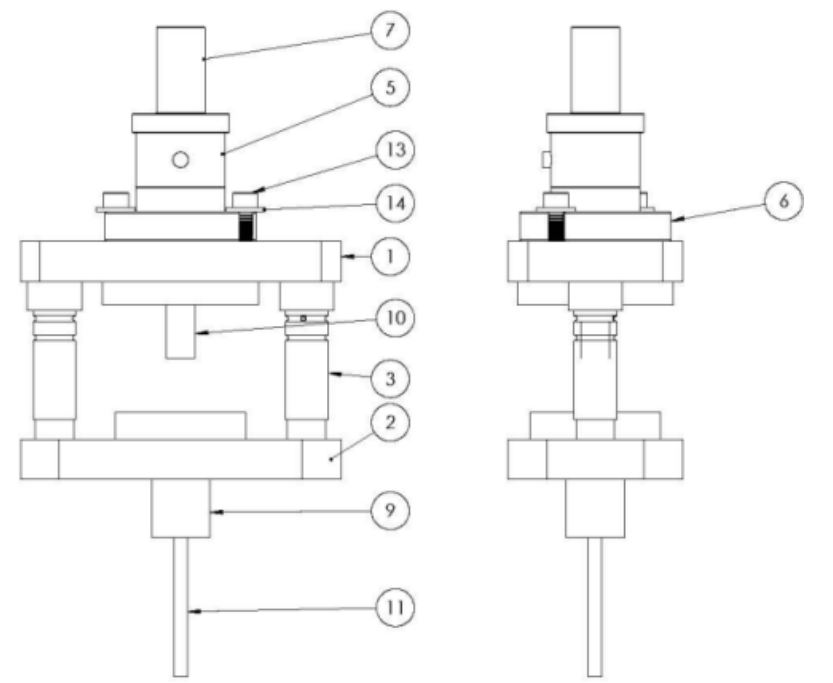

Fig. 2. Design of lozenge manufacturing equipment

This project has been funded with support from the Erasmus+ Programme Key Action 2 Cooperation Partnerships for Higher Education (KA220-HED). This publication [communication] reflects the views only of the authors, and the Commission cannot be held responsible for any use which may be made of the information contained therein.

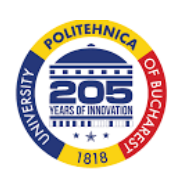

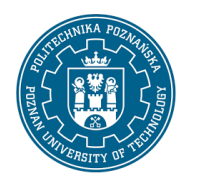

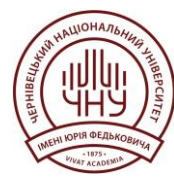

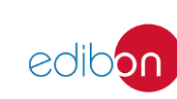

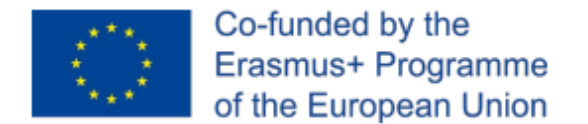

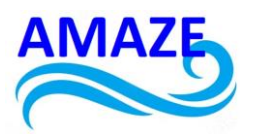

Figure 3 shows the 3D model of the lozenge manufacturing equipment with all assembled components. [8]

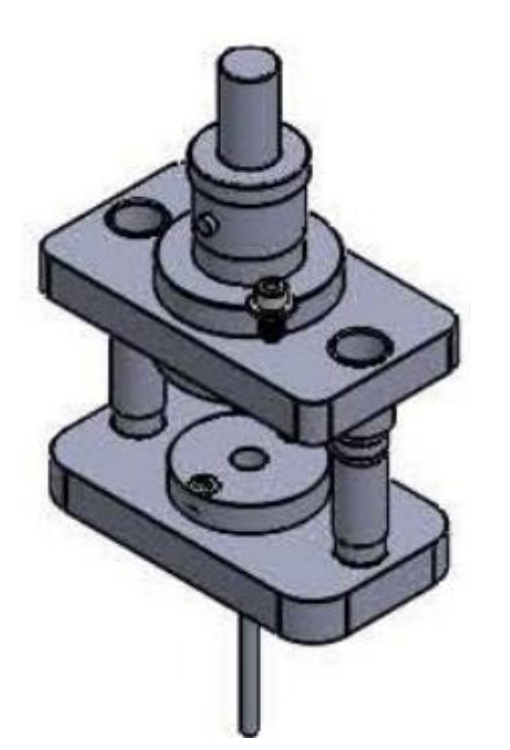

Fig. 3. The manufacturing equipment for lozenge powders

The lozenge manufacturing equipment was made by adjusting a two-column bending die, which has been fitted with the active plate and punch plate suitable for pelletizing powders. The manufactured pills will have a circular shape with a diameter of 15 mm and a height of 10 mm.

The experimental research contribution consisted of the design of the active plate (fig. 4) and the punch plate (fig. 5), as well as in the assembly of lozenge manufacturing equipment. The material used for the construction of the equipment was nitride alloy steel.

This project has been funded with support from the Erasmus+ Programme Key Action 2 Cooperation Partnerships for Higher Education (KA220-HED). This publication [communication] reflects the views only of the authors, and the Commission cannot be held responsible for any use which may be made of the information contained therein.

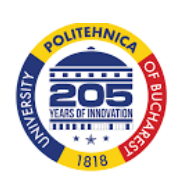

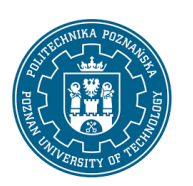

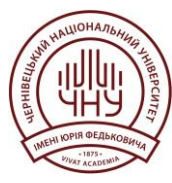

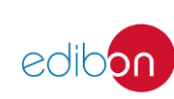

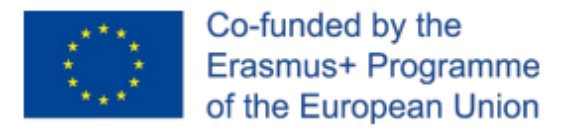

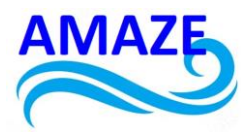

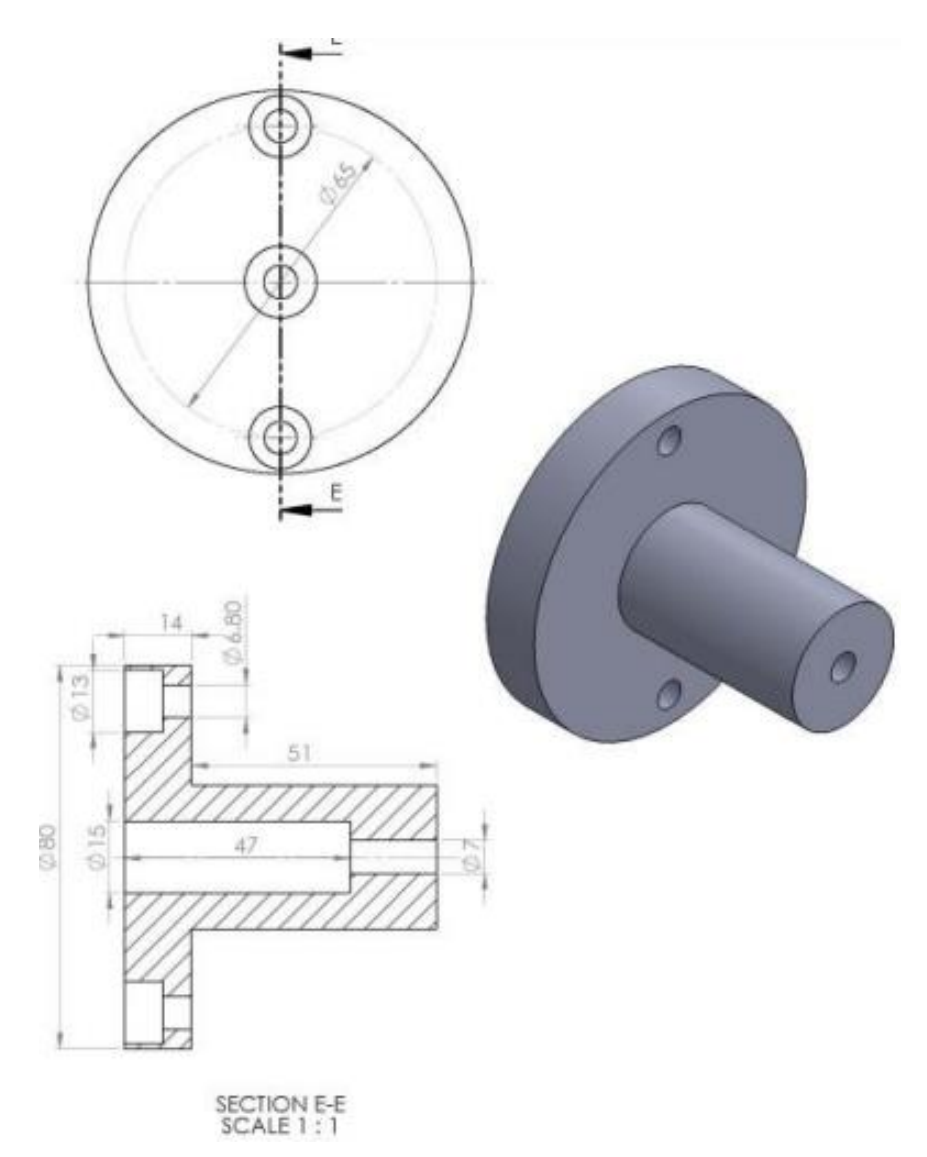

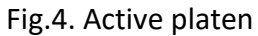

This project has been funded with support from the Erasmus+ Programme Key Action 2 Cooperation Partnerships for Higher Education (KA220-HED). This publication [communication] reflects the views only of the authors, and the Commission cannot be held responsible for any use which may be made of the information contained therein.

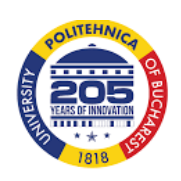

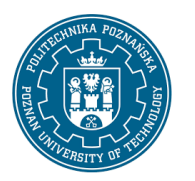

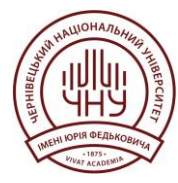

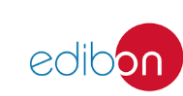

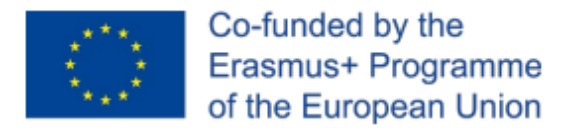

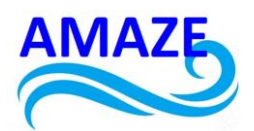

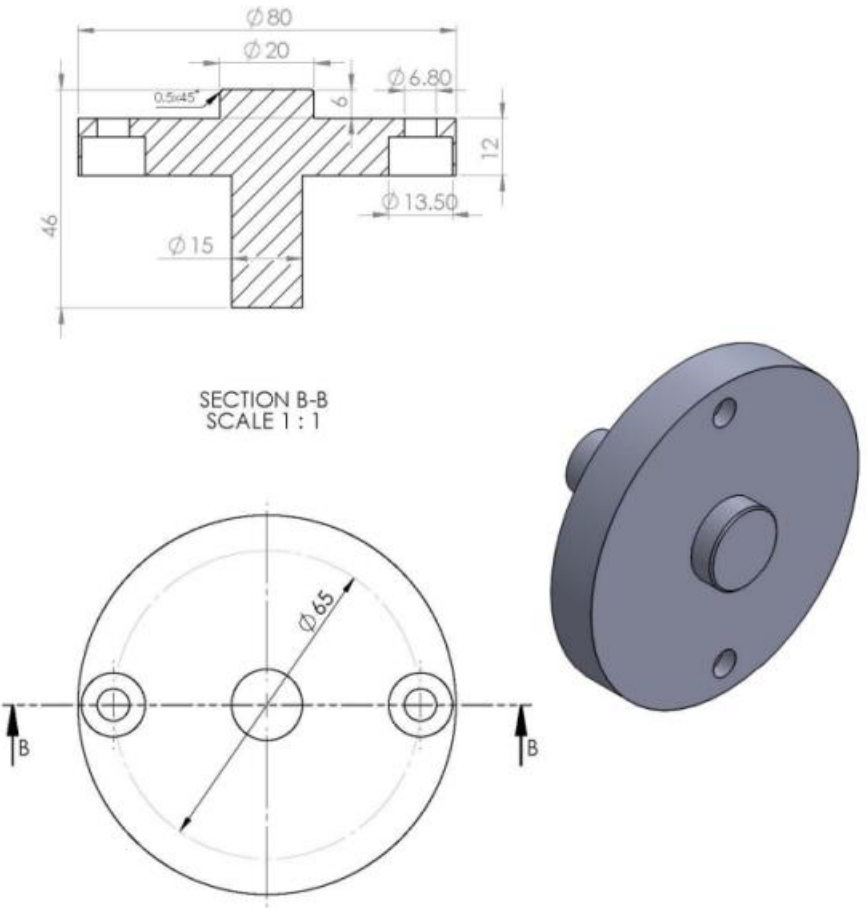

Fig.5. Punch port plate

The components have been assembled and we have obtained the manufacturing equipment for lozenge powders. To carry out the experimental research, a press of 6 tons of force was used, with hydraulic drive.

This project has been funded with support from the Erasmus+ Programme Key Action 2 Cooperation Partnerships for Higher Education (KA220-HED). This publication [communication] reflects the views only of the authors, and the Commission cannot be held responsible for any use which may be made of the information contained therein.

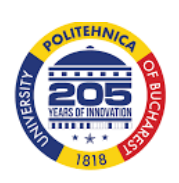

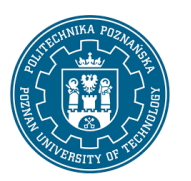

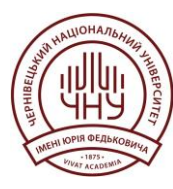

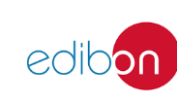
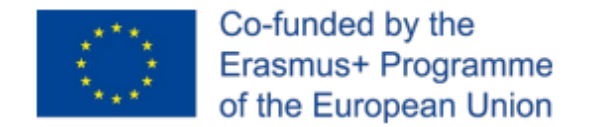

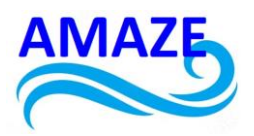

# 4. Simulation of 3D lozenge manufacturing equipment operation

In order to explicitly present the operating principle of the manufacturing equipment carried out a 3D simulation of its operation, as in figure 6 (a- the open position of the die and b- the closed position is shown). [8]

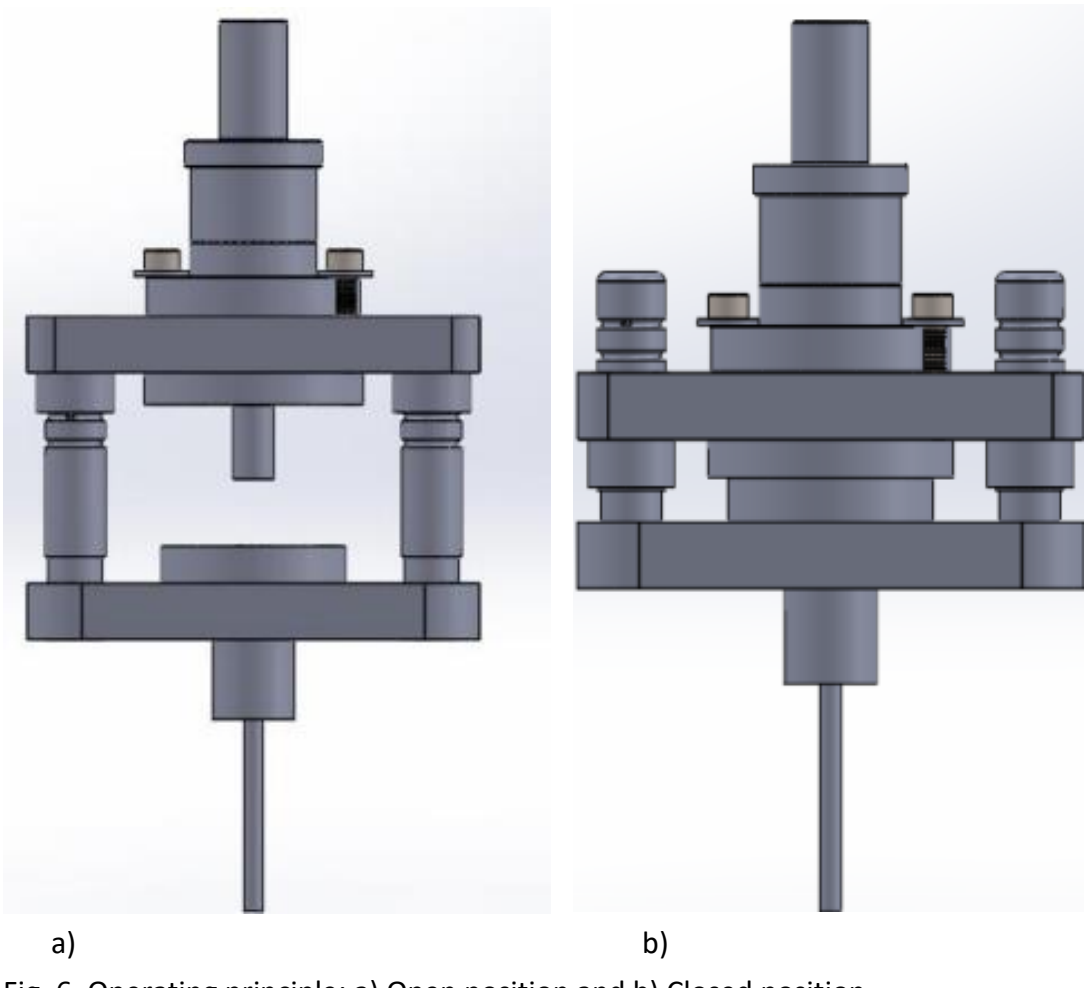

Fig. 6. Operating principle: a) Open position and b) Closed position

This project has been funded with support from the Erasmus+ Programme Key Action 2 Cooperation Partnerships for Higher Education (KA220-HED). This publication [communication] reflects the views only of the authors, and the Commission cannot be held responsible for any use which may be made of the information contained therein.

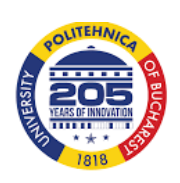

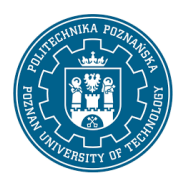

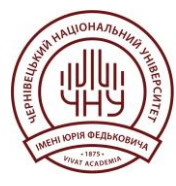

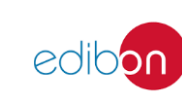

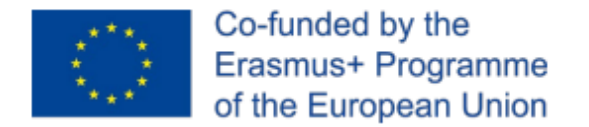

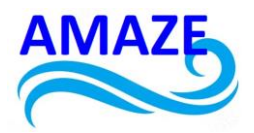

# 5. Experimental lozenge manufacturing equipment

The experimental pill made by pressing, using the lozenge manufacturing equipment, is shown in Figure 7, having a diameter of 15 mm and a height of 10 mm.

The tablets obtained presented a degree of compaction of 0.64, the appearance of some cracks is noticeable, in the material due to shocks occurring when removing the pill, also the length of the pill influences the appearance of cracks.

Due to the very fine granulation of the powder, it is necessary to use vibrations for placing the powder in the cavity. Lubrication must also be applied in the case of the extractor because there is a risk of seizure. [5,6, 8]

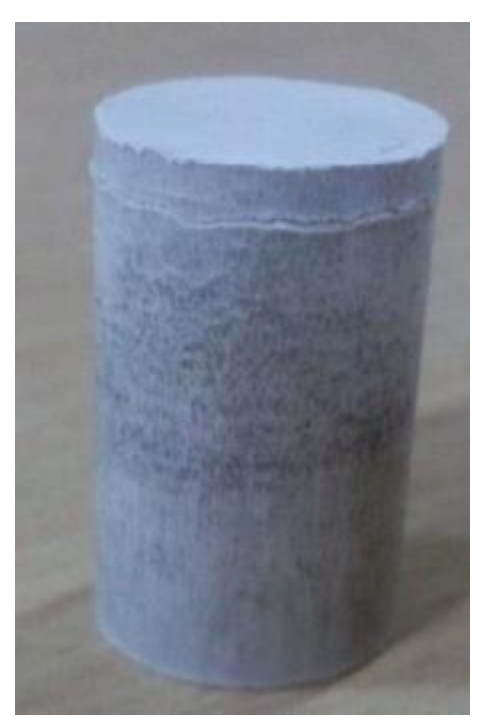

Fig.7. Pills obtained by pressing

In Figure 8 is presented the experimental lozenge manufacturing equipment.

This project has been funded with support from the Erasmus+ Programme Key Action 2 Cooperation Partnerships for Higher Education (KA220-HED). This publication [communication] reflects the views only of the authors, and the Commission cannot be held responsible for any use which may be made of the information contained therein.

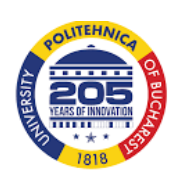

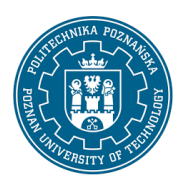

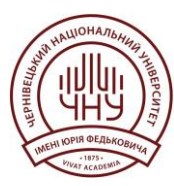

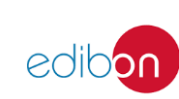

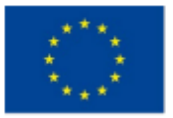

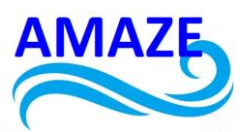

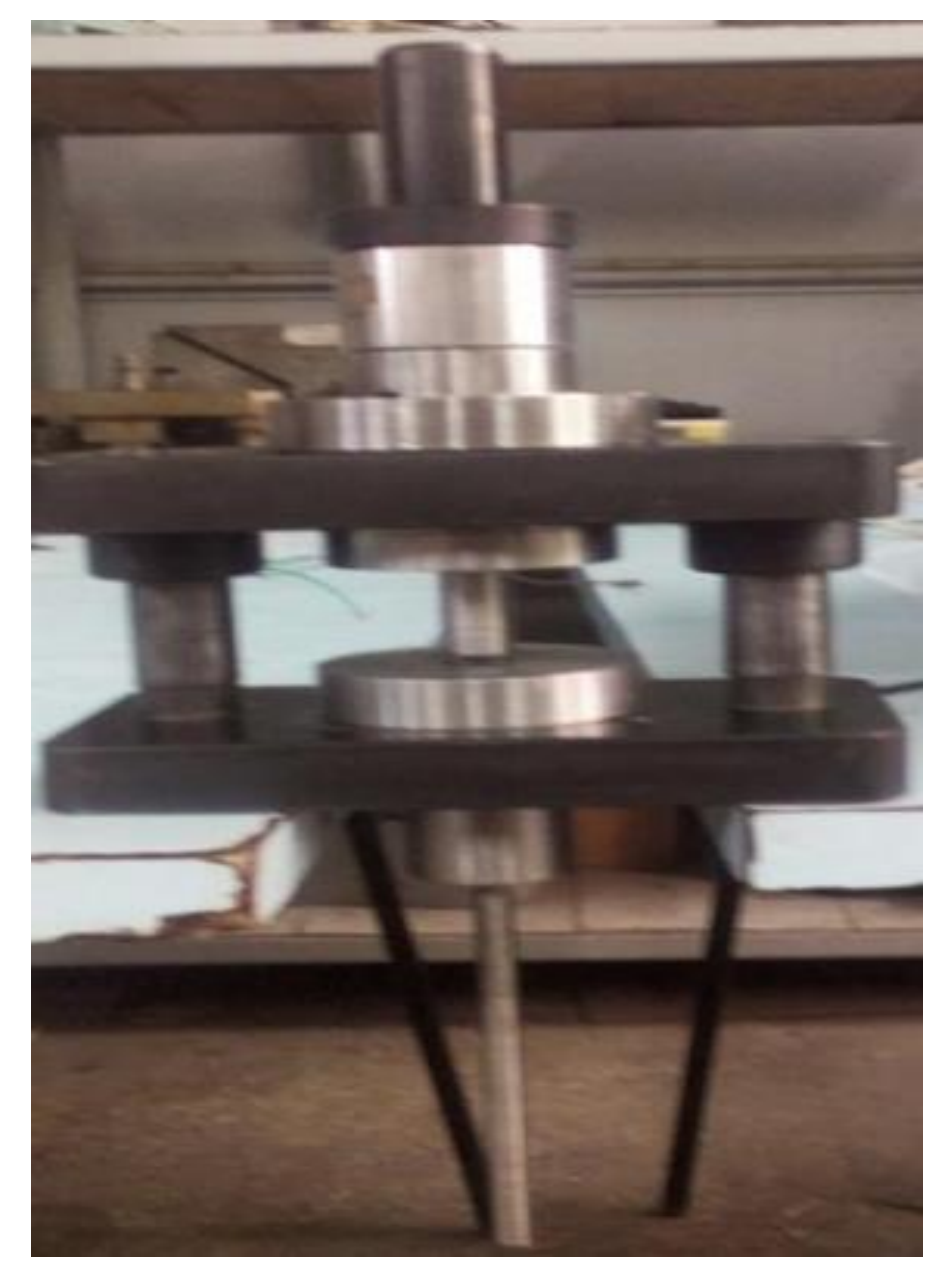

Fig. 8. The experimental lozenge manufacturing equipment

This project has been funded with support from the Erasmus+ Programme Key Action 2 Cooperation Partnerships for Higher Education (KA220-HED). This publication [communication] reflects the views only of the authors, and the Commission cannot be held responsible for any use which may be made of the information contained therein.

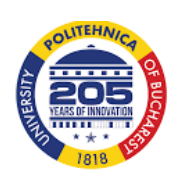

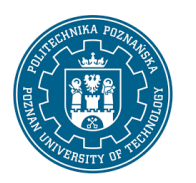

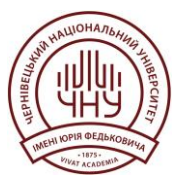

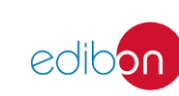

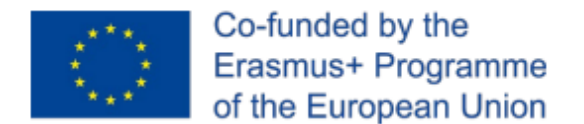

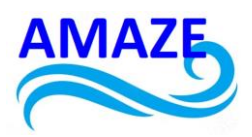

In Figure 9 is shown the auxiliary equipment necessary to determine the force and displacement during pressing.

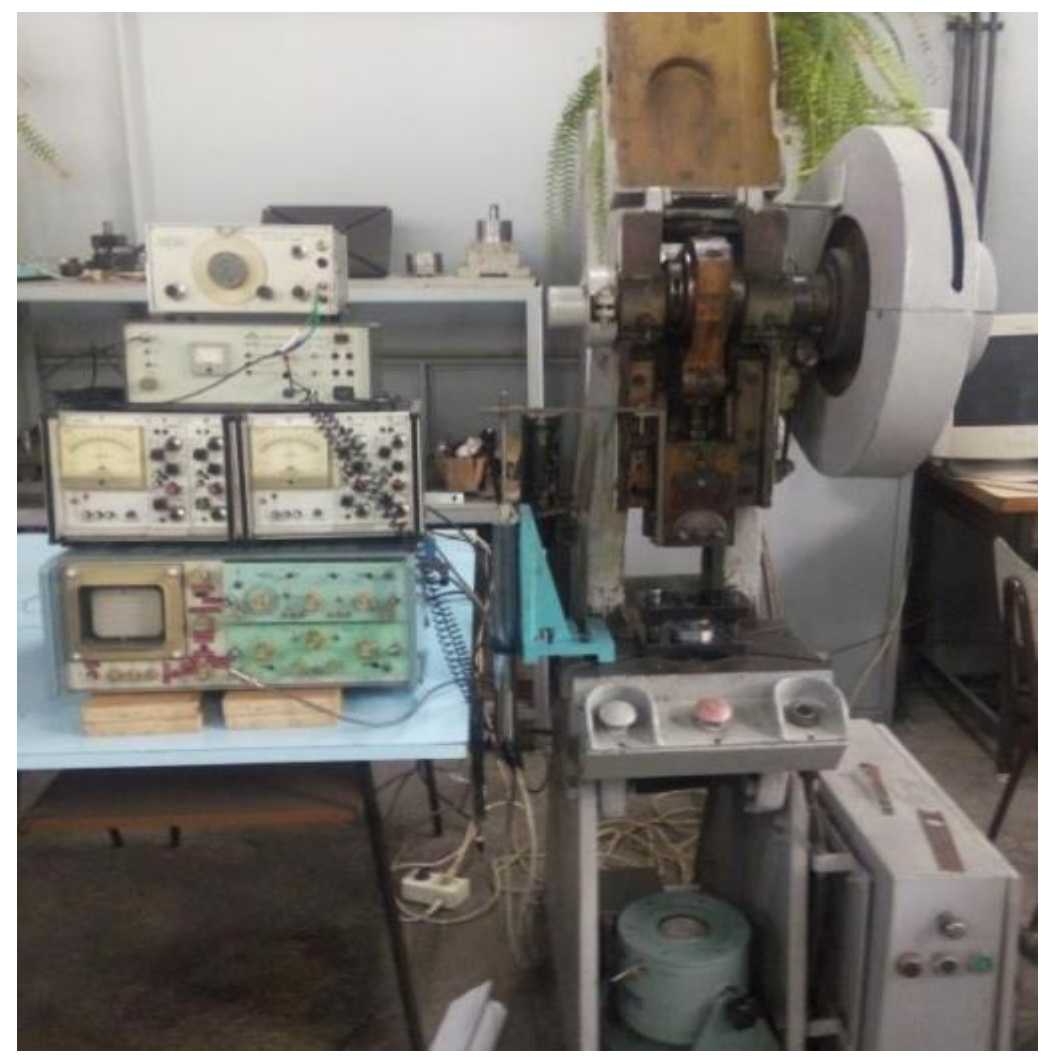

Fig.9. Auxiliary equipment necessary to determine the force and displacement during pressing

This project has been funded with support from the Erasmus+ Programme Key Action 2 Cooperation Partnerships for Higher Education (KA220-HED). This publication [communication] reflects the views only of the authors, and the Commission cannot be held responsible for any use which may be made of the information contained therein.

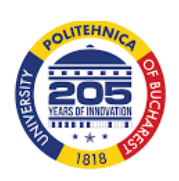

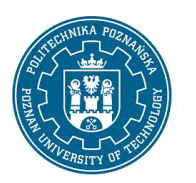

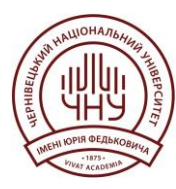

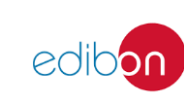

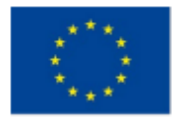

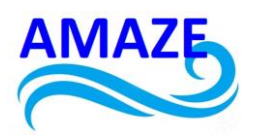

To calculate the pressing force, it is necessary to use an oscilloscope and a transducer. They will perform several determinations of the degree of compaction depending on the force and they will perform specific curves.

The compaction of the pill powder will also be determined and will realize the Excel graphic for detergent, smecta and inulin, as in Figures 10-12.

It was concluded that the bore in which the pill is made must be rectified very finely and chromated or ionic nitrated or treated in a salt bath.

The steel used for the active plate and for the punch plate is C120.

The press PAI6 was used for the experimental research of the pills manufacturing and was used 6 tons force for pressing, and the experiment was carried out manual.

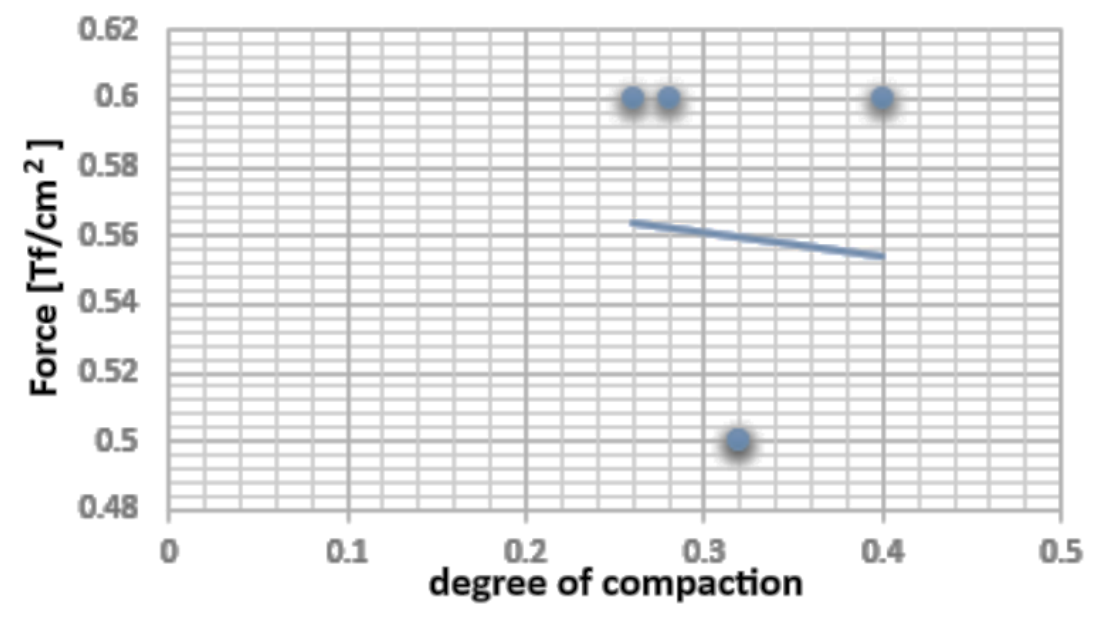

Fig.10. Pills realized from detergent powder

This project has been funded with support from the Erasmus+ Programme Key Action 2 Cooperation Partnerships for Higher Education (KA220-HED). This publication [communication] reflects the views only of the authors, and the Commission cannot be held responsible for any use which may be made of the information contained therein.

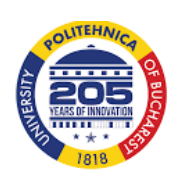

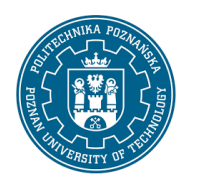

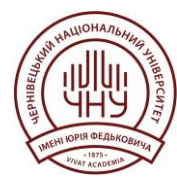

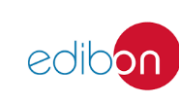

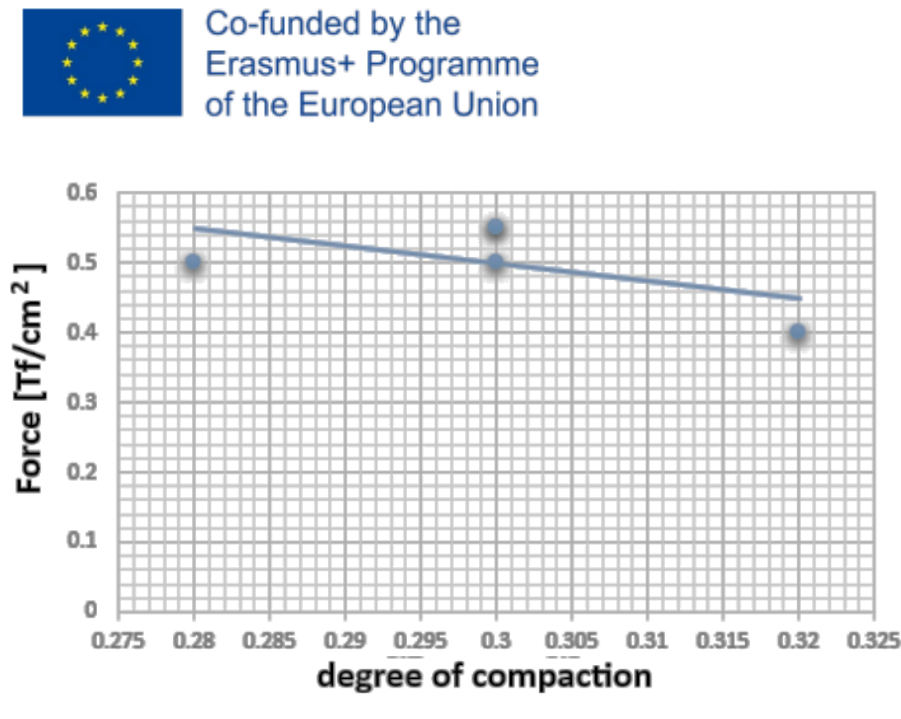

Fig.11. Pills realized from smecta powder

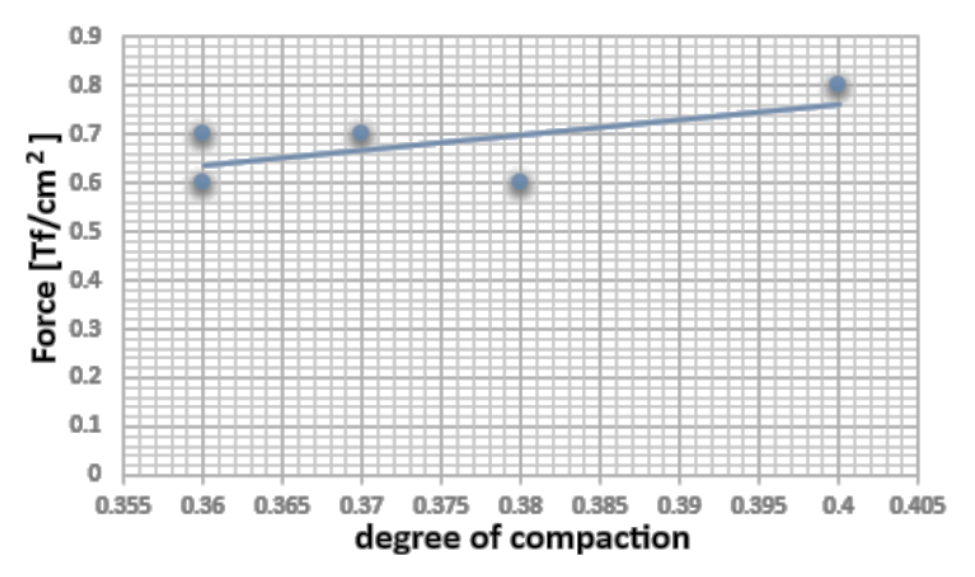

Fig.12. Pills realized from inulin powder

This project has been funded with support from the Erasmus+ Programme Key Action 2 Cooperation Partnerships for Higher Education (KA220-HED). This publication [communication] reflects the views only of the authors, and the Commission cannot be held responsible for any use which may be made of the information contained therein.

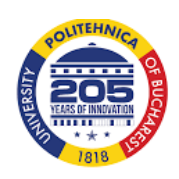

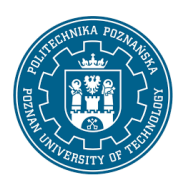

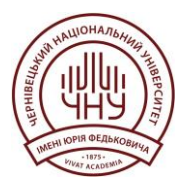

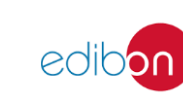

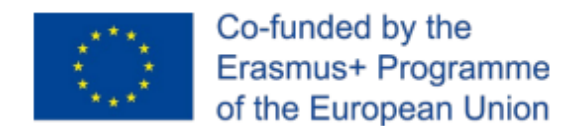

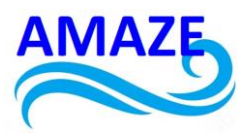

# 6. Conclusions

Research contributions to the realization of this lozenge manufacturing equipment consisted in the design of the active plate and punch holder plate using SolidWorks software. It was realized assembling the components of lozenge manufacturing equipment.

A few powder pills (from detergent, inulin, smecta) have also been made and were characterized by their degree of compaction.

In the future, it will try to create curves regarding the influence of the pressure on the degree of compaction of the powders, respectively improving the degree of compaction and pressure force of the powder using a vibration device.

This project has been funded with support from the Erasmus+ Programme Key Action 2 Cooperation Partnerships for Higher Education (KA220-HED). This publication [communication] reflects the views only of the authors, and the Commission cannot be held responsible for any use which may be made of the information contained therein.

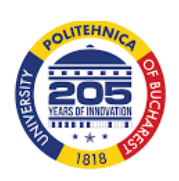

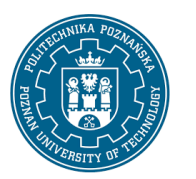

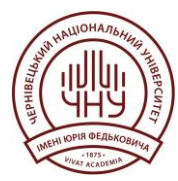

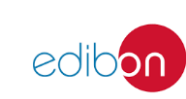

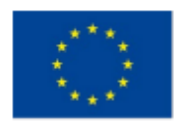

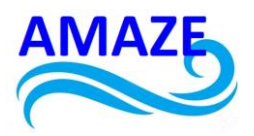

# 7. References:

[1]. http://www.multilab.ro/prese/presa\_pastile.html

[2].Budding A., Vaneker T.H.J., New strategies for powder compactation in powder-based rapid prototyping techniques, Procedia CIRP 6, (2013),pp.527-532;
 [3].https://www.google.ro/search?q=zprint+powder&biw=1366&bih=550&source=lnms &tbm=isch&sa=X&ved=0ahUKEwjXitvhi9DMAhXqB5oKHZGYAMUQ\_AUIBigB&dpr=1#img rc=GM7TvVc9 JQ64QM%3A

[4] Băilă D., teza de doctorat, Cercetări teoretice și experimentale privind asimilarea de noi materiale biocompatibile prelucrabile prin tehnologiile RP – Rapid Prototyping, UTCN, 2009.

[5] Iliescu Constantin, Tehnologia presarii la rece, Ed. Didactica si Pedagogica Bucuresti, 1984

[6] Gheorghe Sindila, Sisteme tehnologice de deformare plastica la rece. Volumul 2, Ed. Bren, 2014, ISBN 978-606-610-088-5

[7] http://www.rasfoiesc.com/sanatate/medicina/PULBERI-FARMACEUTICE48.php

[8] Development of lozenge manufacturing equipment/ L'elaboration d'un equipment de pastillage poudres, Scientific students session UPB 2016, students : Babeanu Valentin, Khouni Gaith, coordinator: Baila Diana

This project has been funded with support from the Erasmus+ Programme Key Action 2 Cooperation Partnerships for Higher Education (KA220-HED). This publication [communication] reflects the views only of the authors, and the Commission cannot be held responsible for any use which may be made of the information contained therein.

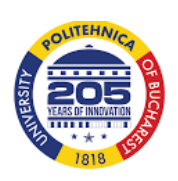

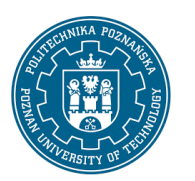

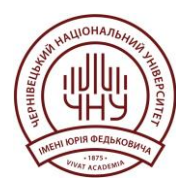

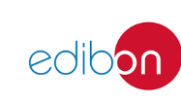

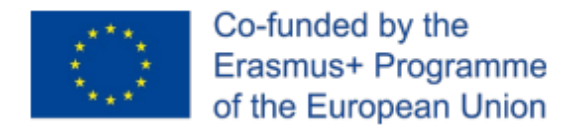

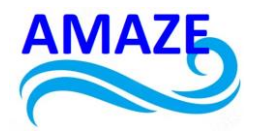

Erasmus+ Programme Key Action 2 Cooperation Partnerships for Higher Education (KA220-HED) Project No: 2023-1-RO01-KA220-HED-000155412 Project title: European Network for Additive Manufacturing in Industrial Design for Ukrainian Context – Acronym: AMAZE

# E-case study – No.5

# **3D Design with Autodesk REvit in architecture**

| Project Title    | European Network for Additive Manufacturing in<br>Industrial Design for Ukrainian Context<br>2023-1-RO01-KA220-HED-000155412 |  |  |
|------------------|----------------------------------------------------------------------------------------------------|--|--|
| Output           | IO4 - AMAZE e-case study                                                                                                    |  |  |
| Module           | E-case study – No.5 – 3D Design using Autodesk<br>REvit software in architecture                                             |  |  |
| Date of Delivery | November 2024                                                                                                    |  |  |
|                  | Yuriy Fedkovych Chernivtsi National University,<br>Ukraine                                                                   |  |  |
| Version          | FINAL VARIANT, *14.11.2024                                                                                                   |  |  |

This project has been funded with support from the Erasmus+ Programme Key Action 2 Cooperation Partnerships for Higher Education (KA220-HED). This publication [communication] reflects the views only of the authors, and the Commission cannot be held responsible for any use which may be made of the information contained therein.

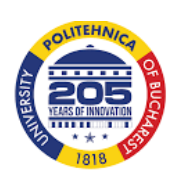

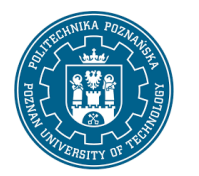

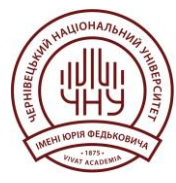

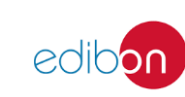

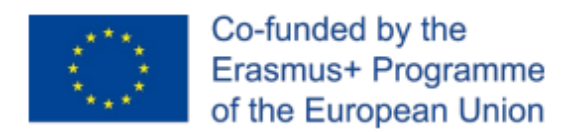

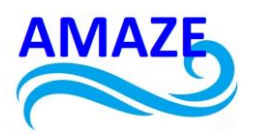

# Contents

|   | 1.1    | Project Tasks                                                  | . 883 |
|---|--------|----------------------------------------------------------------|-------|
|   | 1.2    | Equipment and Software                                         | . 884 |
| 2 | Step-b | by-Step Course of Work                                         | . 885 |
|   | 2.1    | Stage 1. Export model from Revit                               | . 885 |
|   | 2.2    | Stage 2. Creating STL File for Printing                        | . 886 |
|   | 2.3    | Stage 3. Preparation for 3D Printing in Cura, PrusaSlicer, etc | . 889 |
|   | 2.4    | Stage 4. Printing Model on 3D Printer                          | 91    |
|   | 2.5    | Stage 5. Analysis of Results                                   | 93    |
| 3 | Refere | ences                                                          | 95    |

This project has been funded with support from the Erasmus+ Programme Key Action 2 Cooperation Partnerships for Higher Education (KA220-HED). This publication [communication] reflects the views only of the authors, and the Commission cannot be held responsible for any use which may be made of the information contained therein.

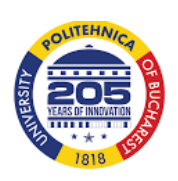

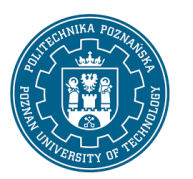

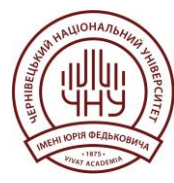

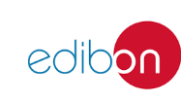

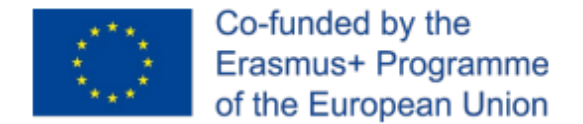

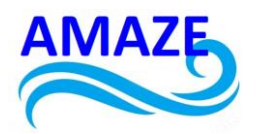

# 1 Introduction

Guidelines cover the creating process of a 3D model of a reconstructed brewery building in the Chernivtsi city, developed in the Autodesk Revit software, for printing on an **Ultimaker 2+** 3D printer with a scale of 1:500.

#### 1.1 Project Tasks

Creating process of a 3D model using **Revit Autodesk** software [1] allows students and specialists in the architectural field to acquire the skills of:

- accurate transfer of architectural objects into a digital format;
- adaptation of the model to a specific scale;
- preparation of the 3D model for printing, including the selection of optimal settings and the solution of possible problems arising during scaling.

These guidelines also cover the important features of preparing a file for printing, such as cleaning the model of excess details, correcting mesh errors, and selecting corresponding print settings. The printed model becomes not only a demonstration object, but also a practical tool that emphasizes the value and importance of preserving historical monuments using the digital technologies.

This project has been funded with support from the Erasmus+ Programme Key Action 2 Cooperation Partnerships for Higher Education (KA220-HED). This publication [communication] reflects the views only of the authors, and the Commission cannot be held responsible for any use which may be made of the information contained therein.

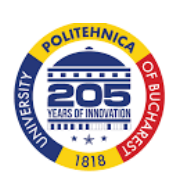

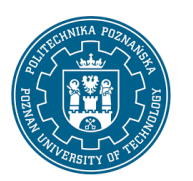

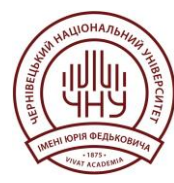

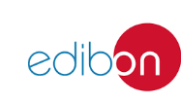

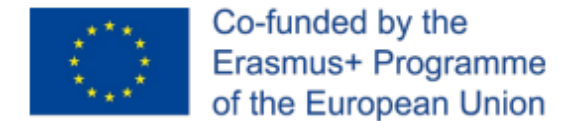

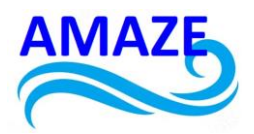

1.2 Equipment and Software

To perform this work, you need::

- A computer with *Autodesk Revit* software installed for creating and editing a 3D model.
- Software for working with STL files, such as *Meshmixer* for checking and cleaning the model.
- A slicing (pre-press) program, such as *Cura* or *PrusaSlicer*, which allows you to adjust print settings and parameters.
- Ultimaker 2+ 3D printer that supports STL format and printing materials that provide sufficient strength and accuracy.

This project has been funded with support from the Erasmus+ Programme Key Action 2 Cooperation Partnerships for Higher Education (KA220-HED). This publication [communication] reflects the views only of the authors, and the Commission cannot be held responsible for any use which may be made of the information contained therein.

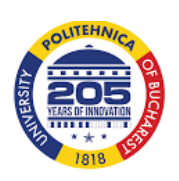

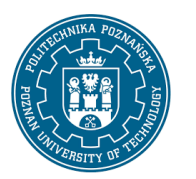

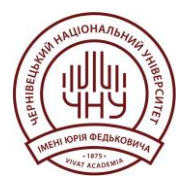

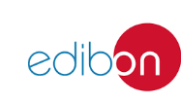

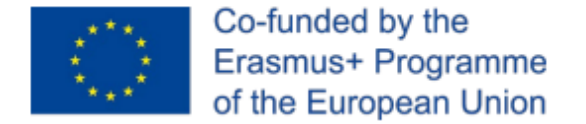

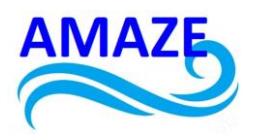

# 2.Step-by-Step Course of Work

#### 2.1.Stage 1. Export model from Revit

**Opening the project in Revit.** All the necessary elements and structures must be completely finished and located in the right places. Review the placement of windows, doors, walls, and other details so that there are no extra or unnecessary elements on the model. This will help to avoid errors during printing (Fig. 1).

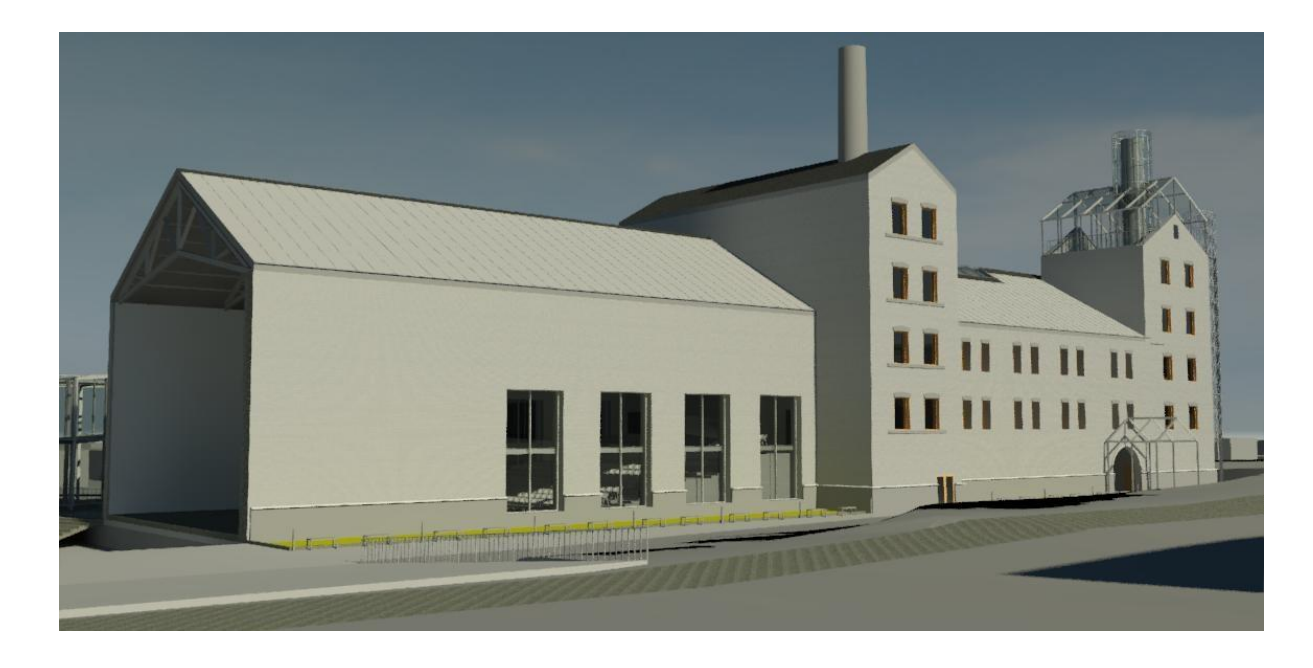

Fig. 1. Checking the model

This project has been funded with support from the Erasmus+ Programme Key Action 2 Cooperation Partnerships for Higher Education (KA220-HED). This publication [communication] reflects the views only of the authors, and the Commission cannot be held responsible for any use which may be made of the information contained therein.

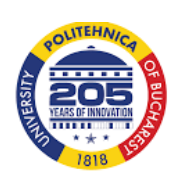

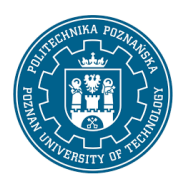

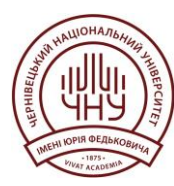

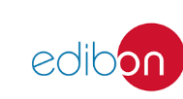

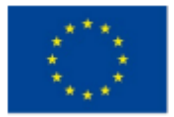

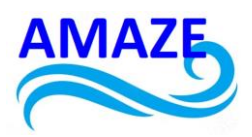

**Preparing the model for export in 3D format**. It is advisable to use special views or sections (for example, the first floor only or the exterior of the building only) to reduce the file size of the model to be printed. Some elements of the interior or engineering networks are not necessary for 3D printing, so they can be hidden or turned off. This will significantly reduce the number of polygons in the model and make it easier to processing.

**Export model to STL format.** Revit does not support direct export to STL format, so you need to use third-party plugins. Install the *Revit to STL* plugin via the *Autodesk App Store* [2].

#### After installing the plugin:

- Go to the Add-Ins tab.
- Select *Export to STL*. In the export settings, choose a scale of 1:500 (this will reduce the size of the model while maintaining the necessary proportions).
- Select units of measurement. Millimetres are usually used for 3D printing, but it is important to maintain the proportionality specified in the scale.
- Save the file in STL format in a convenient location on your computer. •

#### 2.2.Stage 2. Creating STL File for Printing

Checking and cleaning the model in Meshmixer or another program for working with STL files

 Load the STL file into Meshmixer. This software allows you to clean and prepare files before printing.

This project has been funded with support from the Erasmus+ Programme Key Action 2 Cooperation Partnerships for Higher Education (KA220-HED). This publication [communication] reflects the views only of the authors, and the Commission cannot be held responsible for any use which may be made of the information contained therein.

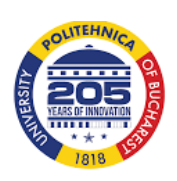

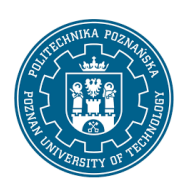

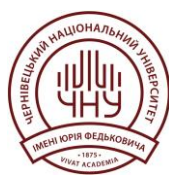

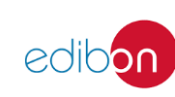

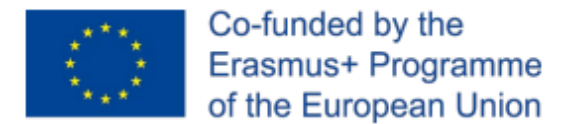

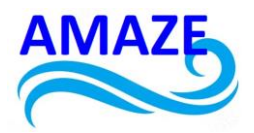

• Check the model for areas with poor or featureless quality:

1. *Holes in the grid*. If open surfaces or cavities are found in the model, they should be filled. In *Meshmixer*, this should be done through the *Inspector* tool.

2. *Double surfaces and extra polygons* that can reduce print quality. Delete unnecessary polygons.

3. If the model consists of several separate parts, they should be connected to each other into a single object via the *Make Solid* option so that the printer recognizes it as one solid object.

#### Scaling the model to a scale of 1:500

- In *Meshmixer* or another software package, check the scale of the model. If you set the scale in *Revit*, it's worth double-checking that the model matches the selected parameters.
- Adjust the zoom/scale manually if necessary. For example, *Meshmixe*r has a *Transform* tool that allows you to resize the model to exact proportions

#### Optimizing the model for printing

• For very small model scales, like 1:500, it is worth simplifying small elements that do not play a significant role. Such details may not be reproduced on the printer, but will create an excess load

This project has been funded with support from the Erasmus+ Programme Key Action 2 Cooperation Partnerships for Higher Education (KA220-HED). This publication [communication] reflects the views only of the authors, and the Commission cannot be held responsible for any use which may be made of the information contained therein.

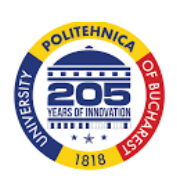

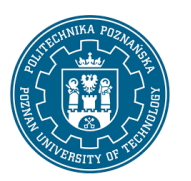

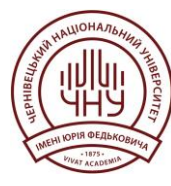

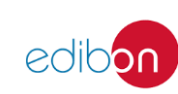

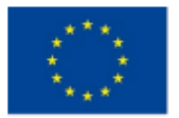

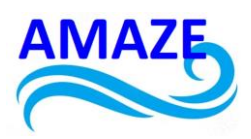

 Depending on the design of the building, it may be necessary to add supports for protruding or inclined elements. This will reduce the risk of the sagging some parts of the model during 3D printing. *Meshmixer* has a tool for automatically adding supports, but sometimes it is better to add them manually taking into account the features of the model (Fig. 2).

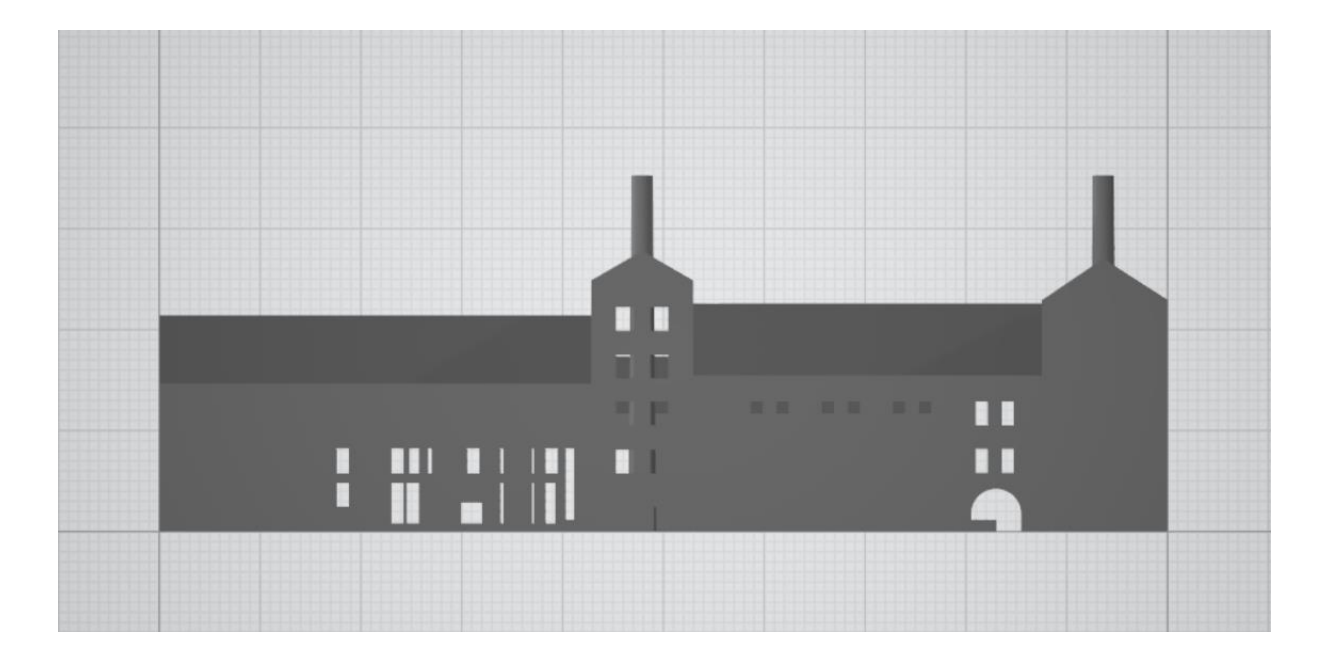

Fig. 2. Model in STL format

This project has been funded with support from the Erasmus+ Programme Key Action 2 Cooperation Partnerships for Higher Education (KA220-HED). This publication [communication] reflects the views only of the authors, and the Commission cannot be held responsible for any use which may be made of the information contained therein.

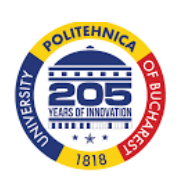

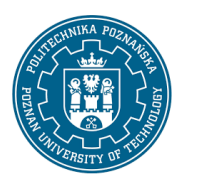

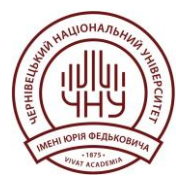

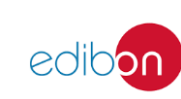

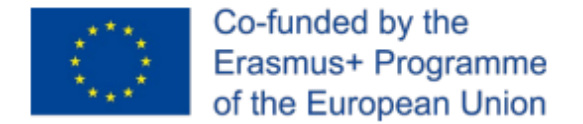

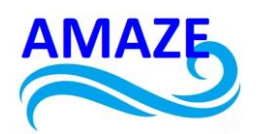

2.3. Stage 3. Preparation for 3D Printing in Cura, PrusaSlicer, etc.

#### Importing the file into 3D printing software

• Open *Cura, PrusaSlicer*, or another platform compatible with your 3D printer. Download the STL file. You will see the model on the printer workspace..

#### Adjusting the settings for 3D printing

Choose the print quality. For example:

- *Layer thickness*: For 1:500 scale models it is recommended to set a smaller layer thickness (0.1-0.2 mm) for better detailing.
- **Infill**: traditionally, low infill (20–30%) is assumed for building models, because exterior is more important than internal strength.
- Choose the type of filament. PLA is suitable for the most architectural models, because it easily prints and has good properties.

#### Adjusting the model on the printing platform

- Choose the orientation of the model on the printing platform. To achieve better stability and adhesion, the model is often placed with the flat surface down. This will reduce the risk of deformation during printing.
- Make sure that the model fits in the printing area of the printer. Some programs have possibilities to automatically scale the model to fit on the platform, but for your work the scale should be fixed.

This project has been funded with support from the Erasmus+ Programme Key Action 2 Cooperation Partnerships for Higher Education (KA220-HED). This publication [communication] reflects the views only of the authors, and the Commission cannot be held responsible for any use which may be made of the information contained therein.

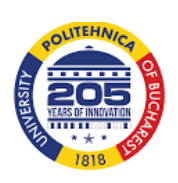

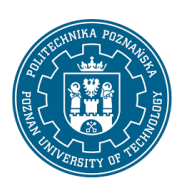

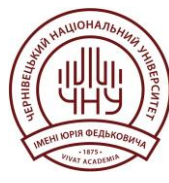

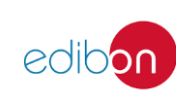

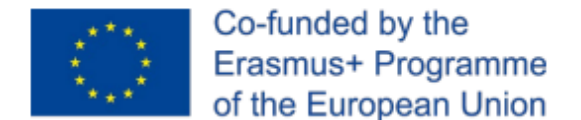

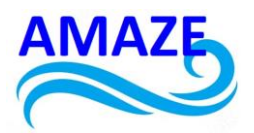

#### Preview and generation of G-code

- In *Cura* or another slicer, you should preview the generated print layers to see how individual model elements will look on each layer. Pay attention to intricate details or protruding elements and make sure that supports are added (if they are necessary).
- After the final checking, save the G-code file on an SD card or flash card or other memory medium for transfer this file to the 3D printer (Fig. 3).

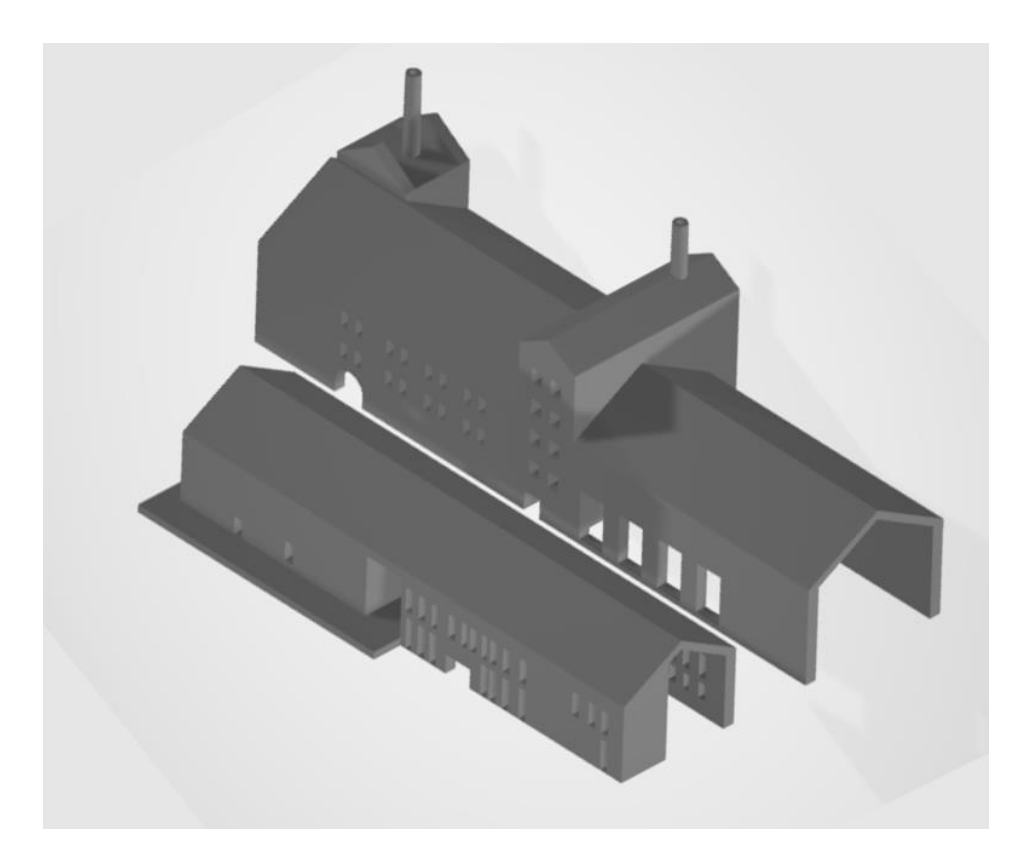

Fig. 3. Preview of the 3D model

This project has been funded with support from the Erasmus+ Programme Key Action 2 Cooperation Partnerships for Higher Education (KA220-HED). This publication [communication] reflects the views only of the authors, and the Commission cannot be held responsible for any use which may be made of the information contained therein.

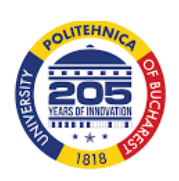

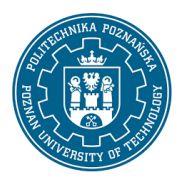

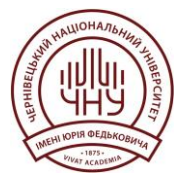

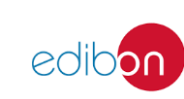

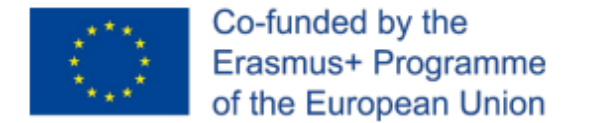

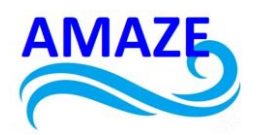

#### 2.4. Stage 4. Printing Model on 3D Printer

#### Preparation of the 3D printer

- Clean the printer platform from dust and previous filament residues.
- Make sure the thread is set correctly and matches to the settings that you chose in the slicer.

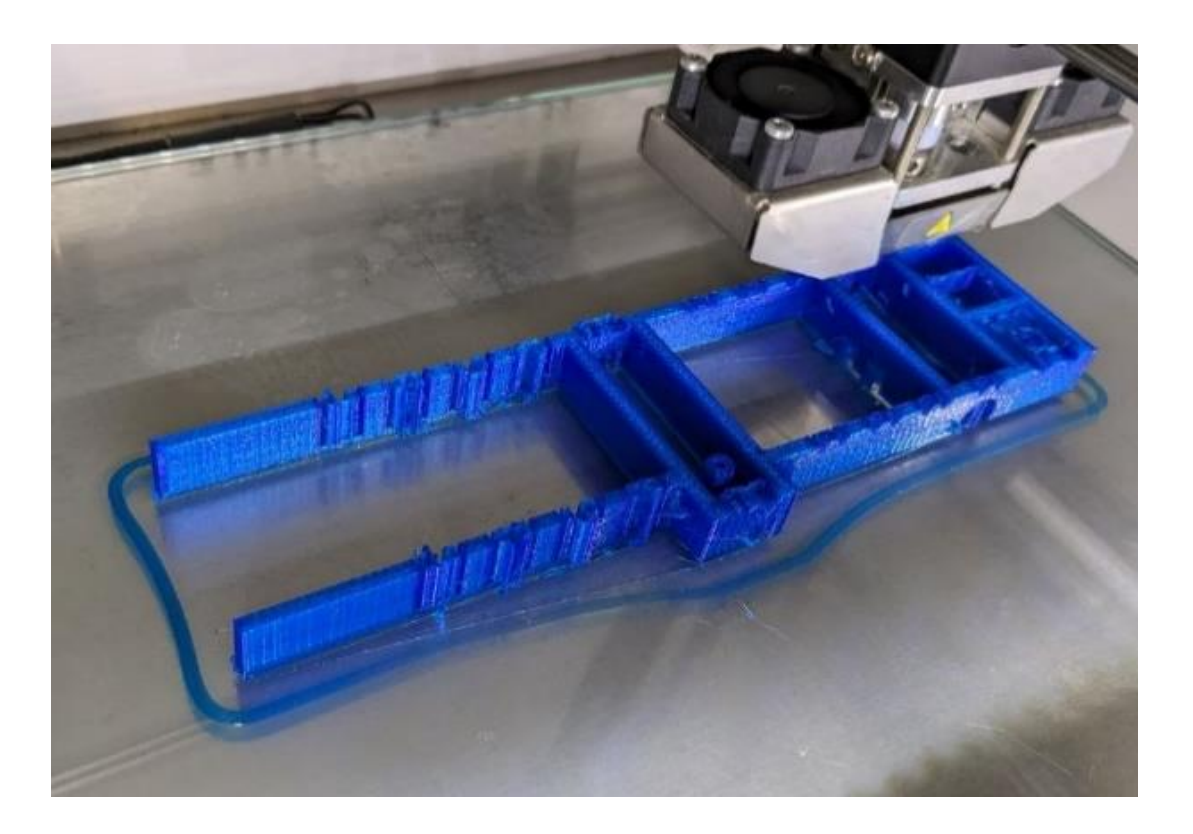

Fig. 4. The printing process of a 3D model

This project has been funded with support from the Erasmus+ Programme Key Action 2 Cooperation Partnerships for Higher Education (KA220-HED). This publication [communication] reflects the views only of the authors, and the Commission cannot be held responsible for any use which may be made of the information contained therein.

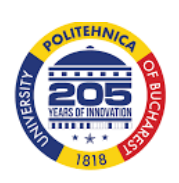

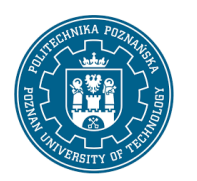

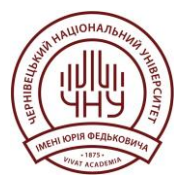

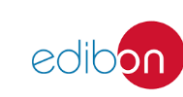

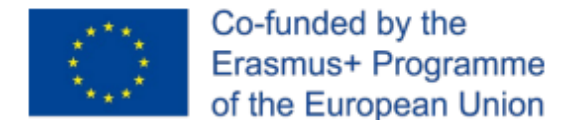

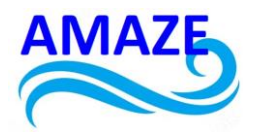

#### Start printing

- Insert the SD card into the printer or connect the printer to the computer. Download the G-code file.
- Start printing and be sure to control the printing process, especially the first few layers.
  Correct adhesion of the model to the platform is very important, because if the initial layers detach, it can spoil the model (Fig. 4).

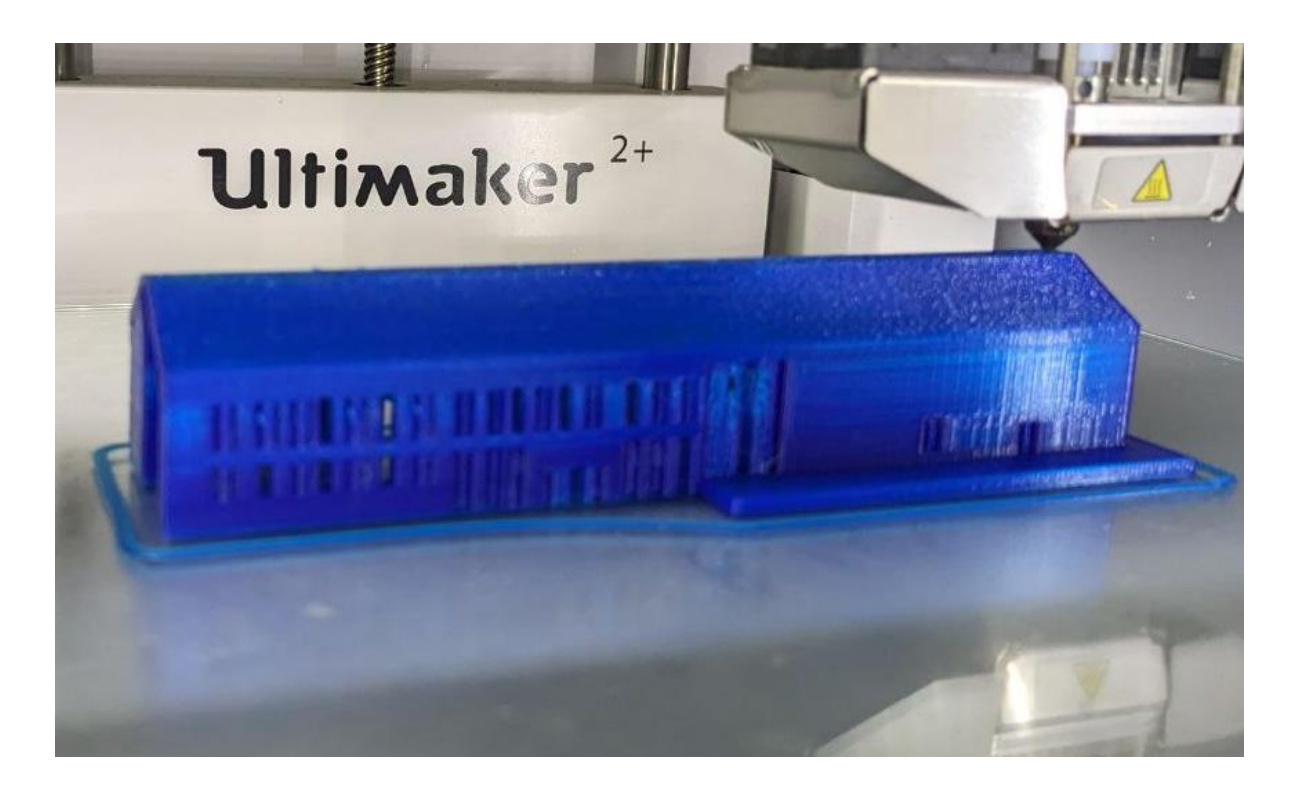

Fig. 5. Completion of printing the 3D model

This project has been funded with support from the Erasmus+ Programme Key Action 2 Cooperation Partnerships for Higher Education (KA220-HED). This publication [communication] reflects the views only of the authors, and the Commission cannot be held responsible for any use which may be made of the information contained therein.

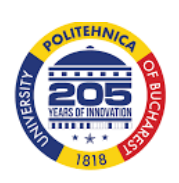

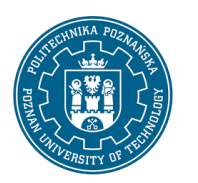

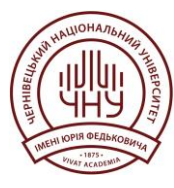

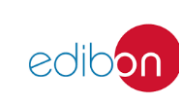

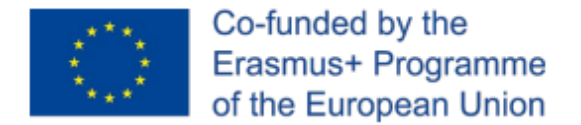

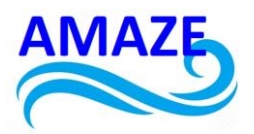

#### **Completing printing**

- After printing is finished, give the model time to cool down to reduce the risk of model deformation and to ensure easy detachment it from the platform.
- Carefully remove the model from the platform using a special tool (for example, a putty knife). If necessary, remove the supports and smooth the model edges for a clean result (Fig. 5).

#### 2.5. Stage 5. Analysis of Results

#### Assessment of model quality

- Compare the sizes of the printed model with the initial sizes in Revit and the given scale of 1:500 (Fig. 6).
- Make sure that all important details are preserved and the structure of model looks correct.

This project has been funded with support from the Erasmus+ Programme Key Action 2 Cooperation Partnerships for Higher Education (KA220-HED). This publication [communication] reflects the views only of the authors, and the Commission cannot be held responsible for any use which may be made of the information contained therein.

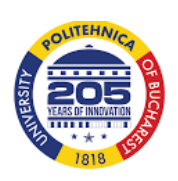

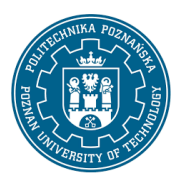

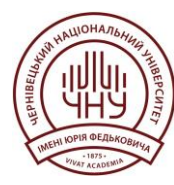

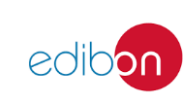

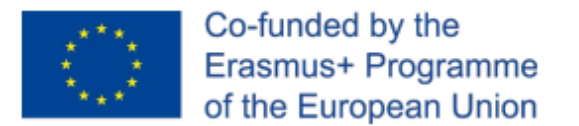

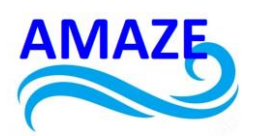

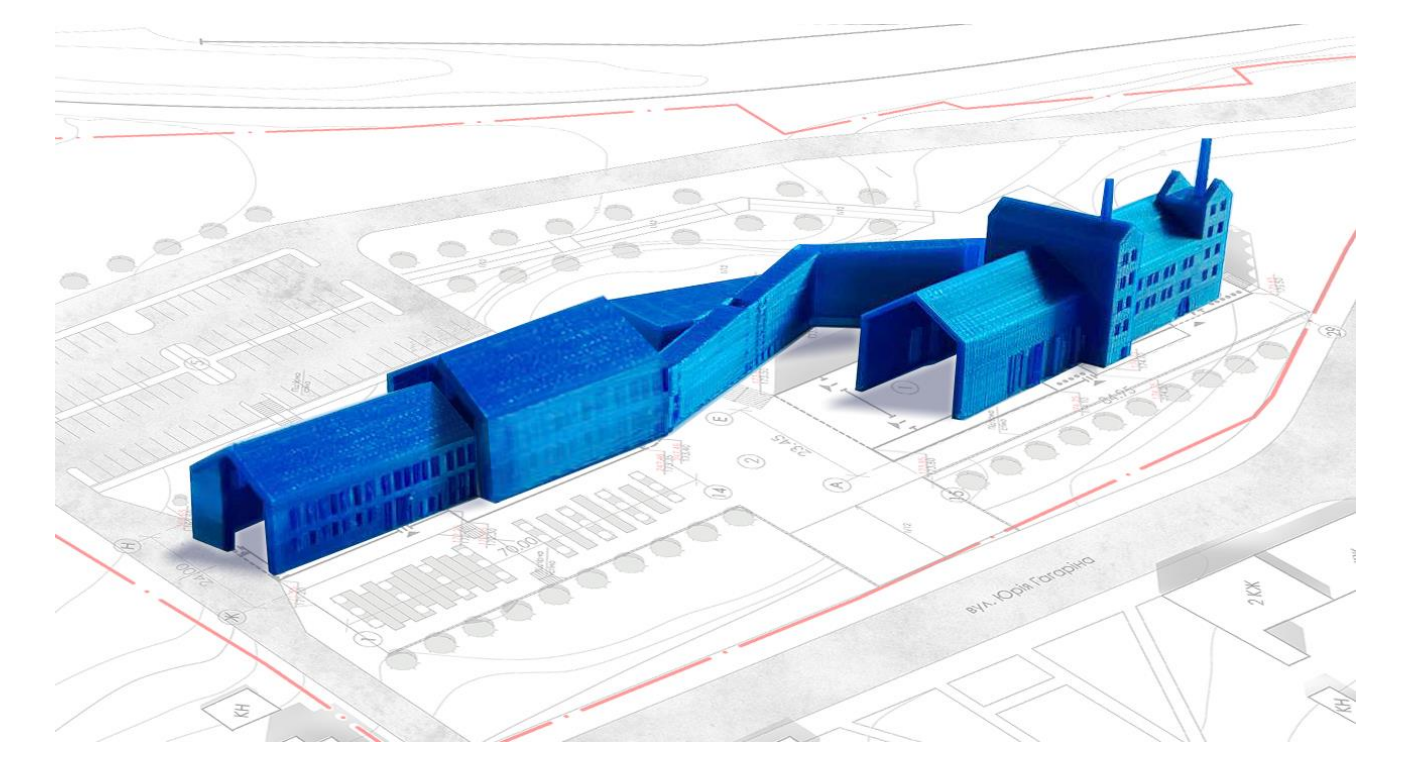

Fig. 6. The completed 3D model, which placed on the general plan. The scale is 1:500

This project has been funded with support from the Erasmus+ Programme Key Action 2 Cooperation Partnerships for Higher Education (KA220-HED). This publication [communication] reflects the views only of the authors, and the Commission cannot be held responsible for any use which may be made of the information contained therein.

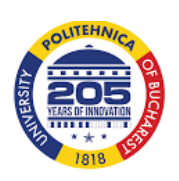

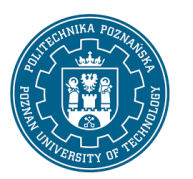

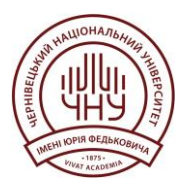

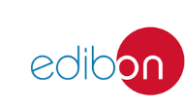

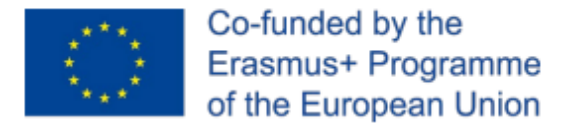

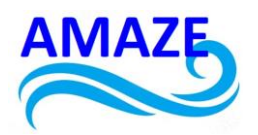

# 3. References

1. Autodesk Revit [Electronic resource] // Revit Architecture. Architectural design. Access mode: <u>http://icad/software/item/autodesk\_revit/;</u>

2. Use STL Export to customize and export your Revit model to an STL file [Electronic resource]. Access mode:

https://help.autodesk.com/view/RVT/2024/ENU/?guid=GUID-93AE8701-3958-43E9-8D95-0C1650B88061

3. Autodesk [Electronic resource]. Architectural design and construction of buildings. Access mode: <u>https://www.autodesk.ru/products/revit-family/case-</u>studies/architectural-design

This project has been funded with support from the Erasmus+ Programme Key Action 2 Cooperation Partnerships for Higher Education (KA220-HED). This publication [communication] reflects the views only of the authors, and the Commission cannot be held responsible for any use which may be made of the information contained therein.

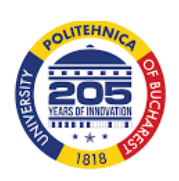

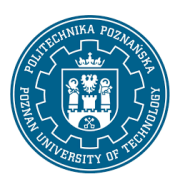

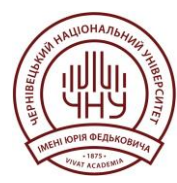

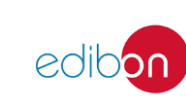